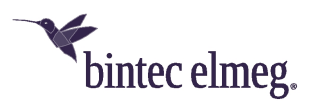

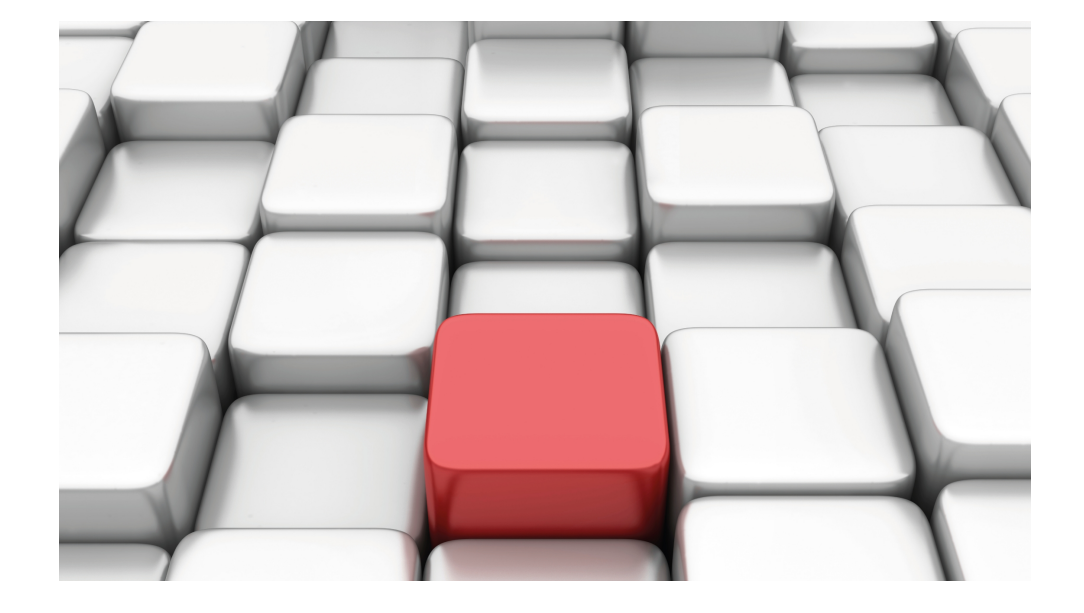

# Benutzerhandbuch Workshops (Auszug)

**IP-Workshops** 

Copyright© Version 08/2020 bintec elmeg GmbH

#### **Rechtlicher Hinweis**

Gewährleistung

Änderungen in dieser Veröffentlichung sind vorbehalten.

bintec elmeg GmbH gibt keinerlei Gewährleistung auf die in dieser Bedienungsanleitung enthaltenen Informationen. bintec elmeg GmbH übernimmt keine Haftung für mittelbare, unmittelbare, Neben-, Folge- oder andere Schäden, die mit der Auslieferung, Bereitstellung oder Benutzung dieser Bedienungsanleitung im Zusammenhang stehen.

Copyright © bintec elmeg GmbH

Alle Rechte an den hier beinhalteten Daten - insbesondere Vervielfältigung und Weitergabe - sind bintec elmeg GmbH vorbehalten.

# Inhaltsverzeichnis

| Kapitel 1 | IP - Network Address Translation (NAT)                                   |
|-----------|--------------------------------------------------------------------------|
| 1.1       | Einleitung                                                               |
| 1.2       | Konfiguration                                                            |
| 1.2.1     | NAT einschalten                                                          |
| 1.2.2     | NAT-Freigaben konfigurieren                                              |
| 1.3       | Ergebnis                                                                 |
| 1.4       | Kontrolle                                                                |
| 1.5       | Konfigurationsschritte im Überblick                                      |
| Kapitel 2 | IP - Konfiguration eines bintec Routers hinter einem Provider-<br>Router |
| 2.1       | Einleitung                                                               |
| 2.2       | Konfiguration der Ports                                                  |
| 2.3       | Konfiguration des Internetzugangs                                        |
| 2.4       | Konfiguration der DMZ                                                    |
| 2.4.1     | Aktivierung von NAT auf der DMZ-Schnittstelle                            |
| 2.4.2     | Konfiguration der Portweiterleitung                                      |
| 2.5       | Überprüfen der Konfiguration                                             |
| 2.5.1     | Überprüfen der Portweiterleitung                                         |
| 2.5.2     | Überprüfen der Funktionalität                                            |
| 2.6       | Konfigurationsschritte im Überblick                                      |
| Kapitel 3 | IP - IPTV am xDSL (ADSL/VDSL) T-Home Entertainment An-<br>schluss        |
| 3.1       | Einleitung                                                               |

| 3.2                                                                             | Konfiguration.                                                                                                    | 20                                                       |
|---------------------------------------------------------------------------------|----------------------------------------------------------------------------------------------------|----------------------------------------------------------|
| 3.2.1                                                                           | Konfiguration des bintec be.IP                                                                                                    | 20                                                       |
| 3.2.2                                                                           | Konfiguration des IPTV Multicast-Daten Zugangs                                                                                                    | 22                                                       |
| 3.2.3                                                                           | Konfiguration eines DHCP IP- Adress-Pools auf der LAN-Schnittstelle .                                                                                                    | 27                                                       |
| 3.2.4                                                                           | Bootfähige Sicherung der Konfiguration                                                                                                    | 29                                                       |
| 3.3                                                                             | Konfigurationsschritte im Überblick                                                                                                    | 29                                                       |
| Kapitel 4                                                                       | IP - Routing-Protokoll RIPv2 über IPSec-Verbindung                                                                                                    | 32                                                       |
| 4.1                                                                             | Einleitung                                                                                                    | 32                                                       |
| 4.2                                                                             | Konfiguration                                                                                                    | 33                                                       |
| 4.2.1                                                                           | Konfiguration des bintec RS353 am Standort B (Zentrale)                                                                                                    | 33                                                       |
| 4.2.2                                                                           | Konfiguration des bintec RS123 am Standort A (Außenstelle).                                                                                                    | 38                                                       |
| 4.3                                                                             | Kontrolle der Funktion                                                                                                    | 42                                                       |
| 4.4                                                                             | Konfigurationsschritte im Überblick                                                                                                    | 43                                                       |
|                                                                                 |                                                                                                    |                                                          |
| Kapitel 5                                                                       | IP - Lastverteilung von zwei parallel genutzten Internetzugän gen                                                                                                    | -<br>46                                                  |
| Kapitel 5<br>5.1                                                                | IP - Lastverteilung von zwei parallel genutzten Internetzugän<br>gen                                                                                                    | -<br>46<br>46                                            |
| Kapitel 5<br>5.1<br>5.2                                                         | IP - Lastverteilung von zwei parallel genutzten Internetzugän<br>gen                                                                                                    | -<br>46<br>46<br>47                                      |
| Kapitel 5<br>5.1<br>5.2<br>5.2.1                                                | IP - Lastverteilung von zwei parallel genutzten Internetzugän gen                                                                                                    | -<br>46<br>46<br>47<br>47                                |
| Kapitel 5<br>5.1<br>5.2<br>5.2.1<br>5.2.2                                       | IP - Lastverteilung von zwei parallel genutzten Internetzugän gen                                                                                                    | -<br>46<br>47<br>47<br>49                                |
| Kapitel 5<br>5.1<br>5.2<br>5.2.1<br>5.2.2<br>5.2.3                              | IP - Lastverteilung von zwei parallel genutzten Internetzugän gen                                                                                                    | -<br>46<br>47<br>47<br>49<br>51                          |
| Kapitel 5<br>5.1<br>5.2<br>5.2.1<br>5.2.2<br>5.2.3<br>5.2.4                     | IP - Lastverteilung von zwei parallel genutzten Internetzugängen         gen                                                                                                    | -<br>46<br>47<br>47<br>49<br>51<br>53                    |
| Kapitel 5<br>5.1<br>5.2<br>5.2.1<br>5.2.2<br>5.2.3<br>5.2.4<br>5.3              | IP - Lastverteilung von zwei parallel genutzten Internetzugängen         gen                                                                                                    | -<br>46<br>47<br>47<br>49<br>51<br>53<br>53              |
| Kapitel 5<br>5.1<br>5.2<br>5.2.1<br>5.2.2<br>5.2.3<br>5.2.4<br>5.3<br>Kapitel 6 | IP - Lastverteilung von zwei parallel genutzten Internetzugängen         gen         Einleitung         Konfiguration         Konfiguration der Internetzugänge         Konfiguration der IP-Lastverteilung         Spezielle Lastverteilungs-Behandlung von verschlüsselten Verbindungen         Hinweis zur DNS-Server Konfiguration         Konfigurationsschritte im Überblick         IP - Lastverteilung von zwei VPN IPSec-Tunneln über separa         Internetzugänge | -<br>46<br>47<br>47<br>51<br>53<br>53<br>53<br>ate<br>55 |

| 6.2       | Konfiguration                                                                      |
|-----------|------------------------------------------------------------------------------------|
| 6.2.1     | Konfiguration des Gateways in der Zentrale                                         |
| 6.2.2     | Konfiguration des Gateways in der Filiale                                          |
| 6.3       | Konfigurationsschritte im Überblick                                                |
| Kapitel 7 | IP - Mit Drop In eine Filiale durch einen VPN-Tunnel mit der<br>Zentrale verbinden |
| 7.1       | Einleitung                                                                         |
| 7.2       | Konfiguration                                                                      |
| 7.3       | Konfigurationsschritte im Überblick                                                |
| Kapitel 8 | IP - Einrichtung einer DMZ mit der Funktionalität der Drop-<br>In-Gruppe           |
| 8.1       | Einleitung                                                                         |
| 8.2       | Konfiguration                                                                      |
| 8.2.1     | Konfiguration der Ports                                                            |
| 8.2.2     | Konfiguration der Drop-In-Gruppe                                                   |
| 8.2.3     | Einrichten der Standardroute                                                       |
| 8.2.4     | Network Address Translation (NAT) aktivieren                                       |
| 8.2.5     | Konfiguration der Firewall                                                         |
| 8.3       | Konfigurationsschritte im Überblick                                                |
| Kapitel 9 | IP - DSL-Backup über LTE (bintec 4e-LE)                                            |
| 9.1       | Einleitung                                                                         |
| 9.2       | Router konfigurieren                                                               |
| 9.2.1     | IP-Konfiguration der Schnittstelle                                                 |
| 9.2.2     | DHCP-Server für bintec 4Ge-LE einrichten                                           |
| 9.2.3     | Virtuelle Schnittstelle löschen                                                    |
| 9.2.4     | Virtuelle Schnittstelle konfigurieren                                              |

| 9.2.5 | NAT aktivieren                                                  | 127 |
|-------|-----------------------------------------------------------------|-----|
| 9.3   | Optionale Einstellungen: Telefonie an die DSL-Verbindung binden | 128 |
| 9.4   | Konfigurationsschritte im Überblick                             | 129 |

# Kapitel 1 IP - Network Address Translation (NAT)

# 1.1 Einleitung

Im Folgenden wird die Konfiguration von Network Address Translation (NAT) erklärt.

Network Address Translation (NAT) ist eine Funktion Ihres Geräts, um Quell- und Zieladressen von IP-Paketen definiert umzusetzen. Mit aktiviertem NAT werden weiterhin IP-Verbindungen standardmäßig nur noch in einer Richtung, ausgehend (forward) zugelassen (=Schutzfunktion). Ausnahmeregeln können im Menü **NAT-Konfiguration** konfiguriert werden.

Sie haben eine permanente 2-Mbit-Verbindung ins Internet mit acht IP-Adressen. Ihre Ethernet-Schnittstelle **ETH** ist am Zugangsrouter angeschlossen. Dieser hat die IP-Adresse 62.10.10.1/29, während die restlichen IPs, von 62.10.10.2 bis 62.10.10.6, auf der Ethernet-Schnittstelle **ETH** eingetragen sind.

Sie konfigurieren NAT-Freigaben, damit Sie per HTTP auf Ihr Gateway zugreifen können. Ausserdem möchten Sie auf Ihren Terminalserver und auf den Firmen-Webserver über das Internet zugreifen.

Zur Konfiguration wird hierbei das GUI (Graphical User Interface) verwendet.

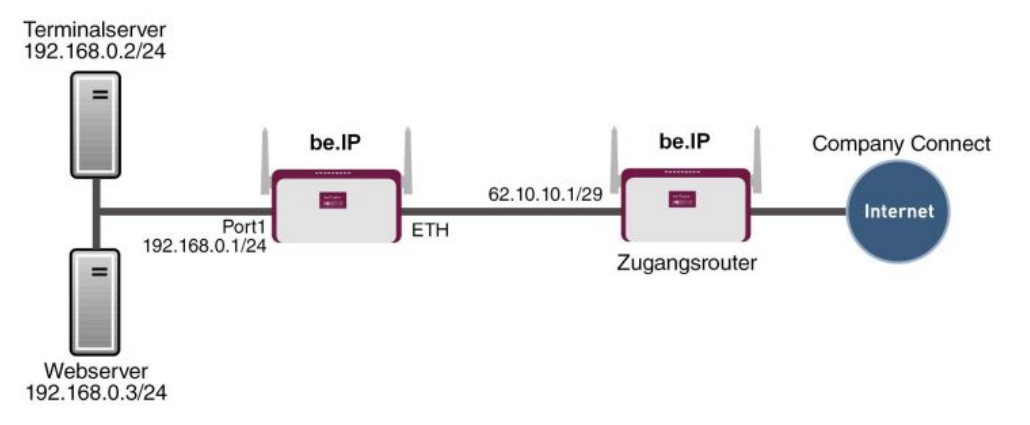

Abb. 1: Beispielszenario NAT

### Voraussetzungen

Folgende Voraussetzungen für die Konfiguration müssen erfüllt sein:

- Grundkonfiguration des Gateways
- Ein Bootimage der Version 10.1.9
- Die Konfiguration erfordert einen funktionsfähigen Internetzugang. Hier als Beispiel **Company Connect** mit acht IP-Adressen.

# 1.2 Konfiguration

# 1.2.1 NAT einschalten

Im Menü NAT-Schnittstellen wird eine Liste aller NAT-Schnittstellen angezeigt.

Gehen Sie in folgendes Menü, um NAT für ihre Schnittstelle einzuschalten:

```
(1) Gehen Sie zu Netzwerk -> NAT -> NAT-Schnittstellen .
```

| NAT-Schnittstellen |           |                |                            |                  |                     |
|--------------------|-----------|----------------|----------------------------|------------------|---------------------|
| Schnittstelle      | NAT aktiv | Loopback aktiv | Verwerfen ohne Rückmeldung | PPTP-Passthrough | Portweiterleitungen |
| BRIDGE_BR0         |           |                |                            |                  | 0                   |
| efm35-60           |           |                |                            |                  | 0                   |
| LAN_EN1-4          | -         |                | •                          |                  | 0                   |
| WAN_ETHOA35-5      |           |                |                            |                  | 0                   |

Abb. 2: Netzwerk -> NAT -> NAT-Schnittstellen

Gehen Sie folgendermaßen vor:

- Für die Schnittstelle LAN\_EN1-4 aktivieren Sie die Option NAT aktiv. Damit schalten Sie das Feature NAT für die Schnittstelle ein.
- (2) Für die Schnittstelle LAN\_EN1-4 aktivieren Sie die Option Verwerfen ohne Rückmeldung. Wenn diese Funktion aktiviert wird, werden keine ICMP-Pakete beantwortet.
- (3) Bestätigen Sie mit OK.

# 1.2.2 NAT-Freigaben konfigurieren

### NAT-Freigabe für das GUI

Ihr Gateway soll mit der festen IP-Adresse 62.10.10.2 über das Internet per HTTP administrierbar sein. Aus Sicherheitsgründen sprechen Sie anstelle von Port 80 z. B. den externen Port 8080 an.

Gehen Sie in folgendes Menü, um NAT-Einträge zu konfigurieren.

(1) Gehen Sie zu Netzwerk -> NAT -> NAT-Konfiguration -> Neu.

| Basisparameter                               | Ursprünglichen Datenverkehr angeben           |
|----------------------------------------------|-----------------------------------------------|
| Beschreibung<br>GUI                          | Dienst Benutzerdefiniert *                    |
|                                              | Protokoll TCP •                               |
| Art des Datenverkehrs eingehend (Ziel-NAT)   | Quell-IP-Adresse/Netzmaske Host               |
|                                              | Original Ziel-IP-Adresse/Netzmaske Beliøbig • |
|                                              | Original Ziel-Port/Bereich                    |
| Substitutionswerte                           |                                               |
| Neue Ziel-IP-Adresse/Netzmaske Host  0.0.0.0 |                                               |
| Neuer Ziel-Port Original  80                 |                                               |

Abb. 3: Netzwerk -> NAT -> NAT-Konfiguration -> Neu

Gehen Sie folgendermaßen vor:

- (1) Geben Sie eine **Beschreibung** für die NAT-Konfiguration ein, z. B. GUI.
- (2) Wählen Sie die Schnittstelle für Ihre NAT-Freigabe aus, z. B. LAN EN1-4.
- (3) Die Art des Datenverkehrst wählen Sie eingehend (Ziel-NAT) aus.
- (4) Den Dienst lassen Sie auf Benutzerdefiniert.
- (5) Als Protokoll wählen Sie TCP.
- (6) Unter Quell IP-Adresse/Netzmaske wählen Sie *Host* aus und geben Sie die externe IP-Adresse des Gateways ein, z. B. 62.10.10.2.
- (7) Unter Neuer Ziel-Port deaktivieren Sie Original und geben in das Eingabefeld 80 ein.
- (8) Belassen Sie die restlichen Einstellungen und bestätigen Sie mit OK.

#### NAT-Freigabe für den Webserver

Der interne Webserver soll unter der IP-Adresse 62.10.10.3 angesprochen werden. Weil der Webserver als Web-Host für einen öffentliche Internetauftritt dient, wird der externe Standard-Port 80 verwendet.

(1) Gehen Sie zu Netzwerk -> NAT -> NAT-Konfiguration -> Neu.

| Basisparameter                 |                        | Ursprünglichen Datenverkehr angeb  | en                |
|--------------------------------|------------------------|------------------------------------|-------------------|
| Beschreibung<br>Webserver      |                        | Dienst                             | http •            |
| Schnittstelle                  | LAN_EN1-4              | Quell-IP-Adresse/Netzmaske         | Host • 62.10.10.3 |
| Art des Datenverkehrs          | eingehend (Ziel-NAT) 🔹 | Original Ziel-IP-Adresse/Netzmaske | Beliebig 🔻        |
| Substitutionswerte             |                        |                                    |                   |
| Neue Ziel-IP-Adresse/Netzmaske | Host • 192.168.0.3     |                                    |                   |
| Neuer Ziel-Port                | Original               |                                    |                   |

Abb. 4: Netzwerk -> NAT -> NAT-Konfiguration -> Neu

Gehen Sie folgendermaßen vor, um die Freigabe zu konfigurieren:

- (1) Geben Sie eine Beschreibung für die NAT-Konfiguration ein, z. B. Webserver.
- (2) Die Schnittstelle stellen Sie auf LAN EN1-4.
- (3) Die Art des Datenverkehrst wählen Sie eingehend (Ziel-NAT) aus.
- (4) Den Dienst stellen Sie auf http.
- (5) Unter **Quell-IP-Adresse/Netzmaske** wählen Sie *Host* aus und geben Sie die IP-Adresse des internen Webservers ein, hier z. B. 62.10.10.3.
- (6) Im Feld Neue Ziel-IP-Adresse/Netzmaske wählen Sie Host aus und tragen die interne IP-Adresse, z. B. 192.168.0.3 ein.
- (7) Belassen Sie die restlichen Einstellungen und bestätigen Sie mit OK.

#### NAT-Freigabe für den Terminal-Server

Der interne Terminal-Server soll unter der IP-Adresse 62.10.10.4 angesprochen werden. Angreifer könnten bei geöffnetem Port 3389 leicht erkennen, dass Sie einen Terminal-Server einsetzen. Daher sprechen Sie von extern mit Remote Desktop einen anderen Port an, beispielsweise Port 5000.

(1) Gehen Sie zu Netzwerk -> NAT -> NAT-Konfiguration -> Neu.

| Basisparameter                             | Ursprünglichen Datenverkehr angeben           |
|--------------------------------------------|-----------------------------------------------|
| Beschreibung<br>Terminal-Server            | Dienst Benutzerdefiniert •                    |
| Schnittella IAN FN1-4                      | Protokoll TCP •                               |
| Art des Datenverkehrs eingehend (Ziel-NAT) | Quell-IP-Adresse/Netzmaske                    |
|                                            | Original Ziel-IP-Adresse/Netzmaske Beliebig 🔻 |
|                                            | Original Ziel-Port/Bereich                    |
| Substitutionswerte                         |                                               |
| Neue Ziel-IP-Adresse/Netzmaske             |                                               |
| Neuer Ziel-Port Original 3389              |                                               |

#### Abb. 5: Netzwerk -> NAT -> NAT-Konfiguration -> Neu

Gehen Sie folgendermaßen vor, um die Freigabe zu konfigurieren:

- (1) Geben Sie eine Beschreibung für die NAT-Konfiguration ein, z. B. Terminal-Server.
- (2) Die Schnittstelle stellen Sie auf LAN\_EN1-4.
- (3) Die Art des Datenverkehrst wählen Sie eingehend (Ziel-NAT) aus.
- (4) Den Dienst lassen Sie auf Benutzerdefiniert.
- (5) Als Protokoll wählen Sie TCP.
- (6) Unter **Quell-IP-Adresse/Netzmaske** wählen Sie *Host* aus und geben Sie die IP-Adresse des internen Terminal-Servers ein, hier z. B. 62.10.10.4.
- (7) Im Feld Neue Ziel-IP-Adresse/Netzmaske wählen Sie Host aus und tragen die interne IP-Adresse, hier z. B. 192.168.0.2 ein.
- (8) Bei Neuer Ziel-Port deaktivieren Sie Original und geben in das Eingabefeld 3389 an.
- (9) Belassen Sie die restlichen Einstellungen und bestätigen Sie mit OK.

# 1.3 Ergebnis

Sie haben eine NAT-Freigabe konfiguriert, um über das Internet per HTTP auf das Gateway zugreifen können. Zudem gestatten Sie den Zugriff über das Internet auf Ihren internen Webserver und den Terminal-Server.

# **1.4 Kontrolle**

Um die Einstellungen zu überprüfen, rufen Sie den Debug-Modus an der Shell mit dem Befehl debug all& auf. Rufen Sie den Browser an einem externen Rechner im Internet auf und geben Sie die IP-Adresse des Gateways an z. B. http://62.10.10.2:8080.

Folgende Meldung müsste erscheinen, wenn Sie von der IP-Adresse 80.65.48.135 kommen:

12:14:20 DEBUG/INET: NAT: new incoming session on ifc 5000 prot 6 127.0.0.1:80/ 62.10.10.2:8080 <- 80.65.48.135:1024

# 1.5 Konfigurationsschritte im Überblick

| Feld                            | Menü                                      | Wert                    |
|---------------------------------|-------------------------------------------|-------------------------|
| NAT aktiv                       | Netzwerk -> NAT -> NAT-<br>Schnittstellen | Aktiviert für LAN_EN1-4 |
| Verwerfen ohne Rück-<br>meldung | Netzwerk -> NAT -> NAT-<br>Schnittstellen | Aktiviert für LAN_EN1-4 |

#### NAT einschalten

#### NAT-Freigaben konfigurieren

| Feld                           | Menü                                            | Wert                             |
|--------------------------------|-------------------------------------------------|----------------------------------|
| Beschreibung                   | Netzwerk -> NAT -> NAT-<br>Konfiguration -> Neu | z.B. GUI                         |
| Schnittstelle                  | Netzwerk -> NAT -> NAT-<br>Konfiguration -> Neu | LAN_EN1-4                        |
| Art des Datenverkehrs          | Netzwerk -> NAT -> NAT-<br>Konfiguration -> Neu | eingehend<br>(Ziel-NAT)          |
| Dienst                         | Netzwerk -> NAT -> NAT-<br>Konfiguration -> Neu | Benutzerdefiniert                |
| Protokoll                      | Netzwerk -> NAT -> NAT-<br>Konfiguration -> Neu | TCP                              |
| Quell-<br>IP-Adresse/Netzmaske | Netzwerk -> NAT -> NAT-<br>Konfiguration -> Neu | <b>z</b> . <b>B</b> . 62.10.10.2 |
| Neuer Ziel-Port                | Netzwerk -> NAT -> NAT-<br>Konfiguration -> Neu | 80                               |

| Feld                           | Menü                                            | Wert                     |
|--------------------------------|-------------------------------------------------|--------------------------|
| Beschreibung                   | Netzwerk -> NAT -> NAT-<br>Konfiguration -> Neu | z.B.Webserver            |
| Schnittstelle                  | Netzwerk -> NAT -> NAT-<br>Konfiguration -> Neu | LAN_EN1-4                |
| Art des Datenverkehrs          | Netzwerk -> NAT -> NAT-<br>Konfiguration -> Neu | eingehend<br>(Ziel-NAT)  |
| Dienst                         | Netzwerk -> NAT -> NAT-<br>Konfiguration -> Neu | http                     |
| Quell-<br>IP-Adresse/Netzmaske | Netzwerk -> NAT -> NAT-<br>Konfiguration -> Neu | <b>z. B.</b> 62.10.10.3  |
| Neuer Ziel-Port                | Netzwerk -> NAT -> NAT-<br>Konfiguration -> Neu | <b>z. B.</b> 192.168.0.3 |

#### Webserver

### **Terminal Server**

| Feld                  | Menü                    | Wert                      |
|-----------------------|-------------------------|---------------------------|
| Beschreibung          | Netzwerk -> NAT -> NAT- | <b>z.B.</b> Terminal-Ser- |
|                       | Konfiguration -> Neu    | ver                       |
| Schnittstelle         | Netzwerk -> NAT -> NAT- | LAN_EN1-4                 |
|                       | Konfiguration -> Neu    |                           |
| Art des Datenverkehrs | Netzwerk -> NAT -> NAT- | eingehend                 |
|                       | Konfiguration -> Neu    | (Ziel-NAT)                |
| Dienst                | Netzwerk -> NAT -> NAT- | Benutzerdefiniert         |
|                       | Konfiguration -> Neu    |                           |
| Protokoll             | Netzwerk -> NAT -> NAT- | TCP                       |
|                       | Konfiguration -> Neu    |                           |
| Quell-                | Netzwerk -> NAT -> NAT- | z.B. 62.10.10.4           |
| IP-Adresse/Netzmaske  | Konfiguration -> Neu    |                           |
| Neue Ziel-            | Netzwerk -> NAT -> NAT- | <b>z. B.</b> 192.168.0.2  |
| IP-Adresse/Netzmaske  | Konfiguration -> Neu    |                           |
| Neuer Ziel-Port       | Netzwerk -> NAT -> NAT- | 3389                      |
|                       | Konfiguration -> Neu    |                           |

# Kapitel 2 IP - Konfiguration eines bintec Routers hinter einem Provider-Router

# 2.1 Einleitung

Im Folgenden wird die Konfiguration einer DMZ (Demilitarized Zone) mit einem **bintec be.IP** beschrieben.

Zur Konfiguration wird das GUI (Graphical User Interface) verwendet.

Alle FTP- und HTTP/HTTPS-Anfragen aus dem Internet sollen an einen FTP- bzw. an einen Webserver in der DMZ weitergeleitet werden. Das Gateway verfügt über eine Internetfestverbindung mit statischer öffentlicher IP-Adresse, die über den Port **ETH** angeschlossen ist.

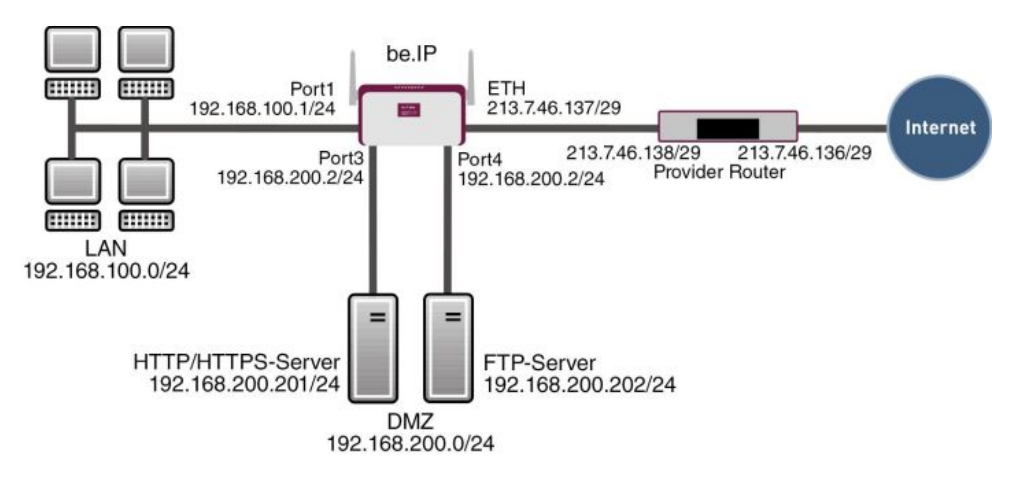

Abb. 6: Beispielszenario DMZ

### Voraussetzungen

Folgende Voraussetzungen für die Konfiguration müssen erfüllt sein:

- Ein bintec be.IP Gateway
- Ein Bootimage der Version 10.1.9
- Internetzugang mit statischer öffentlicher IP-Adresse
- Ein FTP- und ein Webserver in der DMZ

- Ihr LAN ist an Port 1 oder 2 (Schnittstelle en1-0) des Gateways angeschlossen.
- Ihre DMZ ist an Port 3 oder 4 (Schnittstelle en1-1) des Gateways angeschlossen.
- Die Internetfestverbindung ist an Port ETH ( en5-0) angeschlossen.

# 2.2 Konfiguration der Ports

Um die DMZ einzurichten, werden die vier Switchports des **bintec be.IP** auf zwei Schnittstellen aufgeteilt.

- Port 1 und 2 werden der Schnittstelle en1-0 zugeordnet.
- Port 3 und 4 werden der Schnittstelle en1-1 zugeordnet.

Gehen Sie in folgendes Menü um die Ports den Schnittstellen zuzuordnen:

 Gehen Sie zu Physikalische Schnittstellen -> Ethernet-Ports -> Portkonfiguration.

| Switch-Konfigu                                       | Switch-Konfiguration           |                                                      |                                            |                |  |
|------------------------------------------------------|--------------------------------|------------------------------------------------------|--------------------------------------------|----------------|--|
| Automatisches Aktualisierungsintervall 60 ÖBERNEHMEN |                                |                                                      |                                            |                |  |
| Switch-Port                                          | Ethernet-Schnittstellenauswahl | Konfigurierte Geschwindigkeit / Konfigurierter Modus | Aktuelle Geschwindigkeit / Aktueller Modus | Flusskontrolle |  |
| 1                                                    | en1-0 •                        | Vollständige automatische Aushandlung 🔻              | 100 Mbit/s / Full Duplex                   | Deaktiviert •  |  |
| 2                                                    | en1-0 •                        | Vollständige automatische Aushandlung V              | Inaktiv                                    | Deaktiviert •  |  |
| 3                                                    | en1-1 T                        | Vollständige automatische Aushandlung V              | Inaktiv                                    | Deaktiviert •  |  |
| 4                                                    | en1-1 T                        | Vollständige automatische Aushandlung 🔻              | Inaktiv                                    | Deaktiviert •  |  |
| 5                                                    | en1-4 •                        | Vollständige automatische Aushandlung 🔻              | Inaktiv                                    | Deaktiviert •  |  |

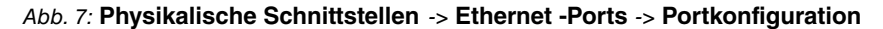

Gehen Sie folgendermaßen vor, um die Ports zu Schnittstellen zuzuordnen:

- (1) Wählen Sie bei Ethernet-Schnittstellenauswahl für die Switch-Ports 1 und 2 en1-0 im Dropdown-Menü aus.
- (2) Wählen Sie für die Switch-Ports 3 und 4 en1-1 aus.
- (3) Bestätigen Sie mit OK.

Im Menü IP-Konfiguration können Sie den Ports IP-Adressen zuweisen.

(1) Gehen Sie zu LAN -> IP-Konfiguration -> Schnittstellen -> <en1-0> .

| Basisparameter      |                            | Grundlegende IPv4-Par  | ameter                              |
|---------------------|----------------------------|------------------------|-------------------------------------|
| Schnittstellenmodus | ● Untagged ○ Tagged (VLAN) | Sicherheitsrichtlinie  | 🔿 Nicht Vertrauenswürdig 💿 Vertraue |
| MAC-Adresse         |                            | Adressmodus            | ● Statisch                          |
| 1110. 110.00        | voreingestellte verwenden  | IP-Adresse / Netzmaske |                                     |
|                     |                            | IP-Adresse             | Netzmaske                           |
|                     |                            | 192.168.100.1          | 255.255.255.0                       |
|                     |                            | HINZUFÜGEN             |                                     |

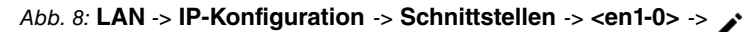

Gehen Sie folgendermaßen vor:

- (1) Belassen Sie Adressmodus bei *Statisch*. Der Schnittstelle wird eine statische IP-Adresse zugewiesen.
- (2) Tragen Sie bei IP-Adresse / Netzmaske die IP-Adresse und die Subnetzmaske ein, hier 192.168.100.1 und 255.255.255.0.
- (3) Belassen Sie Schnittstellenmodus auf *Untagged*. Die Schnittstelle wird keinem speziellen Verwendungszweck zugeordnet.
- (4) Bestätigen Sie mit OK.

Da Ihr Gerät administrativ nun nicht mehr unter der vorherigen IP-Adresse erreichbar ist, sondern unter der neuen IP-Adresse 192.168.100.1, müssen Sie sich erneut mit dem **GUI** verbinden. Geben Sie dazu die neue IP-Adresse 192.168.100.1 in die Adresszeile Ihres Browsers ein und melden sich erneut an.

Verfahren Sie anschliessend für die Schnittstelle en1-1 entsprechend:

- (1) Gehen Sie für en1-1 zu LAN -> IP-Konfiguration -> Schnittstellen -> <en1-1>.
- (2) Klicken Sie auf das *y*-Symbol.
- (3) Belassen Sie Adressmodus bei Statisch.
- (4) Tragen Sie bei IP-Adresse / Netzmaske die IP-Adresse und die Subnetzmaske ein, hier 192.168.200.2 und 255.255.0.
- (5) Belassen Sie Schnittstellenmodus auf Untagged.
- (6) Bestätigen Sie mit OK.

Sollte kein Eintrag für eine IP-Adresse vorhanden sein, klicken Sie bei IP-Adresse / Netzmaske auf **Hinzufügen**. Dann erscheint ein Feld für die Eingabe der IP-Adresse und Sie können die IP-Adresse und die Subnetzmaske vergeben.

# 2.3 Konfiguration des Internetzugangs

Das Gateway verfügt über eine Internetfestverbindung über einen Router des Providers. Daher müssen Sie die statische öffentliche IP-Adresse des Gateways definieren und eine Standardroute über den Router des Providers konfigurieren.

Konfigurieren Sie die statische öffentliche IP-Adresse für die Schnittstelle *en5-0* analog zur Konfiguration der Ports im vorherigen Abschnitt:

- (1) Gehen Sie für en5-0 zu LAN -> IP-Konfiguration -> Schnittstellen -> <en5-0>.
- (2) Klicken Sie auf das *▶*-Symbol.
- (3) Belassen Sie Adressmodus bei Statisch.
- (4) Tragen Sie bei **IP-Adresse / Netzmaske** die IP-Adresse und die Subnetzmaske ein, hier 213.7.46.137 und 255.255.255.248.
- (5) Belassen Sie Schnittstellenmodus auf Untagged.
- (6) Bestätigen Sie mit OK.

Richten Sie eine Standardroute über den Router des Providers ein.

(1) Gehen Sie zu Netzwerk -> Routen -> Konfiguration von IPv4-Routen -> Neu.

| Basisparameter |                            | Routenparameter                    |
|----------------|----------------------------|------------------------------------|
| Routentyp      | Standardroute über Gateway | Gateway-IP-Adresse<br>213 7 46 138 |
| Schnittstelle  | LAN_EN5-0 •                |                                    |
| Routenklasse   | ● Standard ○ Erweitert     | Metrik 1 •                         |

#### Abb. 9: Netzwerk -> Routen -> Konfiguration von IPv4-Routen -> Neu

Gehen Sie folgendermaßen vor:

- (1) Wählen Sie bei **Routentyp** *Standardroute über Gateway* **aus**. Standardroute wird benutzt, wenn keine andere passende Route verfügbar ist.
- Wählen Sie die Schnittstelle aus, welche f
  ür diese Route verwendet werden soll, z.
   B. LAN EN5-0.
- (3) Tragen Sie bei Gateway-IP-Adresse die IP-Adresse des Internet-Gateways ein, hier 213.7.46.138.
- (4) Wählen Sie bei Metrik die Priorität der Route aus, z. B.
   1. Je niedriger Sie den Wert setzen, desto höhere Priorität besitzt die Route.
- (5) Bestätigen Sie Ihre Angaben mit OK.

# 2.4 Konfiguration der DMZ

## 2.4.1 Aktivierung von NAT auf der DMZ-Schnittstelle

Auf der Schnittstelle, welche für die Internetverbindung verwendet wird, muss NAT aktiviert werden.

Gehen Sie in folgendes Menü, um NAT für die DMZ-Schnittstelle zu aktivieren:

```
(1) Gehen Sie zu Netzwerk -> NAT -> NAT-Schnittstellen .
```

| NAT-Schnittstellen |           |                |                            |                  |                     |
|--------------------|-----------|----------------|----------------------------|------------------|---------------------|
| Schnittstelle      | NAT aktiv | Loopback aktiv | Verwerfen ohne Rückmeldung | PPTP-Passthrough | Portweiterleitungen |
| BRIDGE_BR0         |           |                |                            |                  | 0                   |
| efm35-60           |           |                |                            |                  | 0                   |
| LAN_EN 5-0         |           | 0              | •                          |                  | 0                   |
| WAN_ETHOA35-5      |           |                |                            |                  | 0                   |

Abb. 10: Netzwerk -> NAT -> NAT-Schnittstellen

Gehen Sie folgendermaßen vor:

- (1) Für die Schnittstelle LAN\_EN5-0 setzen Sie bei **NAT aktiv** einen Haken. Damit schalten Sie das Feature NAT für die Schnittstelle ein.
- (2) Für die Schnittstelle LAN\_EN5-0 setzen Sie bei Verwerfen ohne Rückmeldung einen Haken. Wenn diese Funktion aktiviert wird, gibt es für verworfene Pakete keine Rückmeldung an den Absender.
- (3) Bestätigen Sie mit OK.

### 2.4.2 Konfiguration der Portweiterleitung

Da auf der Schnittstelle für die Internetverbindung NAT aktiviert wurde, ist es nun nicht mehr möglich, vom Internet aus auf interne Rechner zuzugreifen. Es soll externen Benutzern allerdings gestattet werden, über FTP auf den FTP-Server und über HTTP bzw. HTT-PS auf den Webserver zuzugreifen. Daher müssen Sie für diese Dienste Portweiterleitung einrichten.

Gehen Sie in folgendes Menü, um benötigte Ports an den FTP- bzw. Webserver weiterzuleiten:

(1) Gehen Sie zu Netzwerk -> NAT -> NAT-Konfiguration -> Neu.

| Ursprünglichen Datenverkehr angeben   |
|---------------------------------------|
| Dienst ftp •                          |
| Quell-IP-Adresse/Netzmaske Beliebig • |
| Original Ziel-IP-Adresse/Netzmaske    |
| • Host • 213.7.46.137                 |
|                                       |
|                                       |
|                                       |
|                                       |

Abb. 11: Netzwerk-> NAT -> NAT-Konfiguration -> Neu

Gehen Sie folgendermaßen vor, um eine Portweiterleitung für FTP zu erstellen:

- (1) Geben Sie eine Beschreibung für die NAT-Konfiguration ein, z. B. FTP.
- (2) Wählen Sie bei Schnittstelle LAN\_EN5-0 aus.
- (3) Als Art des Datenverkehrst wählen Sie eingehend (Ziel-NAT) aus.
- (4) Wählen Sie bei **Dienst** *ftp* aus.
- (5) Bei Original Ziel-IP-Adresse/Netzmaske wählen Sie Host aus und tragen Sie die statische öffentliche IP-Adresse des Gateways ein, hier 213.7.46.137.
- (6) Im Feld Neue Ziel-IP-Adresse/Netzmaske wählen Sie *Host* aus und tragen Sie die IP-Adresse des FTP-Servers ein, hier z. B. 192.168.200.202.
- (7) Bestätigen Sie mit OK.

Gehen Sie folgendermaßen vor, um eine Portweiterleitung für HTTP zu erstellen:

- (1) Gehen Sie zu Routing -> NAT -> NAT-Konfiguration -> Neu.
- (2) Geben Sie eine Beschreibung für die NAT-Konfiguration ein, z. B. HTTP.
- (3) Wählen Sie bei Schnittstelle LAN\_EN5-0 aus.
- (4) Als Art des Datenverkehrst wählen Sie eingehend (Ziel-NAT) aus.
- (5) Wählen Sie bei Dienst http aus.
- (6) Bei Original Ziel-IP-Adresse/Netzmaske wählen Sie Host aus und tragen Sie die statische öffentliche IP-Adresse des Gateways ein, hier 213.7.46.137.
- (7) Im Feld Neue Ziel-IP-Adresse/Netzmaske wählen Sie Host aus und tragen Sie die IP-Adresse des HTTP-Servers ein, hier z. B. 192.168.200.201.
- (8) Bestätigen Sie mit OK.

Gehen Sie folgendermaßen vor, um eine Portweiterleitung für HTTPS zu erstellen:

(1) Gehen Sie zu Routing -> NAT -> NAT-Konfiguration -> Neu.

- (2) Geben Sie eine Beschreibung für die NAT-Konfiguration ein, z. B. HTTPS.
- (3) Wählen Sie bei Schnittstelle LAN\_EN5-0 aus.
- (4) Als Art des Datenverkehrst wählen Sie eingehend (Ziel-NAT) aus.
- (5) Wählen Sie bei Dienst http (SSL) aus.
- (6) Bei Original Ziel-IP-Adresse/Netzmaske wählen Sie *Host* aus und tragen Sie die statische öffentliche IP-Adresse des Gateways ein, hier 213.7.46.137.
- (7) Im Feld Neue Ziel-IP-Adresse/Netzmaske wählen Sie *Host* aus und tragen Sie die IP-Adresse des HTTPS-Servers ein, hier z. B. 192.168.200.201.
- (8) Bestätigen Sie mit OK.

# 2.5 Überprüfen der Konfiguration

### 2.5.1 Überprüfen der Portweiterleitung

Die Liste der konfigurierten Portweiterleitung sollte nun wie folgt aussehen:

(1) Bleiben Sie dazu im Menü Netzwerk -> NAT -> NAT-Konfiguration .

| NAT-Konfiguration |           |                  |                        |                                      |                                                             |    |   |   |
|-------------------|-----------|------------------|------------------------|--------------------------------------|-------------------------------------------------------------|----|---|---|
| Beschr.           | Rchtng.   | Dienst/Protokoll | Quell-IP/Maske:Port    | Ziel-IP/Maske:Port                   | Neu: Quell-IP/Maske:Port (Q)<br>Neu: Ziel-IP/Maske:Port (Z) |    |   |   |
| FTP               | Eingehend | ftp(TCP)         | 0.0.0.0/<br>0.0.0.0: - | 213.7.46.137/<br>255.255.255.255:21  | (Z)192.168.200.202/<br>255.255.255.255                      | †Ļ | î | / |
| HTTP              | Eingehend | http(TCP)        | 0.0.0.0/<br>0.0.0.0: - | 213.7.46.137/<br>255.255.255.255:80  | (Z)192.168.200.201/<br>255.255.255.255                      | ţ  | Î | / |
| HTTPS             | Eingehend | http (SSL)(TCP)  | 0.0.0.0/<br>0.0.0.0: - | 213.7.46.137/<br>255.255.255.255:443 | (Z)192.168.200.201/<br>255.255.255.255                      | tţ | î | 1 |

#### Abb. 12: Netzwerk -> NAT -> NAT-Konfiguration

Durch diese Liste werden nun alle FTP-Anfragen auf die öffentliche IP-Adresse Ihres Gateways an Ihren FTP-Server weitergeleitet. HTTP- und HTTPS-Anfragen werden entsprechend an Ihren Webserver weitergeleitet. Jegliche anderen Anfragen werden vom Gateway abgelehnt.

Klicken Sie auf **Konfiguration speichern** und bestätigen Sie anschließend mit **OK**, um die Konfiguration als Startkonfiguration zu speichern.

# 2.5.2 Überprüfen der Funktionalität

Die Überprüfung der Funktionalität kann nur von der Shell aus erfolgen. Geben Sie dazu den Befehl debug all ein und bestätigen Sie mit **Return**.

```
r232bw:> debug all
01:36:27 DEBUG/INET: NAT: new incoming session on ifc 5000 prot 6
192.168.200.201:80/213.7.46.137:80 <- 62.137.56.89:1050
01:36:27 DEBUG/INET: NAT: new incoming session on ifc 5000 prot 6
192.168.200.201:80/213.7.46.137:80 <- 62.137.56.89:1051
01:36:27 DEBUG/INET: NAT: new incoming session on ifc 5000 prot 6
192.168.200.201:80/213.7.46.137:80 <- 62.137.56.89:1052
01:36:33 DEBUG/INET: NAT: new incoming session on ifc 5000 prot 6
192.168.200.202:21/213.7.46.137:21 <- 84.135.23.189:1053
```

Wie im Debug-Auszug zu sehen ist, wurden HTTP-Anfragen (Port 80) von der IP-Adresse 62.137.56.89 auf die IP-Adresse 192.168.200.201 weitergeleitet. Ebenso wurde eine FTP-Anfrage (Port 21) von der IP-Adresse 84.135.23.189 auf die IP-Adresse 192.168.200.202 weitergeleitet.

# 2.6 Konfigurationsschritte im Überblick

| Feld                                    | Menü                                                                        | Wert                               |
|-----------------------------------------|-----------------------------------------------------------------------------|------------------------------------|
| Ethernet-<br>Schnittstellenaus-<br>wahl | Physikalische Schnittstellen -><br>Ethernet-Ports -> Portkonfigurati-<br>on | Switch-Port 1 und 2 auf<br>en1-0   |
| Ethernet-<br>Schnittstellenaus-<br>wahl | Physikalische Schnittstellen -><br>Ethernet-Ports -> Portkonfigurati-<br>on | Switch-Port 3 und 4 auf<br>en1-1   |
| IP-Adresse / Netz-<br>maske             | LAN -> IP-Konfiguration -><br>Schnittstellen -> <en1-0> -&gt;</en1-0>       | 192.168.100.1 und<br>255.255.255.0 |
| IP-Adresse / Netz-<br>maske             | LAN -> IP-Konfiguration -><br>Schnittstellen -> <en1-1> -&gt;</en1-1>       | 192.168.200.2 und<br>255.255.255.0 |

#### Konfiguration der Ports

#### Konfiguration des Internetzugangs

| Feld           | Menü                                                                  | Wert                                |
|----------------|-----------------------------------------------------------------------|-------------------------------------|
| IP- /Netzmaske | LAN -> IP-Konfiguration -><br>Schnittstellen -> <en5-0> -&gt;</en5-0> | 213.7.46.137 und<br>255.255.255.248 |
| Routentyp      | Netzwerk -> Routen -> Konfigura-<br>tion von IPv4-Routen -> Neu       | Standardroute über<br>Gateway       |
| Schnittstelle  | Netzwerk -> Routen -> Konfigura-<br>tion von IPv4-Routen -> Neu       | LAN_EN5-0                           |
| Gateway        | Netzwerk -> Routen -> Konfigura-<br>tion von IPv4-Routen -> Neu       | 213.7.46.138                        |

NAT

| Feld                          | Menü                                      | Wert                    |
|-------------------------------|-------------------------------------------|-------------------------|
| NAT aktiv                     | Netzwerk -> NAT -> NAT-<br>Schnittstellen | Aktiviert für LAN_EN5-0 |
| Verwerfen ohne<br>Rückmeldung | Netzwerk -> NAT -> NAT-<br>Schnittstellen | Aktiviert für LAN_EN5-0 |

### Portweiterleitung

| Feld                                        | Menü                                            | Wert                                          |
|---------------------------------------------|-------------------------------------------------|-----------------------------------------------|
| Beschreibung                                | Netzwerk -> NAT -> NAT-<br>Konfiguration -> Neu | z. B. FTP                                     |
| Schnittstelle                               | Netzwerk -> NAT -> NAT-<br>Konfiguration -> Neu | LAN_EN5-0                                     |
| Art des Datenver-<br>kehrs                  | Netzwerk -> NAT -> NAT-<br>Konfiguration -> Neu | eingehend (Ziel-NAT)                          |
| Dienst                                      | Netzwerk -> NAT -> NAT-<br>Konfiguration -> Neu | ftp                                           |
| Original Ziel-<br>IP-Adres-<br>se/Netzmaske | Netzwerk -> NAT -> NAT-<br>Konfiguration -> Neu | <b>z. B</b> . <i>213</i> . 7. 46. 137         |
| Neue Ziel-<br>IP-Adres-<br>se/Netzmaske     | Netzwerk -> NAT -> NAT-<br>Konfiguration -> Neu | <b>z. B</b> . 192.168.200.202                 |
| Beschreibung                                | Netzwerk -> NAT -> NAT-<br>Konfiguration -> Neu | z. B. HTTP                                    |
| Schnittstelle                               | Netzwerk -> NAT -> NAT-<br>Konfiguration -> Neu | LAN_EN5-0                                     |
| Art des Datenver-<br>kehrs                  | Netzwerk -> NAT -> NAT-<br>Konfiguration -> Neu | eingehend (Ziel-NAT)                          |
| Dienst                                      | Netzwerk -> NAT -> NAT-<br>Konfiguration -> Neu | http                                          |
| Original Ziel-<br>IP-Adres-<br>se/Netzmaske | Netzwerk -> NAT -> NAT-<br>Konfiguration -> Neu | <b>z</b> . <b>B</b> . <i>213</i> . 7. 46. 137 |
| Neue Ziel-<br>IP-Adres-<br>se/Netzmaske     | Netzwerk -> NAT -> NAT-<br>Konfiguration -> Neu | <b>z. B</b> . 192.168.200.201                 |
| Beschreibung                                | Netzwerk -> NAT -> NAT-<br>Konfiguration -> Neu | z. B. HTTPS                                   |
| Schnittstelle                               | Netzwerk -> NAT -> NAT-                         | LAN_EN5-0                                     |

| Feld                                        | Menü                                            | Wert                      |
|---------------------------------------------|-------------------------------------------------|---------------------------|
|                                             | Konfiguration -> Neu                            |                           |
| Art des Datenver-<br>kehrs                  | Netzwerk -> NAT -> NAT-<br>Konfiguration -> Neu | eingehend (Ziel-NAT)      |
| Dienst                                      | Netzwerk -> NAT -> NAT-<br>Konfiguration -> Neu | http (SSL)                |
| Original Ziel-<br>IP-Adres-<br>se/Netzmaske | Netzwerk -> NAT -> NAT-<br>Konfiguration -> Neu | <b>z. B.</b> 213.7.46.137 |
| Neue Ziel-<br>IP-Adres-<br>se/Netzmaske     | Netzwerk -> NAT -> NAT-<br>Konfiguration -> Neu | z. B. 192.168.200.201     |

# Kapitel 3 IP - IPTV am xDSL (ADSL/VDSL) T-Home Entertainment Anschluss

# 3.1 Einleitung

Die vorliegende Lösung zeigt die Konfiguration eines bintec Routers an einem xDSL T-Home Entertainment-Anschluss der neuen Generation. Bei ADSL sowie VDSL T-Home-Anschlüssen der neuen Generation werden die Internet Daten sowie IPTV Multicast-Daten über getrennte VLAN-Schnittstellen übertragen.

Die folgende Tabelle zeigt die wesentlichen technischen Informationen zur Konfiguration der beiden Zugänge:

| Internet | Daten | Zugang |
|----------|-------|--------|
|----------|-------|--------|

| VLAN-ID                                       | 7                                                                                                    |
|-----------------------------------------------|----------------------------------------------------------------------------------------------------|
| Netzwerkprotokoll                             | PPPoE                                                                                                    |
| IP-Zuweisung erfolgt über                     | IPCP (Internet Protocol Control Protocol)                                                                                                    |
| Routing                                       | Standard Route muss konfiguriert sein                                                                                                    |
| NAT                                           | Aktiv (Network Address Translation)                                                                                                    |
| IPTV Multicast Daten Zugang                   |                                                                                                    |
| VLAN-ID                                       | 8                                                                                                    |
| IP-Zuweisung erfolgt über                     | DHCP (Dynamic Host Configuration Proto-<br>col)                                                                                                    |
| IGMP-Proxy                                    | Aktiv (Internet Group Management Protocol)                                                                                                    |
| Routing                                       | Erforderliche Routen werden über DHCP gelernt (keine weitere Konfiguration erfor-<br>derlich)                                                                                                    |
| NAT                                           | Nicht zwingend erforderlich, aus Sicher-<br>heitsgründen im Beispiel aktiviert (Network<br>Address Translation)                                                                                                    |
| In discours Deisnish wind aim VDCL Anashluses | in the second second se |

In diesem Beispiel wird ein VDSL-Anschluss verwendet. Das ADSL/VDSL-Modem ist am physikalischen Ethernet-Port *ETH5* angeschlossen. Wenn Sie ein Gerät mit integriertem DSL-Modem haben, so können Sie selbstverständlich auch das interne Modem verwenden.

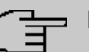

#### Hinweis

Bitte beachten Sie,dass diese Konfiguration nur funktionsfähig ist, wenn das angeschlossene oder auch das interne Modem sich als reine Modems verhalten (bei den internen Modems der bintec-Geräte ist dies gegeben). Wenn Sie einen ggf. mitgelieferten Router lediglich in den Zustand versetzen, dass er wie ein Modem agiert, kann es unter Umständen zu Problemen kommen.

Zur Konfiguration wird hierbei das GUI (Graphical User Interface) verwendet.

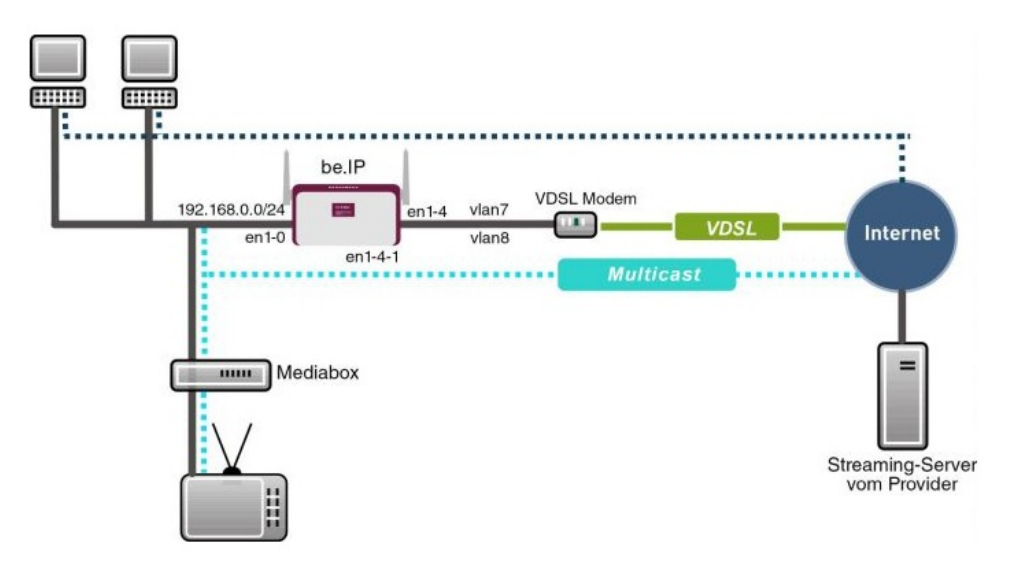

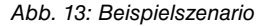

### Voraussetzungen

Provider spezifisch:

- T-Home ADSL/VDSL- Anschluss der neuen Generation mit T-Home Entertainment-Paket
- Media Box (T-Home X301T) oder ähnliches Gerät (meist vom Provider gestellt)

bintec elmeg spezifisch:

- Im vorliegenden Beispiel wurde ein bintec be.IP mit Software Version 10.1.9 verwendet.
- Die Konfiguration ist für andere bintec Routertypen identisch.
- Die Konfiguration erfolgt über das GUI Web-Konfigurations-Tool.

# 3.2 Konfiguration

## 3.2.1 Konfiguration des bintec be.IP

Zur Konfiguration öffnen Sie einen Internet Browser und starten eine Web (HTTP)-Verbindung zum **bintec be.IP** Router. Soweit nicht anders konfiguriert, verwenden Sie hierzu die Standard IP-Adresse *192.168.0.251*. Nach erfolgreichem Aufbau der HTTP-Verbindung loggen Sie sich über folgende Zugangsdaten ein.

User admin Password admin (Standard Passwort sofern nicht anders konfiguriert).

#### Konfiguration des VDSL-Internetzugangs

Zur Konfiguration eines VDSL-Internetzugangs verfügt das **GUI** über einen Assistenten. Gehen Sie dazu in folgendes Menü:

(1) Gehen Sie zu Assistenten -> Internet -> Internetverbindungen -> Neu.

| Internetverbindungstyp auswählen: |                     | ? |
|-----------------------------------|---------------------|---|
| Verbindungstyp                    | Externes xDSL-Modem | T |
|                                   |                     |   |

Abb. 14: Assistenten -> Internet -> Internetverbindungen -> Neu

Gehen Sie folgendermaßen vor:

- (1) Wählen Sie bei Verbindungstyp Externes xDSL-Modem aus.
- (2) Klicken Sie auf Weiter, um eine neue Internetverbindung zu konfigurieren.

Geben Sie die erforderlichen Daten für die Internetverbindung ein.

| Beschreibung<br>Internet-Daten                                               |        |                                                                  |                |   |
|------------------------------------------------------------------------------|--------|------------------------------------------------------------------|----------------|---|
| Wählen Sie den physischen Ethernet-Port aus, der mit dem externen xDSL-Modem | ?      | Wählen Sie aus der Liste Ihren Internetdienstanbieter (ISP) aus: |                | 0 |
| verbunden ist.                                                               |        | Тур                                                              | Vordefiniert   | • |
| Physischer Ethernet-Port                                                     | ETH5 • | Land                                                             | Germany        | • |
|                                                                              |        | Internet Service Provider                                        | Telekom - VDSL | • |
| Geben Sie die Authentifizierungsdaten für Ihr Internetkonto ein:             | ?      | Wählen Sie den Verbindungsmodus aus:                             |                | 0 |
| Anschlusskennung<br>012345678945                                             |        | Immer aktiv                                                      | Aktivier       | t |
| Zugangsnummer 955012                                                         | 345678 |                                                                  |                |   |
| Mitbenutzernummer<br>0001                                                    |        |                                                                  |                |   |
| Persönliches Kennwort                                                        |        |                                                                  |                |   |

#### Abb. 15: Assistenten -> Internet -> Internetverbindungen -> Weiter

Gehen Sie folgendermaßen vor, um eine neue Internetverbindung zu konfigurieren:

- (1) Bei **Beschreibung** geben Sie eine beliebige Bezeichnung für die Internetverbindung ein, z. B. Internet-Daten ein.
- (2) Im Menüpunkt **Physischer Ethernet-Port** wählen Sie den physikalischen Ethernet-Port aus an dem das xDSL-Modem angeschlossen ist, hier *ETH5*.
- (3) Bei Typ wählen Sie die Option Vordefiniert aus.
- Wählen Sie das Land aus, indem der Internetzugang eingerichtet werde soll. Hier z.
   B. Germany.
- (5) Bei Internet Service Provider wählen Sie für unseren VDSL-Anschluss das Profil Telekom – VDSL aus. Für einen T-Online-Anschluss werden folgende Angaben benötigt:
- (6) Bei **Anschlusskennung** geben Sie die 12-stellige Anschlusskennung ein, die Sie von der Telekom erhalten haben.
- (7) Geben Sie die **Zugangsnummer** ein (meist 12-stellig), die Sie von der Telekom erhalten haben.
- (8) Geben Sie die Mitbenutzernummer ein, die Sie von der Telekom erhalten haben (f
  ür den Hauptnutzer immer 0001).
- (9) Geben Sie das Persönliche Kennwort ein, das Sie von Ihrem Provider erhalten haben.
- (10) Im Feld Immer aktiv legen Sie fest, ob die Internetverbindung immer aktiv sein soll. Aktivieren Sie diese Option nur, wenn Sie über einen Internetzugang mit Flatrate verfügen.
- (11) Bestätigen Sie Ihre Angaben mit OK.

### 3.2.2 Konfiguration des IPTV Multicast-Daten Zugangs

Um die Virtuelle LAN-Schnittstellen für den Multicast-Zugang zu konfigurieren, gehen Sie in folgendes Menü:

(1) Gehen Sie zu LAN -> IP-Konfiguration -> Schnittstellen -> Neu.

| Basisparameter                               | Grundlegende IPv4-Parameter                                       |
|----------------------------------------------|-------------------------------------------------------------------|
| Basierend auf Ethernet-Schnittstelle en1-4 • | Sicherheitsrichtlinie O Nicht Vertrauenswürdig 💿 Vertrauenswürdig |
| Schnittstellenmodus O Untagged (VLAN)        | Adressmodus O Statisch 💿 DHCP                                     |
| VLANID<br>8<br>MAC-Adresse                   | DHCP-Merrik<br>1<br>IP-Adresse / Netzmaske                        |
| 00:a0.19 Voreingestellte verwenden           | IP-Adresse Netzmaske<br>HINZUFÜGEN                                |

#### Erweiterte Einstellungen

| Erweiterte IPv4-Einstellungen |                           |
|-------------------------------|---------------------------|
| DHCP-MAC-Adresse              | Voreingestellte verwenden |
| DHCP-Hostname                 |                           |
| DHCP Broadcast Flag           |                           |
| Standardroute erstellen       | Aktiviert                 |
| Proxy ARP                     |                           |
| TCP-MSS-Clamping              | Deaktiviert               |

#### Abb. 17: LAN -> IP-Konfiguration -> Schnittstellen -> Neu

Gehen Sie folgendermaßen vor:

(1) Wählen Sie bei Basierend auf Ethernet-Schnittstelle die logische Ethernet-Schnittstelle aus, welches dem oben verwendeten physikalischem Ethernet-Port zugeordnet ist. Für den Ethernet-Port ETH5 ist das die Schnittstelle en1-4 (siehe dazu die Erläuterung im Anschluss).

- (2) Den Schnittstellenmodus stellen Sie auf *Tagged* (VLAN). Mit dieser Option weisen Sie die Schnittstelle einem VLAN zu.
- (3) Im Eingabefeld VLAN-ID geben Sie die zu verwendende VLAN-ID 8 ein.
- (4) Stellen Sie den Adressmodus auf DHCP. Die Schnittstelle erhält dynamisch per DH-CP eine IP-Adresse.
- (5) Klicken Sie auf Erweiterte Einstellungen.
- (6) Deaktivieren Sie die Option DHCP Broadcast Flag (Ausstrahlungskennzeichnung).
- (7) Belassen Sie die restlichen Einstellungen und bestätigen Sie Ihre Angaben mit OK.

### Erläuterung zur Zuordnung physikalischer Ethernet-Ports und logischen Ethernet-Schnittstellen

Die Zuordnung zwischen den physikalischen Ethernet-Port und der logischen Ethernet-Schnittstelle ist in den Routern mit integriertem Switch flexibel konfigurierbar. Im Auslieferungszustand gilt in der Regel folgende Zuordnung:

| Physikalischer Ethernet-Port | Logische Ethermet-Schnittstelle |
|------------------------------|---------------------------------|
| ETH1 bis ETH4                | en1-0                           |
| ETH5                         | en1-4                           |

Genaue Informationen über die bei Ihnen konfigurierte Zuordnung finden Sie im Menü **Phy**sikalische Schnittstellen. Für den im Workshop verwendeten bintec be.IP Router sieht dies im Auslieferungszustand wie folgt aus:

 Gehen Sie zu Physikalische Schnittstellen -> Ethernet-Ports -> Portkonfiguration.

| Switch-Konfigu    | Switch-Konfiguration           |                                                      |                                            |                |  |
|-------------------|--------------------------------|------------------------------------------------------|--------------------------------------------|----------------|--|
| Automatisches Akt | tualisierungsintervall 60 Sek  | unden ÜBERNEHMEN                                     |                                            |                |  |
| Switch-Port       | Ethernet-Schnittstellenauswahl | Konfigurierte Geschwindigkeit / Konfigurierter Modus | Aktuelle Geschwindigkeit / Aktueller Modus | Flusskontrolle |  |
| 1                 | en1-0 T                        | Vollständige automatische Aushandlung 🔻              | 100 Mbit/s / Full Duplex                   | Deaktiviert •  |  |
| 2                 | en1-0 T                        | Vollständige automatische Aushandlung 🔻              | Inaktiv                                    | Deaktiviert •  |  |
| 3                 | en1-0 •                        | Vollständige automatische Aushandlung 🔻              | Inaktiv                                    | Deaktiviert •  |  |
| 4                 | en1-0 •                        | Vollständige automatische Aushandlung 🔻              | Inaktiv                                    | Deaktiviert •  |  |
| 5                 | en1-4 🔻                        | Vollständige automatische Aushandlung 🔻              | Inaktiv                                    | Deaktiviert •  |  |

Abb. 18: Physikalische Schnittstellen -> Ethernet-Ports -> Portkonfiguration

#### Konfiguration des IGMP-Proxy (Internet Group Management Protocol)

Im Folgenden konfigurieren Sie den zum Empfang der IPTV Multicast-Daten notwendigen IGMP-Proxy.

(1) Gehen Sie zu Multicast -> IGMP -> IGMP -> Neu.

| IGMP-Einstellungen                            |                       |
|-----------------------------------------------|-----------------------|
| Schnittstelle                                 | LAN_EN1-0 T           |
| Abfrage Intervall 125                         | Sekunden              |
| Maximale Antwortzeit<br>10,0                  | Sekunden              |
| Robustheit                                    | 2 🔻                   |
| Antwortintervall (Letztes Mitglied)<br>1,0    | Sekunden              |
| Maximale Anzahl der IGMP-Statusmeldungen<br>0 | Meldungen pro Sekunde |
| Modus                                         | ○ Host ● Routing      |

#### Erweiterte Einstellungen

| Erweiterte Einstellung         |             |
|--------------------------------|-------------|
| IGMP Proxy                     | Aktiviert   |
| Proxy-Schnittstelle            | LAN_EN1-4-1 |
| Fallback-Proxy-Schnittstelle 1 | Keiner •    |
| Fallback-Proxy-Schnittstelle 2 | Keiner •    |

Abb. 20: Multicast -> IGMP -> IGMP -> Neu

Gehen Sie folgendermaßen vor, um den IGMP-Proxy zu konfigurieren.

- (1) Bei Schnittstelle wählen Sie die logische Ethernet-Schnittstelle aus, an der die Media-Box oder die Client-PCs angeschlossen sind. In unserem Beispiel sind das die Ethernet-Ports ETH1 bis ETH4. Aufgrund oben genannter Zuordnung ist die logische Ethernet-Schnittstelle LAN EN1-0 zu wählen.
- (2) Wählen Sie bei Modus Routing aus.
- (3) Klicken Sie auf Erweiterte Einstellungen.
- (4) Aktivieren Sie die Option IGMP Proxy.
- (5) Als **Proxy-Schnittstelle** wählen Sie die generierte VLAN-Schnittstelle *LAN\_EN1-4-1* aus.
- (6) Belassen Sie die restlichen Einstellungen und bestätigen Sie Ihre Angaben mit OK.

Die fertige Konfiguration sieht wie folgt aus (der Eintrag für die IGMP-Proxy-Schnittstelle ( en1-4-1) wird automatisch erzeugt):

| IGMP          |                       |           |   |   |
|---------------|-----------------------|-----------|---|---|
| Schnittstelle | Aktuelle IGMP-Version | IGMP      |   |   |
| en1-0         | 0                     | Aktiviert | Î | 1 |
| en1-4-1       | 0                     | Aktiviert |   | 1 |

Abb. 21: Multicast -> IGMP -> IGMP

#### Aktivierung der Multicast Routing-Funktion

Standardmäßig ist das Weiterleiten von IP Multicast-Paketen auf dem bintec Router deaktiviert. Im folgenden Konfigurationsschritt aktivieren Sie die Multicast Routing-Funktion auf dem Router. Gehen Sie dazu in folgendes Menü:

(1) Gehen Sie zu Multicast -> IGMP -> Optionen.

| IGMP-Status                                    | 🔿 Aktiv 🔿 Inaktiv 🖲 Auto             |
|------------------------------------------------|--------------------------------------|
| Modus                                          | Kompatibilitätsmodus O Nur Version 3 |
| Maximale Gruppen<br>64                         |                                      |
| Maximale Quellen<br>64                         |                                      |
| 64<br>Maximale Anzahl der IGMP-Statusmeldungen | Maldurana ara Calurada               |

Abb. 22: Multicast -> IGMP -> Optionen

Gehen Sie folgendermaßen vor:

- (1) Setzen Sie den IGMP-Status auf Aktiv oder Auto.
- (2) Bestätigen Sie die Angabe mit OK.

| ~ |     |  |
|---|-----|--|
|   | E C |  |
| _ | _   |  |

### Hinweis

Das einmalige Bestätigen der Konfigurationsseite mit **OK** ist zwingend erforderlich. Dies gilt auch dann, wenn der **IGMP-Status** bereits auf *Auto* oder *Aktiv* eingestellt ist.

#### Aktivierung von NAT auf der IGMP Proxy-Schnittstelle

Aus Sicherheitsgründen und um das Funktionieren von Video-on Demand-Diensten sicher zu stellen, ist die NAT-Funktion zu aktivieren.

(1) Gehen Sie zu Netzwerk -> NAT -> NAT-Schnittstellen .

| NAT-Schnittstellen |           |                |                            |                  |                     |
|--------------------|-----------|----------------|----------------------------|------------------|---------------------|
| Schnittstelle      | NAT aktiv | Loopback aktiv | Verwerfen ohne Rückmeldung | PPTP-Passthrough | Portweiterleitungen |
| BRIDGE_BR0         |           |                |                            |                  | 0                   |
| efm35-60           |           |                | () <b>1</b>                | () <b>1</b>      | 0                   |
| LAN_EN1-1          |           |                | () <b>)</b>                |                  | 0                   |
| LAN_EN1-4          |           |                | 0                          |                  | 3                   |
| LAN_EN1-4-1        | -         |                |                            |                  | 0                   |
| WAN_ETHOA35-5      |           |                |                            |                  | 0                   |
| WAN_INTERNET-DATEN | -         |                |                            |                  | 0                   |

Abb. 23: Netzwerk -> NAT -> NAT-Schnittstellen

Gehen Sie folgendermaßen vor:

- (1) Aktivieren Sie unter NAT aktiv die Schnittstelle LAN\_EN1-4-1.
- (2) Bestätigen Sie mit OK.

# 3.2.3 Konfiguration eines DHCP IP- Adress-Pools auf der LAN-Schnittstelle

Die T-Home Media-Box erfordert die dynamische Zuweisung der IP-Adress-Einstellungen über DHCP. Zu diesem Zweck ist die Konfiguration eines DHCP IP-Adress- Pools auf der LAN-Schnittstelle erforderlich. In unserem Fall ist das die Schnittstelle *en1-0*.

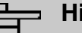

#### Hinweis

Diesen Konfigurationsschritt nur ausführen, wenn in Ihrem lokalen Netzwerk kein weiterer DHCP-Server existiert. In diesem Fall tragen Sie die LAN IP-Adresse des Routers als **Router** auf dem DHCP-Server ein. In unserem Beispiel ist die LAN IP-Adresse des **bintec be.IP** 192.168.0.251.

Ist kein DHCP-Server in Ihrem lokalen Netzwerk vorhanden, gehen Sie wie folgt vor:

(1) Gehen Sie zu Lokale Dienste -> DHCP-Server -> IP-Pool-Konfiguration -> Neu.

| Basisparamete          | r             |                 |
|------------------------|---------------|-----------------|
| IP-Poolname<br>defpool |               |                 |
| P-Adressbereicl        | 192.168.0.100 | - 192.168.0.150 |
| DNS-Server             |               |                 |
|                        | Primär        |                 |
|                        | Sekundär      |                 |

#### Abb. 24: Lokale Dienste -> DHCP-Server -> IP-Pool-Konfiguration -> Neu

Gehen Sie folgendermaßen vor, um ein IP-Adress-Pool einzurichten:

- (1) Bei **IP-Poolname** geben Sie eine beliebige Beschreibung ein, um den Poll eindeutig zu benennen, z. B. *defpool* aus.
- (2) Geben Sie einen IP-Adressbereich an. In unserem Beispiel ist ein IP-Adressbereich von 192.168.0.100 bis 192.168.0.150 konfiguriert.
- (3) Bestätigen Sie Ihre Angaben mit OK.

#### Hinweis

Der IP-Adressbereich muss innerhalb des auf der LAN-Schnittstelle konfigurierten IP-Netzbereiches liegen.

Gehen Sie zu Lokale Dienste -> DHCP-Server -> DHCP-Konfiguration -> Neu.

| Basisparameter  |         |
|-----------------|---------|
| Schnittstelle   | en1-0 ▼ |
| IP-Poolname     | defpool |
| Pool-Verwendung | Lokal   |
| Beschreibung    |         |

#### Abb. 25: Lokale Dienste -> DHCP-Server -> DHCP-Konfiguration -> Neu

Gehen Sie folgendermaßen vor, um ein DHCP-Pool einzurichten:

- (1) Bei Schnittstelle wählen Sie die logische Schnittstelle en1-0 aus.
- (2) Wählen Sie den im Menü **IP-Pool-Konfiguration** konfigurierten **IP-Poolnamen** aus. In unserem Beispiel *defpool*.
- (3) Unter **Pool-Verwendung** wählen Sie Lokal aus.
- (4) Bestätigen Sie Ihre Angaben mit OK.

### 3.2.4 Bootfähige Sicherung der Konfiguration

Die Konfiguration ist hiermit abgeschlossen. Die Internet Datenverbindung sowie der Empfang der IPTV Daten sollte bei richtigem Anschluss der Endgeräte einwandfrei funktionieren. Zur bootfähigen Sicherung der Konfiguration verlassen Sie das **GUI** mit **Konfiguration speichern** und bestätigen Sie die Auswahl mit **OK**.

# 3.3 Konfigurationsschritte im Überblick

#### Verbindungstyp auswählen

| Feld           | Menü                                                 | Wert                     |
|----------------|------------------------------------------------------|--------------------------|
| Verbindungstyp | Assistenten -> Internet -> Internetver-<br>bindungen | Externes xDSL-Mo-<br>dem |

Internetverbindung einrichten

| Feld                          | Menü                                                           | Wert                        |
|-------------------------------|----------------------------------------------------------------|-----------------------------|
| Beschreibung                  | Assistenten -> Internet -> Internetver-<br>bindungen -> Weiter | <b>z. B.</b> Internet-Daten |
| Physischer Ether-<br>net-Port | Assistenten -> Internet -> Internetver-<br>bindungen -> Weiter | ETH5                        |
| Тур                           | Assistenten -> Internet -> Internetver-<br>bindungen -> Weiter | Vordefiniert                |
| Land                          | Assistenten -> Internet -> Internetver-<br>bindungen -> Weiter | <b>z.B.</b> Germany         |
| Internet Service<br>Provider  | Assistenten -> Internet -> Internetver-<br>bindungen -> Weiter | <b>z.B.</b> Telekom - VDSL  |
| Anschlusskennung              | Assistenten -> Internet -> Internetver-<br>bindungen -> Weiter | <b>z. B.</b> 012345678945   |
| Zugangsnummer                 | Assistenten -> Internet -> Internetver-<br>bindungen -> Weiter | <b>z. B.</b> 955012345678   |
| Mitbenutzernum-<br>mer        | Assistenten -> Internet -> Internetver-<br>bindungen -> Weiter | 0001                        |
| Persönliches<br>Kennwort      | Assistenten -> Internet -> Internetver-<br>bindungen -> Weiter | z.B. geheim                 |
| Immer aktiv                   | Assistenten -> Internet -> Internetver-<br>bindungen -> Weiter | Aktiviert                   |

#### Konfiguration der VLAN-Schnittstelle

| Feld                                        | Menü                                                                              | Wert          |
|---------------------------------------------|-----------------------------------------------------------------------------------|---------------|
| Basierend auf<br>Ethernet-<br>Schnittstelle | LAN -> IP-Konfiguration -> Schnittstel-<br>len -> Neu                             | en1-4         |
| Schnittstellenmo-<br>dus                    | LAN -> IP-Konfiguration -> Schnittstel-<br>len -> Neu                             | Tagged (VLAN) |
| VLAN-ID                                     | LAN -> IP-Konfiguration -> Schnittstel-<br>len -> Neu                             | 8             |
| Adressmodus                                 | LAN -> IP-Konfiguration -> Schnittstel-<br>len -> Neu                             | DHCP          |
| DHCP Broadcast<br>Flag                      | LAN -> IP-Konfiguration -> Schnittstel-<br>len -> Neu -> Erweiterte Einstellungen | Deaktiviert   |

### IGMP-Proxy konfigurieren

| Feld          | Menü                            | Wert      |
|---------------|---------------------------------|-----------|
| Schnittstelle | Multicast -> IGMP-> IGMP -> Neu | LAN_EN1-0 |
| Feld                | Menü                                                             | Wert        |
|---------------------|------------------------------------------------------------------|-------------|
| Modus               | Multicast -> IGMP-> IGMP -> Neu                                  | Routing     |
| IGMP Proxy          | Multicast -> IGMP-> IGMP -> Neu -> Er-<br>weiterte Einstellungen | Aktiviert   |
| Proxy-Schnittstelle | Multicast -> IGMP-> IGMP -> Neu -> Er-<br>weiterte Einstellungen | LAN_EN1-4-1 |

## **Multicast Routing Funktion aktivieren**

| Feld        | Menü                         | Wert                   |
|-------------|------------------------------|------------------------|
| IGMP-Status | Multicast-> IGMP -> Optionen | Aktiv <b>oder</b> Auto |

## NAT aktivieren

| Feld          | Menü                                  | Wert                |
|---------------|---------------------------------------|---------------------|
| Schnittstelle | Netzwerk -> NAT -> NAT-Schnittstellen | NAT aktiv Aktiviert |
| LAN_EN1-4-1   |                                       |                     |

## DHCP IP-Adress-Pool konfigurieren

| Feld             | Menü                                                              | Wert                                          |
|------------------|-------------------------------------------------------------------|-----------------------------------------------|
| IP-Poolname      | Lokale Dienste -> DHCP-Server -> IP-<br>Pool-Konfiguration -> Neu | z.B. defpool                                  |
| IP-Adressbereich | Lokale Dienste -> DHCP-Server -> IP-<br>Pool-Konfiguration -> Neu | <b>z. B.</b> 192.168.0.100 -<br>192.168.0.150 |

## **DHCP** konfigurieren

| Feld            | Menü                                                            | Wert         |
|-----------------|-----------------------------------------------------------------|--------------|
| Schnittstelle   | Lokale Dienste -> DHCP-Server -> DH-<br>CP-Konfiguration -> Neu | en1-0        |
| IP-Poolname     | Lokale Dienste -> DHCP-Server -> DH-<br>CP-Konfiguration -> Neu | z.B. defpool |
| Pool-Verwendung | Lokale Dienste -> DHCP-Server -> DH-<br>CP-Konfiguration -> Neu | Lokal        |

## Kapitel 4 IP - Routing-Protokoll RIPv2 über IP-Sec-Verbindung

## 4.1 Einleitung

Die vorliegende Lösung zeigt die Vernetzung zweier Standorte über eine IPSec-Verbindung, bei dem das Routingprotokoll RIPv2 zur Übermittlung der in den beiden Standorten konfigurierten IP-Netzbereiche genutzt wird. Der Einsatz eines Routing-Protokolls ist besonders bei komplexeren Netzstrukturen von Vorteil (mehrere IP-Netzbereiche), da Änderungen in der Netzstruktur automatisch über das Routing-Protokoll an alle beteiligten Router im Netz propagiert werden. Das folgende Beispiel soll die Wirkungsweise kurz erläutern.

Zur Konfiguration wird hierbei das GUI (Graphical User Interface) verwendet.

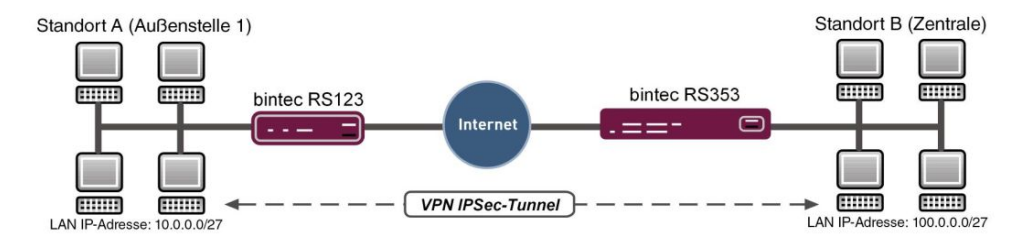

Abb. 26: Beispielszenario

In unserem Beispiel soll nun ein weiteres Netzwerk am Standort A hinzugefügt werden. Bei statisch konfiguriertem Routing hätte dies zur Folge, dass die Konfiguration der VPN-Gateways an beiden Standorten angepasst werden müßte. Bei der Nutzung eines Routing-Protokolls entfällt dies. Konfiguriert muss in diesem Fall nur das Standort A VPN-Gateway. Konkret muss der Administrator nur das Netzwerk auf der LAN-Schnittstelle des Standort A VPN-Gateways konfigurieren. Alles weitere wird vom Routing-Protokoll übernommen.

Die VPN-Gateways unterstützen die Verwendung von Routing-Protokollen auch in Verbindung mit IPSec-Verbindungen. Der folgende Workshop soll dies anhand eines konkreten Beispiels verdeutlichen.

## Voraussetzungen

Folgende Voraussetzungen für die Konfiguration müssen erfüllt sein:

• Ein VPN-Gateway der bintec RS353-Seriein der Zentrale

- Ein VPN-Gateway der bintec RS123-Serie in der Außenstelle
- Ein Bootimage der Version 10.1.9 auf beiden Gateways
- Beide Gateways benötigen eine unabhängige Verbindung zum Internet

## **Hinweise zum Test-Setup**

#### RS123 Standort A (Außenstelle):

| System-Name                               | RS123-Außenstelle-1 (wird als lokale IPSec-<br>Peer-ID verwendet)                                                              |
|-------------------------------------------|----------------------------------------------------------------------------------------------------|
| LAN IP-Adresse                            | 10.0.30                                                                                                    |
| LAN IP-Subnetzmaske                       | 255.255.255.224                                                                                                    |
| Öffentliche Internet IP-Adresse           | 62.146.1.1 (hier kann auch ein Hostname verwendet werden)                                                                      |
| Standard Gateway IP-Adresse               | 62.146.1.2                                                                                                    |
| Lokale IP-Adresse der IPSec-Schnittstelle | 1.0.0.1 (Wichtig: Diese IP-Adresse muß ein-<br>deutig sein, d.h. darf nicht im LAN-<br>IP-Adressbereich der Standorte liegen.) |
| RS353 Standort B (Zentrale):              |                                                                                                    |
| System-Name                               | RS353-Zentrale (wird als lokale IPSec-<br>Peer-ID verwendet)                                                                   |
| LAN IP-Adresse                            | 100.0.0.30                                                                                                    |
| LAN IP-Subnetzmaske                       | 255.255.255.224                                                                                                    |
| Öffentliche Internet IP-Adresse           | 62.147.1.1 (hier kann auch ein Hostname verwendet werden)                                                                      |
| Standard Gateway IP-Adresse               | 62.147.1.2                                                                                                    |
| Lokale IP-Adresse der IPSec-Schnittstelle | 1.0.0.2 (Wichtig: Diese IP-Adresse muß ein-<br>deutig sein, d.h. darf nicht im LAN-<br>IP-Adressbereich der Standorte liegen.) |

## 4.2 Konfiguration

## 4.2.1 Konfiguration des bintec RS353 am Standort B (Zentrale)

## Konfiguration der IPSec-Verbindung

Richten Sie zuerst eine neue Verbindung ein. Im Beispiel werden die IPSec Phase 1 / IP-

Sec Phase 2 Standard-Profile verwendet.

Gehen Sie dazu in folgendes Menü:

(1) Gehen Sie zu VPN -> IPSec -> IPSec-Peers -> Neu.

| Peer-Parameter                 |                                      |                 | IPv4-Scl  | nnittstellenrouten                                                                                                    |                          |                  |
|--------------------------------|--------------------------------------|-----------------|-----------|----------------------------------------------------------------------------------------------------|--------------------------|------------------|
| Administrativer Status         | ۲                                    | Aktiv O Inaktiv | Sicherhe  | eitsrichtlinie                                                                                                    | O Nicht Vertrauenswürdig | Vertrauenswürdig |
| Beschreibung<br>Aussenstelle-1 |                                      |                 | IPv4-Adr  | essvergabe                                                                                                    | Statisch                 | T                |
|                                |                                      |                 | Standar   | droute                                                                                                    |                          |                  |
| Peer-Adresse                   | IP-Version IPv4 bevorzugt *          |                 | Lokale IP | -Adresse                                                                                                    |                          |                  |
|                                | 62.146.1.1                           |                 | 1.0.0.2   |                                                                                                    |                          |                  |
| Peer-ID                        | Fully Qualified Domain Name (FQDN) ¥ |                 | Routene   | inträge                                                                                                    |                          |                  |
|                                | RS123-Aussenstelle-1                 |                 |           | , in the second second s |                          |                  |
| IKE (Internet Key Exchange)    |                                      | IKEv1 •         |           | Entfernte IP-Adresse                                                                                                    | Netzmaske                | Metrik           |
| Preshared Key                  |                                      |                 |           | 1.0.0.1                                                                                                    | 255.255.255.255          | 1 •              |
|                                |                                      |                 |           | HINZUFÜGEN                                                                                                    |                          |                  |
| IP-Version des Tunnelnetzwer   | ks                                   | IPv4 ▼          |           |                                                                                                    |                          |                  |

Erweiterte Einstellungen

| Erweiterte IPSec-Optionen     |                                     | Erweiterte IP-Optionen                                                 |                                 |
|-------------------------------|-------------------------------------|------------------------------------------------------------------------|---------------------------------|
| Phase-1-Profil                | Keines (Standardprofil verwenden) • | Öffentliche Schnittstelle                                              | Vom Routing ausgewählt <b>v</b> |
| Phase-2-Profil                | Keines (Standardprofil verwenden) • | Öffentliche IPv4-Quelladresse                                          |                                 |
| XAUTH-Profil                  | Eines auswählen 🔻                   | Öffentliche IPv6-Quelladresse                                          |                                 |
| Anzahl erlaubter Verbindungen | ● Ein Benutzer ○ Mehrere Benutzer   | Überprüfung der IPv4-Rückroute                                         |                                 |
| Startmodus                    | O Auf Anforderung 🔘 Immer aktiv     | IPv4 Proxy ARP <ul> <li>Inaktiv</li> <li>Inaktiv</li> <li>A</li> </ul> | ktiv oder Ruhend 🔘 Nur aktiv    |

Abb. 28: VPN -> IPSec -> IPSec-Peers -> Neu

Gehen Sie folgendermaßen vor um eine neue Verbindung hinzuzufügen:

- (1) Bei **Beschreibung** geben Sie eine Beschreibung des Peers, die diesen identifiziert ein, z. B. Außenstelle-1.
- (2) Bei **Peer-Adresse** geben Sie die öffentliche Internet IP-Adresse ein, z. B. 62.146.1.1.
- (3) Bei Peer-ID geben Sie die ID des Peers ein, z. B. RS123-Außenstelle-1.
- (4) Im Preshared Key tragen Sie ein Passwort f
  ür die verschl
  üsselte Verbindung, z. B. test ein.
- (5) Die Lokale IP-Adresse legt die IP-Adresse der IPSec-Schnittstelle fest, hier z. B. 1.0.0.2.

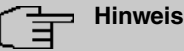

Tragen Sie hier NICHT die LAN-IP-Adresse des **bintec RS353** ein, sondern verwenden Sie eine IP-Adresse die NICHT im LAN-IP-Adressbereich eines Standortes liegt.

(6) Als Routeneintrag ist die Lokale IP-Adresse der IPSec-Schnittstelle der Außenstelle zu konfigurieren, hier z. B. 1.0.0.1. Die Subnetmaske kann in diesem Fall 255.255.255.255 sein (Hostroute).

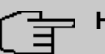

## Hinweis

Tragen Sie hier NICHT die eigentlichen Netzwerkrouten zum Erreichen des entfernten Standortes ein. Das Anlegen der Netzwerkrouten die zum Erreichen der jeweiligen Standorte notwendig sind wird in unserem Fall vom Routingprotokoll RIP übernommen.

- (7) Der Startmodus muss auf Immer aktiv konfiguriert sein. In diesem Modus wird die IPSec-Verbindung immer automatisch aufgebaut, das heißt, die Verbindung ist immer aktiv. Dies ist notwendig, damit RIP die Routen zum jeweiligen Nachbar-Gateway übertragen kann.
- (8) Belassen Sie die restlichen Einstellungen und bestätigen Sie mit OK.

## Anpassen des Phase-1-Profiles

Zur Konfiguration des Phase-1-Profiles öffnen Sie das als Standard gekennzeichnetes Profil aus.

(1) Gehen Sie zu VPN -> IPSec -> Phase-1-Profile -> .

| Beschre<br>Multi-F | eibung<br>Proposal  |                    |                          |               |
|--------------------|---------------------|--------------------|--------------------------|---------------|
| Propos             | als                 |                    |                          |               |
|                    | Verschlüsselung     | Authentifiz        | zierung Akt              | iviert        |
|                    | AES V               | SHA1               | T                        |               |
|                    | AES V               | MD5                | •                        |               |
|                    | 3DES 🔻              | MD5                | •                        |               |
| DH-Gru             | uppe                |                    |                          | 5(1536 Bit)   |
| Lebens             | dauer               | 14400              | Sekunden 0               | kByte         |
| Authen             | tifizierungsmethode |                    | Presha                   | red Keys      |
| Modus              | O Main              | Modus (ID Protect) | ● Aggressiv              | Strikt        |
|                    | D-Tvp               |                    | Fully Qualified Domain I | Name (FQDN) • |

Abb. 29: VPN -> IPSec -> Phase-1-Profile -> >

Gehen Sie folgendermaßen vor:

- (1) Bei Lokaler ID-Wert geben Sie die ID Ihres Geräts ein, hier z. B. RS353-Zentrale.
- (2) Belassen Sie die restlichen Einstellungen und bestätigen Sie mit OK.

## Konfiguration des Routing Protokolls RIP für die IPSec-Schnittstelle

Im Menü RIP-Schnittstelllen wird das Routing-Protokoll konfiguriert.

(1) Gehen Sie zu Routing-Protokolle -> RIP -> RIP-Schnittstellen -><Außenstelle-1>

| RIP-Parameter für: Aussenstelle-1 |                    |
|-----------------------------------|--------------------|
| Version in Senderichtung          | RIP V2 Multicast 🔻 |
| Version in Empfangsrichtung       | RIP V2 •           |
| Routenankündigung                 | Nur aktiv          |

Abb. 30: Routing-Protokolle -> RIP -> RIP-Schnittstellen -><Außenstelle-1>

Gehen Sie folgendermaßen vor:

- (1) Für die Version in Senderichtung wählen Sie *RIP V2 Multicast* aus. Die RIP-Protokoll-Pakete verwenden als Zieladresse die Multicast-Adresse *224.0.0.9*. Sie können hier auch andere RIP-Varianten verwenden. Wichtig ist nur, dass die verwendete RIP-Version (RIPv1/RIPv2) auf beiden VPN-Gateways identisch ist.
- (2) Für die Version in Empfangsrichtung wählen Sie RIP V2 aus.
- (3) Bei Routenankündigung wählen Sie Nur aktiv aus.
- (4) Bestätigen Sie Ihre Eingaben mit **OK**.

Im letzten Schritt der Konfiguration wird die Verteilung der Standardroute deaktiviert.

(1) Gehen Sie zu Routing-Protokolle -> RIP -> RIP-Optionen.

| Globale RIP-Parameter           |           | Timer für RIP V2 (RFC 2453)     |          |
|---------------------------------|-----------|---------------------------------|----------|
| RIP-UDP-Port<br>520             |           | Aktualisierungstimer<br>30      | Sekunden |
| Standardmäßige Routenverteilung |           | Routentimeout<br>180            | Sekunden |
| Poisoned Reverse                |           |                                 |          |
| RFC 2453-Variabler Timer        | Aktiviert | Garbage Collection Timer<br>120 | Sekunden |
| RFC 2091-Variabler Timer        |           |                                 |          |

Abb. 31: Routing-Protokolle -> RIP -> RIP-Optionen

Gehen Sie folgendermaßen vor:

- (1) Deaktivieren Sie den Parameter **Standardmäßige Routenverteilung**. Hiermit wird verhindert, dass die konfigurierte Standard-Route über RIP propagiert wird.
- (2) Bestätigen Sie mit OK.

Hiermit ist die Konfiguration des bintec RS353-Gateways abgeschlossen.

## 4.2.2 Konfiguration des bintec RS123 am Standort A (Außenstelle)

## Konfiguration der IPSec-Verbindung

Richten Sie zuerst eine neue Verbindung ein. Im Beispiel werden die IPSec Phase 1 / IP-Sec Phase 2 Standard-Profile verwendet.

Gehen Sie dazu in folgendes Menü:

(1) Gehen Sie zu VPN -> IPSec -> IPSec-Peers -> Neu.

| Peer-Parameter              |                                      | IPv4-S    | chnittstellenrouten  |                         |                      |
|-----------------------------|--------------------------------------|-----------|----------------------|-------------------------|----------------------|
| Administrativer Status      | ● Aktiv ⊖ Inak                       | / Sicheri | neitsrichtlinie      | O Nicht Vertrauenswürdi | g 🔘 Vertrauenswürdig |
| Beschreibung<br>Zentrale    |                                      | IPv4-A    | dressvergabe         | Statisch                | •                    |
|                             |                                      | Standa    | rdroute              |                         |                      |
| Peer-Adresse                | IP-Version IPv4 bevorzugt •          | Lokale    | IP-Adresse           |                         |                      |
|                             | 62.147.1.1                           | 1.0.0.    | 1                    |                         |                      |
| Peer-ID                     | Fully Qualified Domain Name (FQDN) V | Router    | neinträge            |                         |                      |
|                             | RS353-Zentrale                       |           | 1                    |                         |                      |
| IKE (Internet Key Exchange) | IKEv1                                |           | Entfernte IP-Adresse | Netzmaske               | Metrik               |
| Preshared Key               |                                      |           | 1.0.0.2              | 255.255.255.255         | 1 •                  |
|                             |                                      |           | HINZUFÜGEN           |                         |                      |
| IP-Version des Tunnelnetzwe | IPv4                                 |           |                      |                         |                      |

#### Erweiterte Einstellungen

| Erweiterte IPSec-Optionen     |                                     | Erweiterte IP-Optionen         |                                         |
|-------------------------------|-------------------------------------|--------------------------------|-----------------------------------------|
| Phase-1-Profil                | Keines (Standardprofil verwenden) 🔻 | Öffentliche Schnittstelle      | Vom Routing ausgewählt <b>v</b>         |
| Phase-2-Profil                | Keines (Standardprofil verwenden) • | Öffentliche IPv4-Quelladresse  |                                         |
| XAUTH-Profil                  | Eines auswählen 🔻                   | Öffentliche IPv6-Quelladresse  |                                         |
| Anzahl erlaubter Verbindungen | ● Ein Benutzer ○ Mehrere Benutzer   | Überprüfung der IPv4-Rückroute | <b>_</b>                                |
| Startmodus                    | O Auf Anforderung 💿 Immer aktiv     | IPv4 Proxy ARP                 | Inaktiv O Aktiv oder Ruhend O Nur aktiv |
| Backup Peer                   | Keiner •                            |                                |                                         |

Abb. 33: VPN -> IPSec -> IPSec-Peers -> Neu

Gehen Sie folgendermaßen vor um eine neue Verbindung hinzuzufügen:

- (1) Bei **Beschreibung** geben Sie eine Beschreibung des Peers, die diesen identifiziert ein, z. B. *Zentrale*.
- (2) Bei **Peer-Adresse** geben Sie die öffentliche Internet IP-Adresse ein, z. B. 62.147.1.1.
- (3) Bei Peer-ID geben Sie die ID des Peers ein, z. B. RS353-Zentrale.
- (4) Im **Preshared Key** tragen Sie ein Passwort für die verschlüsselte Verbindung, z. B. *test* ein.
- (5) Die Lokale IP-Adresse legt die IP-Adresse der IPSec-Schnittstelle fest, hier z. B. 1.0.0.1.

| Hinw    | voie |
|---------|------|
| 1 11110 | VEIS |

Tragen Sie hier NICHT die LAN-IP-Adresse des **bintec RS123** ein, sondern verwenden Sie eine IP-Adresse die NICHT im LAN-IP-Adressbereich eines Standortes liegt.

(6) Als Routeneintrag ist die Lokale IP-Adresse der IPSec-Schnittstelle der Zentrale zu konfigurieren, hier z. B. 1.0.0.2. Die Subnetmask kann in diesem Fall 255.255.255.255 sein (Hostroute).

## Hinweis

Tragen Sie hier NICHT die eigentlichen Netzwerkrouten zum Erreichen des entfernten Standortes ein. Das Anlegen der Netzwerkrouten die zum Erreichen der jeweiligen Standorte notwendig sind wird in unserem Fall vom Routingprotokoll RIP übernommen.

- (7) Der Startmodus muss auf Immer aktiv konfiguriert sein. In diesem Modus wird die IPSec-Verbindung immer automatisch aufgebaut, das heißt, die Verbindung ist immer aktiv. Dies ist notwendig, damit RIP die Routen zum jeweiligen Nachbar-Gateway übertragen kann.
- (8) Belassen Sie die restlichen Einstellungen und bestätigen Sie mit OK.

#### Anpassen des Phase-1-Profiles

Zur Konfiguration des Phase-1-Profiles öffnen Sie das als Standard gekennzeichnetes Profil aus.

| Beschre<br>Multi-f | <sup>eibung</sup><br>Proposal |                    |                           |             |
|--------------------|-------------------------------|--------------------|---------------------------|-------------|
| Propos             | als                           |                    |                           |             |
|                    | Verschlüsselung               | Authentifi         | izierung Aktiv            | iert        |
|                    | AES 🔻                         | SHA1               | ¥                         |             |
|                    | AES V                         | MD5                | •                         |             |
|                    | 3DES V                        | MD5                | •                         |             |
| DH-Gru             | uppe                          |                    | [                         | 2(1024 Bit) |
| Lebens             | dauer                         | 14400              | Sekunden 0                | kB          |
| Authen             | tifizierungsmethode           |                    | Preshare                  | d Keys      |
| Modus              | O Main M                      | lodus (ID Protect) | 🖲 Aggressiv 🇊 S           | strikt      |
| Lokaler            | г ID-Тур                      |                    | Fully Qualified Domain Na | ame (FQDN   |

Abb. 34: VPN -> IPSec -> Phase-1-Profile -> >

Gehen Sie folgendermaßen vor:

- (1) Bei Lokaler ID-Wert geben Sie die ID Ihres Geräts ein, hier z. B. *RS123-Außenstelle-1*.
- (2) Belassen Sie die restlichen Einstellungen und bestätigen Sie mit OK.

## Konfiguration des Routing Protokolls RIP für die IPSec-Schnittstelle

Im Menü RIP-Schnittstelllen wird das Routing-Protokoll konfiguriert.

| RIP-Parameter für: Zentrale |                            |
|-----------------------------|----------------------------|
| Version in Senderichtung    | RIP V2 Multicast V         |
| Version in Empfangsrichtung | RIP V2 V                   |
| Routenankündigung           | Aktiv oder Ruhend <b>•</b> |

Abb. 35: Routing-Protokolle -> RIP -> RIP-Schnittstellen -><Zentrale>

Gehen Sie folgendermaßen vor:

- (1) Für die Version in Senderichtung wählen Sie RIP V2 Multicast aus. Die RIP-Protokoll-Pakete verwenden als Zieladresse die Multicast-Adresse 224.0.0.9. Sie können hier auch andere RIP-Varianten verwenden. Wichtig ist nur, dass die verwendete RIP-Version (RIPv1/RIPv2) auf beiden VPN-Gateways identisch ist.
- (2) Für die Version in Empfangsrichtung wählen Sie RIP V2 aus.
- (3) Bei Routenankündigung wählen Sie Aktiv oder Ruhend aus.
- (4) Bestätigen Sie Ihre Eingaben mit OK.

Im letzten Schritt der Konfiguration wird die Verteilung der Standardroute deaktiviert.

(1) Gehen Sie zu Routing-Protokolle -> RIP -> RIP-Optionen.

| Globale RIP-Parameter           |           | Timer für RIP V2 (RFC 2453)     |          |
|---------------------------------|-----------|---------------------------------|----------|
| RIP-UDP-Port<br>520             |           | Aktualisierungstimer<br>30      | Sekunden |
| Standardmäßige Routenverteilung |           | Routentimeout<br>180            | Sekunden |
| Poisoned Reverse                |           |                                 |          |
| RFC 2453-Variabler Timer        | Aktiviert | Garbage Collection Timer<br>120 | Sekunden |
| RFC 2091-Variabler Timer        |           |                                 |          |

Abb. 36: Routing-Protokolle -> RIP -> RIP-Optionen

Gehen Sie folgendermaßen vor:

- (1) Deaktivieren Sie den Parameter **Standardmäßige Routenverteilung**. Hiermit wird verhindert, dass die konfigurierte Standard-Route über RIP propagiert wird.
- Bestätigen Sie mit OK.

Hiermit ist die Konfiguration des bintec RS123-Gateways abgeschlossen.

## 4.3 Kontrolle der Funktion

Wenn Ihre Internetverbindung funktioniert sowie die Einstellungen gemäß Anleitung richtig vorgenommen wurden sollte die Standortverbindung hiermit funktionieren.

Zur Kontrolle gehen Sie in das Menü Netzwerk -> Routen -> IPV4-Routing-Tabelle.

Hier sehen Sie auf beiden VPN-Gateways die Netzwerkrouten zum Erreichen des jeweiligen Standortes. Die über **RIP** propagierten Routen sind mit Protokoll *RIP* in der Tabelle gekennzeichnet.

Ergebnis: Standort B (Zentrale)

| Routen          |                 |            |                      |        |                                    |                     |           |
|-----------------|-----------------|------------|----------------------|--------|------------------------------------|---------------------|-----------|
| Ziel-IP-Adresse | Netzmaske       | Gateway    | Schnittstelle        | Metrik | Routentyp                          | Erweiterte<br>Route | Protokoll |
| 1.0.0.1         | 255.255.255.255 | 1.0.0.2    | IPSEC_AUSSENSTELLE-1 | Ť      | Host-Route über<br>Schnittstelle   |                     | Lokal     |
| 62.146.1.0      | 255.255.255.252 | 1.0.0.1    | IPSEC_AUSSENSTELLE-1 | Ť      | Host-Route über<br>Schnittstelle   |                     | RIP       |
| 62.147.1.0      | 255.255.255.252 | 62.147.1.1 | LAN_EN1-4            | 0      | Netzwerkroute via<br>Schnittstelle |                     | Lokal     |
| 10.0.0          | 255.255.255.224 | 1.0.0.1    | IPSEC_AUSSENSTELLE-1 | i      | Host-Route über<br>Schnittstelle   |                     | RIP       |
| 100.0.0         | 255.255.255.224 | 100.0.0.30 | LAN_EN1-0            | 0      | Host-Route über<br>Schnittstelle   |                     | Lokal     |
| 0.0.0.0         | 0.0.0.0         | 62.147.1.2 | LAN_EN1-4            | 1      | Netzwerkroute vla<br>Schnittstelle |                     | Lokal     |

Abb. 37: Netzwerk -> Routen -> IPV4-Routing-Tabelle

Ergebnis: Standort A (Außenstelle)

| Routen          |                 |            |                |        |                                    |                                   |           |   |
|-----------------|-----------------|------------|----------------|--------|------------------------------------|-----------------------------------|-----------|---|
| Ziel-IP-Adresse | Netzmaske       | Gateway    | Schnittstelle  | Metrik | Routentyp                          | <u>Erweiterte</u><br><u>Route</u> | Protokoll |   |
| 1.0.0.2         | 255.255.255.255 | 1.0.0.1    | IPSEC_ZENTRALE | ī      | Host-Route über<br>Schnittstelle   |                                   | Lokal     | Î |
| 62.146.1.0      | 255.255.255.252 | 62.146.1.1 | LAN_EN1-4      | 0      | Host-Route über<br>Schnittstelle   |                                   | Lokal     | Î |
| 62.147.1.0      | 255.255.255.252 | 1.0.0.2    | IPSEC_ZENTRALE | 1      | Netzwerkroute via<br>Schnittstelle |                                   | RIP       | Î |
| 10.0.0.0        | 255.255.255.224 | 10.0.0.30  | LAN_EN1-0      | 0      | Host-Route über<br>Schnittstelle   |                                   | Lokal     | Î |
| 100.0.0         | 255.255.255.224 | 1.0.0.2    | IPSEC_ZENTRALE | 1      | Host-Route über<br>Schnittstelle   |                                   | RIP       | Î |
| 0.0.0.0         | 0.0.0.0         | 62.146.1.2 | LAN_EN1-4      | 1      | Netzwerkroute via<br>Schnittstelle |                                   | Lokal     | Î |

Abb. 38: Netzwerk -> Routen -> IPV4-Routing-Tabelle

Jede Änderung der LAN IP-Konfiguration wirkt sich nun automatisch auf die Routing-Einträge der beiden VPN-Gateways aus.

## 4.4 Konfigurationsschritte im Überblick

| Feld              | Menü                               | Wert                                           |
|-------------------|------------------------------------|------------------------------------------------|
| Beschreibung      | VPN -> IPSec -> IPSec-Peers -> Neu | <b>z. B.</b> Aussenstelle-1                    |
| Peer-Adresse      | VPN -> IPSec -> IPSec-Peers -> Neu | <b>z. B.</b> 62.146.1.1                        |
| Peer-ID           | VPN -> IPSec -> IPSec-Peers -> Neu | <b>z.B.</b><br><i>RS123-Aussenstelle</i><br>-1 |
| Preshared Key     | VPN -> IPSec -> IPSec-Peers -> Neu | z.B. test                                      |
| Lokale IP-Adresse | VPN -> IPSec -> IPSec-Peers -> Neu | <b>z. B.</b> 1.0.0.2                           |
| Routeneinträge    | VPN -> IPSec -> IPSec-Peers -> Neu | 1.0.0.1 und<br>255.255.255.255                 |
| Startmodus        | VPN -> IPSec -> IPSec-Peers -> Neu | Immer aktiv                                    |

#### IPSec-Verbindung konfigurieren (Zentrale)

#### Phase-1-Profil anpassen

| Feld            | Menü                               | Wert                       |
|-----------------|------------------------------------|----------------------------|
| Lokaler ID-Wert | VPN -> IPSec -> Phase-1-Profile -> | <b>z.B.</b> RS353-Zentrale |

**Routing-Protokoll konfigurieren** 

| Feld                             | Menü                                                                                   | Wert             |
|----------------------------------|----------------------------------------------------------------------------------------|------------------|
| Version in Sende-<br>richtung    | Routing-Protokolle -> RIP -> RIP-<br>Schnittstellen -> <außenstelle-1></außenstelle-1> | RIP V2 Multicast |
| Version in Emp-<br>fangsrichtung | Routing-Protokolle -> RIP -> RIP-<br>Schnittstellen -> <außenstelle-1></außenstelle-1> | RIP V2           |
| Routenankündi-<br>gung           | Routing-Protokolle -> RIP -> RIP-<br>Schnittstellen -> <außenstelle-1></außenstelle-1> | Nur aktiv        |

## **RIP-Optionen einstellen**

| Feld                               | Menü                                          | Wert        |
|------------------------------------|-----------------------------------------------|-------------|
| Standardmäßige<br>Routenverteilung | Routing-Protokolle -> RIP -> RIP-<br>Optionen | Deaktiviert |

## IPSec-Verbindung konfigurieren (Außenstelle)

| Feld              | Menü                               | Wert                           |
|-------------------|------------------------------------|--------------------------------|
| Beschreibung      | VPN -> IPSec -> IPSec-Peers -> Neu | <b>z.B.</b> Zentrale           |
| Peer-Adresse      | VPN -> IPSec -> IPSec-Peers -> Neu | <b>z. B.</b> 62.147.1.1        |
| Peer-ID           | VPN -> IPSec -> IPSec-Peers -> Neu | <b>z.B.</b> RS353-Zentrale     |
| Preshared Key     | VPN -> IPSec -> IPSec-Peers -> Neu | z.B. test                      |
| Lokale IP-Adresse | VPN -> IPSec -> IPSec-Peers -> Neu | z. B. 1.0.0.1                  |
| Routeneinträge    | VPN -> IPSec -> IPSec-Peers -> Neu | 1.0.0.2 und<br>255.255.255.255 |
| Startmodus        | VPN -> IPSec -> IPSec-Peers -> Neu | Immer aktiv                    |

## Phase-1-Profil anpassen

| Feld            | Menü                               | Wert                                           |
|-----------------|------------------------------------|------------------------------------------------|
| Lokaler ID-Wert | VPN -> IPSec -> Phase-1-Profile -> | <b>z.B.</b><br><i>RS123-Aussenstelle</i><br>-1 |

## Routing-Protokoll konfigurieren

| Feld                             | Menü                                                                         | Wert              |
|----------------------------------|------------------------------------------------------------------------------|-------------------|
| Version in Sende-<br>richtung    | Routing-Protokolle -> RIP -> RIP-<br>Schnittstellen -> <zentrale></zentrale> | RIP V2 Multicast  |
| Version in Emp-<br>fangsrichtung | Routing-Protokolle -> RIP -> RIP-<br>Schnittstellen -> <zentrale></zentrale> | RIP V2            |
| Routenankündi-<br>gung           | Routing-Protokolle -> RIP -> RIP-<br>Schnittstellen -> <zentrale></zentrale> | Aktiv oder Ruhend |

## **RIP-Optionen einstellen**

| Feld                               | Menü                                          | Wert        |
|------------------------------------|-----------------------------------------------|-------------|
| Standardmäßige<br>Routenverteilung | Routing-Protokolle -> RIP -> RIP-<br>Optionen | Deaktiviert |

# Kapitel 5 IP - Lastverteilung von zwei parallel genutzten Internetzugängen

## 5.1 Einleitung

Der folgende Workshop zeigt die Konfiguration eines Internet Zugangs-Gateways mit zwei parallel genutzten Internetzugängen. Die erste ADSL-Leitung wird mit dem integrierten ADSL-Modem des hier genutzten **bintec be.IP plus** hergestellt. Für den Aufbau der zweiten ADSL-Leitung wird ein externes ADSL-Modem an dem ETH5 Port des **bintec be.IP plus** angebunden. Der Datenverkehr wird auf Basis von IP-Sitzungen jeweils zur Hälfte auf die beiden ADSL-Leitungen verteilt. Desweiteren wird am Bespiel von verschlüsselten HTTP-Verbindungen (HTTPS) beschrieben wie Verbindungsabbrüche, welche durch die Verteilung auf verschiedene Internetzugänge auftreten können, wirkungsvoll vermieden werden.

Zur Konfiguration wird das GUI (Graphical User Interface) verwendet.

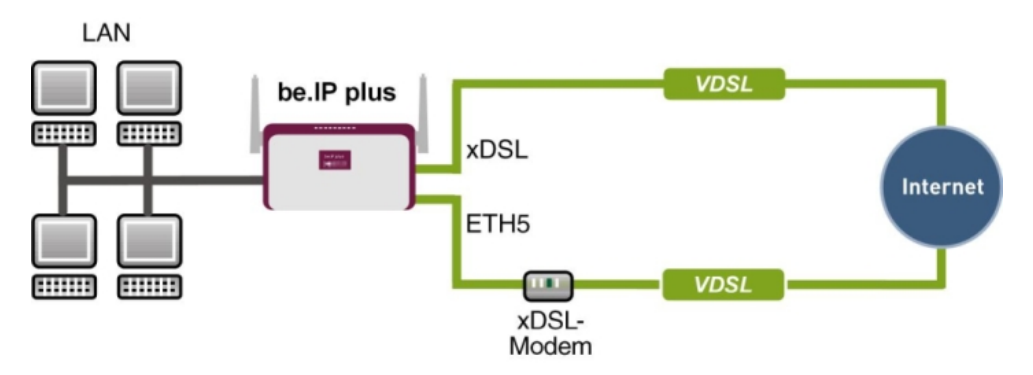

Abb. 39: Beispielszenario

## Voraussetzungen

Folgende Voraussetzungen für die Konfiguration müssen erfüllt sein:

- Ein bintec ADSL-Gateway z. B. bintec be.IP plus mit Sytemsoftware 10.1.5 Patch 6
- Zwei unabhängige ADSL-Internetverbindungen
- Ein externes ADSL-Modem welches an dem ETH5 Port des bintec be.IP plus angebunden ist

## 5.2 Konfiguration

## 5.2.1 Konfiguration der Internetzugänge

Zur Konfiguration öffnen Sie einen Internet Browser und starten eine Web (HTTP)-Verbindung zum **bintec be.IP plus**. Zur Konfiguration der beiden Internetzugänge verfügt das **GUI** über einen Assistenten.

Gehen Sie dazu in folgendes Menü:

- (1) Gehen Sie zu Assistenten -> Internet -> Internetverbindungen -> Neu.
- (2) Wählen Sie bei Verbindungstyp Internes ADSL-Modem aus.
- (3) Klicken Sie auf Weiter um eine neue Internetverbindung zu konfigurieren.
- (4) Geben Sie die erforderlichen Daten für die Verbindung ein.

| Grundeinstellungen                                             |                    |                                                                   |   |
|----------------------------------------------------------------|--------------------|-------------------------------------------------------------------|---|
| Beschreibung                                                   |                    | ADSL-1                                                            |   |
|                                                                |                    |                                                                   |   |
| Wählen Sie aus der Liste Ihren Internetdienstanbieter (ISP) au | JS:                |                                                                   | ? |
| Тур                                                            |                    | Benutzerdefiniert<br>(VDSUADSL auto - PPPoE (PPP über Ethemet) ▼) |   |
| Wird die Konfiguration eines VLAN vom ISP angefordert (z. B.   | . mit VDSL-Moden 🔗 |                                                                   |   |
| VLAN                                                           | 0                  |                                                                   |   |
| Geben Sie die Authentifizierungsdaten für Ihr Internetkonto e  | ein:               |                                                                   | ? |
| Benutzername                                                   |                    | feste_ip@provider.de                                              |   |
| Persönliches Kennwort                                          |                    |                                                                   |   |

#### Abb. 40: Assistenten -> Internet -> Internetverbindungen -> Neu -> Weiter

Gehen Sie folgendermaßen vor, um einen Internetzugang zu konfigurieren:

- (1) Bei **Beschreibung** tragen Sie z. B. *ADSL-1* ein.
- (2) Bei Typ wählen Sie Benutzerdefiniert über PPPoE (PPP über Ethernet)

aus.

- (3) Als **Benutzername** geben Sie den Namen ein, welchen Sie von Ihrem Provider erhalten haben z. B. *feste-ip@provider.de*.
- (4) Geben Sie das **Persönliche Kennwort** ein, welches Sie von Ihrem Provider erhalten haben, z. B. *test12345*.
- (5) Bestätigen Sie Ihre Angaben mit OK.

Für die Einrichtung der zweiten ADSL-Verbindung wird der Assistent ein weiteres mal ausgeführt.

- (1) Gehen Sie zu Assistenten -> Internet -> Internetverbindungen -> Neu.
- (2) Wählen Sie bei Verbindungstyp Externes xDSL-Modem aus.
- (3) Klicken Sie auf Weiter um eine neue Internetverbindung zu konfigurieren.
- (4) Geben Sie die erforderlichen Daten für die Verbindung ein.

| Beschreibung<br>ADSL-2                                        |                                         |                                                                    |
|---------------------------------------------------------------|-----------------------------------------|--------------------------------------------------------------------|
| Wählen Sie den physischen Ethernet-Po<br>Modem verbunden ist: | rt aus, der mit dem externen xDSL- 🛛 🥐  | Wählen Sie aus der Liste ihren Internetdienstanbieter (ISP) aus: ? |
| Physischer Ethernet-Port                                      | (ETHS V)                                |                                                                    |
| Wird die Konfiguration eines VLAN vom                         | ISP angefordert (z. B. mit VDSL-Moden 🚱 | Geben Sie die Authentifizierungsdaten für Ihr Internetkonto ein:   |
| VLAN                                                          | 0                                       | Benuttername<br>#0001@t-online.de                                  |
|                                                               |                                         | Persönliches Kennwort                                              |

Abb. 41: Assistenten -> Internet -> Internetverbindungen -> Neu -> Weiter

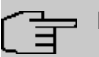

#### Hinweis

Die Hinweismeldung beim Anlegen der zweiten ADSL-Verbindung kann ignoriert werden. Routingkonflikte aufgrund von mehreren Standardrouten werden durch die IP-Lastverteilung verhindert!

Gehen Sie folgendermaßen vor, um die zweite Internetverbindung zu konfigurieren:

- Bei Beschreibung geben Sie eine beliebige Bezeichnung f
  ür die Internetverbindung ein, z. B. ADSL-2 ein.
- (2) Im Menüpunkt **Physischer Ethernet-Port** wählen Sie den physikalischen Ethernet-Port aus an dem das xDSL-Modem angeschlossen ist, hier *ETH5*.

- (3) Bei **Benutzername** geben Sie die Zugangsdaten ein, die Sie von Ihrem Provider erhalten haben, z. B. #0001@t-online.de.
- (4) Geben Sie das **Persönliche Kennwort** ein, das Sie von Ihrem Provider erhalten haben, z. B. *test12345*.
- (5) Im Feld Immer aktiv legen Sie fest, ob die Internetverbindung immer aktiv sein soll. Aktivieren Sie diese Option nur, wenn Sie über einen Internetzugang mit Flatrate verfügen.
- (6) Bestätigen Sie Ihre Angaben mit OK.

Nach erfolgter Konfiguration zeigt der Assistent zur Konfiguration von Internetverbindungen zwei Einträge.

(1) Gehen Sie zu Assistenten -> Internet -> Internetverbindungen.

| Liste konfigurierter Internetverbindungen: |                     |           |    |   |
|--------------------------------------------|---------------------|-----------|----|---|
| Beschreibung                               | Тур                 |           |    |   |
| ADSL-1                                     | PPP over Ethernet   | $\oslash$ | I. | 1 |
| ADSL-2                                     | Externes xDSL-Modem | 3         | Ĩ  | 1 |

Abb. 42: Assistenten -> Internet -> Internetverbindungen

## 5.2.2 Einrichtung der IP-Lastverteilung

Zur Einrichtung der IP-Lastverteilung muss zunächst eine Lastverteilungsgruppe angelegt werden.

(1) Gehen Sie zu Netzwerk -> Lastverteilung -> Lastverteilungsgruppen -> Neu.

| Basisparameter                        |                            |                   |
|---------------------------------------|----------------------------|-------------------|
| Gruppenbeschreibung<br>Internetzugang |                            |                   |
| Verteilungsrichtlinie                 | Sitzun                     | gs-Round-Robin 🔻  |
| Verteilungsmodus                      | Immer O Nur aktive Schnitt | stellen verwenden |
| Schnittstellenauswa                   | hl für Verteilung          |                   |
| Schnittstelle                         | Verteilungsverhältnis      | Routenselektor    |
| HINZUFÜGEN                            |                            |                   |
|                                       |                            |                   |

Abb. 43: Netzwerk -> Lastverteilung -> Lastverteilungsgruppen -> Neu

Gehen Sie folgendermaßen vor, um eine Lastverteilungsgruppe anzulegen:

- (1) Bei **Gruppenbeschreibung** geben Sie eine Bezeichnung für die Lastverteilungsgruppe ein, z. B. Internetzugang.
- (2) Wählen Sie bei Verteilungsrichtlinie das Verfahren ein, nach dem die Daten verteilt werden, hier Sitzungs-Round-Robin (für eine Lastverteilung Basierend auf IP-Sitzungen).

Anschließend können die beiden ADSL-Internetzugänge zu dieser Lastverteilungsgruppe hinzugefügt werden.

Klicken Sie dazu auf Hinzufügen.

| Gruppenbeschreibung                                  | Internetzugan                        |  |
|------------------------------------------------------|--------------------------------------|--|
| Verteilungsrichtlinie                                | eilungsrichtlinie Sitzungs-Round-Rob |  |
|                                                      |                                      |  |
| Schnittstellenauswahl für Verteilur                  | ng                                   |  |
| Schnittstellenauswahl für Verteilur<br>Schnittstelle | ng<br>WAN_ADSL-1                     |  |

#### Abb. 44: Netzwerk -> Lastverteilung -> Lastverteilungsgruppen -> Neu -> Hinzufügen

Gehen Sie folgendermaßen vor:

- (1) Wählen Sie bei Schnittstelle den ersten ADSL-Zugang WAN\_ADSL-1 aus.
- (2) Bei Verteilungsverhältnis geben Sie 50 % ein.
- (3) Klicken Sie auf Übernehmen.

- (4) Fügen Sie mit Hinzufügen die zweite ADSL-Leitung hinzu.
- (5) Wählen Sie bei Schnittstelle den zweiten ADSL-Zugang WAN\_ADSL-2 aus.
- (6) Bei Verteilungsverhältnis geben Sie 50 % ein.
- (7) Klicken Sie auf Übernehmen.

Nach diesem Konfigurationsschritt sind bereits beide Internetverbindungen mit Hilfe der IP-Lastverteilung verwendbar.

(1) Gehen Sie zu Netzwerk -> Lastverteilung -> Lastverteilungsgruppen.

| Basisparameter                            |                                       |                          |
|-------------------------------------------|---------------------------------------|--------------------------|
| Gruppenbeschreibung<br>Internetzugang     |                                       |                          |
| Verteilungsrichtlinie                     |                                       | Sitzungs-Round-Robin 🔻   |
| Verteilungsmodus                          | Immer O Nur aktive S                  | ichnittstellen verwenden |
| Schnittstellenauswal                      | nl für Verteilung                     |                          |
|                                           |                                       |                          |
| Schnittstelle                             | Verteilungsverhältnis                 | Routenselektor           |
| Schnittstelle<br>WAN_ADSL-1               | Verteilungsverhältnis                 | Routenselektor           |
| Schnittstelle<br>WAN_ADSL-1<br>WAN_ADSL-2 | Verteilungsverhältnis<br>50 %<br>50 % | Routenselektor           |

Abb. 45: Netzwerk -> Lastverteilung -> Lastverteilungsgruppen

## 5.2.3 Spezielle Lastverteilungs-Behandlung von verschlüsselten Verbindungen

Mit der bis jetzt abgeschlossenen Konfiguration werden IP-Sitzungen jeweils zur Hälfte auf die beiden ADSL-Leitungen verteilt. Durch dieses Verhalten kann es bei bestimmten Protokollen (z. B. verschlüsselten HTTPS-Verbindungen) zu Problemen und Verbindungsabbrüchen kommen. Die Ursache dieser Verbindungsprobleme liegt an der unterschiedlichen Internet IP-Adresse der beiden ADSL-Verbindungen. Bei parallelen Verbindungen zum gleichen Server würden beide ADSL-Leitungen wechselseitig verwendet werden. Zur Umgehung dieser Schwierigkeit können zusammengehörige IP-Sitzungen vorübergehend auf eine der Internet-Verbindungen gebunden werden. Im Menü **Special Session Handling** wird die spezielle Behandlung solcher kritischer Verbindungen konfiguriert.

(1) Gehen Sie zu Netzwerk -> Lastverteilung -> Special Session Handling -> Neu.

| Basisparameter             |          |            |
|----------------------------|----------|------------|
| Admin-Status               |          | Aktiviert  |
| Beschreibung<br>HTTPS      |          |            |
| Dienst                     |          | http (SSL) |
| Ziel-IP-Adresse/Netzmaske  |          | Beliebig   |
| Quellschnittstelle         |          | Beliebig   |
| Quell-IP-Adresse/Netzmaske |          | Beliebig   |
| Special Handling Timer     |          |            |
| 900                        | Sekunden |            |

#### Abb. 46: Netzwerk -> Lastverteilung -> Special Session Handling -> Neu

Gehen Sie folgendermaßen vor:

- (1) Bei Beschreibung geben Sie eine Bezeichnung für den Eintrag, z. B. HTTPS ein.
- (2) Bei Dienst wählen Sie http (SSL) aus.
- (3) Den Special Handling Timer stellen Sie auf 900 Sekunden.
- (4) Belassen Sie die restlichen Einstellungen und bestätigen Sie mit OK.

Mit dieser Konfiguration werden HTTPS-Verbindungen die von einem lokalen Host an einen gleichen HTTPS Web-Server gesendet werden über einen Zeitraum von 900 Sekunden an eine der beiden ADSL-Leitungen gebunden. Hierdurch bleibt die Absenderadresse der HTTPS-Daten gleich, wodurch Verbindungsabbrüche verhindert werden.

## 5.2.4 Hinweis zur DNS-Server Konfiguration

Beim Aufbau der ADSL-Verbindungen bezieht die **be.IP plus** neben der öffentlichen IP-Adresse auch die IP-Adressen der DNS-Server zur Namensauflösung von dem konfigurierten Internet-Provider. Vor allem bei der Verwendung von unterschiedlichen Internet-Providern müssen die DNS-Server Verbindungsspezifisch verwendet werden. Die folgende Konfiguration wurde beim Anlegen der ADSL-Verbindungen bereits automatisch erstellt.

(1) Gehen Sie zu Lokale Dienste -> DNS -> DNS-Server.

| DNS-Server            |                      |           |                            |           |             |   |   |
|-----------------------|----------------------|-----------|----------------------------|-----------|-------------|---|---|
| Automatisches Aktuali | sierungsintervall 60 | Sekunden  | ÜBERNEHMEN                 |           |             |   |   |
| Beschreibung          | DNS-Server           | Priorität | Schnittstellenbeschreibung | Modus     | Status      |   |   |
| wiz.ADSL-1            | P:<br>S:             | 5         | WAN_ADSL-1                 | Dynamisch | Deaktiviert | ī | 1 |
| wiz.ADSL-2            | P:<br>S:             | 5         | WAN_ADSL-2                 | Dynamisch | Ruhend      | Î | 1 |

Abb. 47: Lokale Dienste -> DNS -> DNS-Server

## 5.3 Konfigurationsschritte im Überblick

#### Erste Internetverbindung einrichten

| Feld                     | Menü                                                                  | Wert                                  |
|--------------------------|-----------------------------------------------------------------------|---------------------------------------|
| Verbindungstyp           | Assistenten -> Internet -> Internetver-<br>bindungen -> Neu           | Internes ADSL-Mo-<br>dem              |
| Beschreibung             | Assistenten -> Internet -> Internetver-<br>bindungen -> Neu -> Weiter | <b>z. B.</b> <i>ADSL</i> -1           |
| Benutzername             | Assistenten -> Internet -> Internetver-<br>bindungen -> Neu -> Weiter | <b>z.B.</b> fes-<br>te_ip0provider.de |
| Persönliches<br>Kennwort | Assistenten -> Internet -> Internetver-<br>bindungen -> Neu -> Weiter | <b>z. B.</b> <i>test12345</i>         |

## Zweite Internetverbindung einrichten

| Feld           | Menü                                                                  | Wert                       |
|----------------|-----------------------------------------------------------------------|----------------------------|
| Verbindungstyp | Assistenten -> Internet -> Internetver-<br>bindungen -> Neu           | Externes xDSL-Mo-<br>dem   |
| Beschreibung   | Assistenten -> Internet -> Internetver-<br>bindungen -> Neu -> Weiter | <b>z. B.</b> <i>ADSL-2</i> |

| Feld                          | Menü                                                                  | Wert                         |
|-------------------------------|-----------------------------------------------------------------------|------------------------------|
| Physischer Ether-<br>net-Port | Assistenten -> Internet -> Internetver-<br>bindungen -> Neu -> Weiter | <b>z. B.</b> <i>ETH5</i>     |
| Benutzername                  | Assistenten -> Internet -> Internetver-<br>bindungen -> Neu -> Weiter | z.B.<br>#0001@t-online.de    |
| Persönliches<br>Kennwort      | Assistenten -> Internet -> Internetver-<br>bindungen -> Neu -> Weiter | <b>z.B.</b> <i>test12345</i> |

## Lastverteilungsgruppe anlegen

| Feld                       | Menü                                                                           | Wert                        |
|----------------------------|--------------------------------------------------------------------------------|-----------------------------|
| Gruppenbeschrei-<br>bung   | Netzwerk -> Lastverteilung -> Lastver-<br>teilungsgruppen -> Neu               | <b>z. B.</b> Internetzugang |
| Verteilungsrichtli-<br>nie | Netzwerk -> Lastverteilung -> Lastver-<br>teilungsgruppen -> Neu               | Sitzungs-<br>Round-Robin    |
| Schnittstelle              | Netzwerk -> Lastverteilung -> Lastver-<br>teilungsgruppen -> Neu -> Hinzufügen | WAN_ADSL-1                  |
| Verteilungsverhält-<br>nis | Netzwerk -> Lastverteilung -> Lastver-<br>teilungsgruppen -> Neu -> Hinzufügen | 50 %                        |
| Schnittstelle              | Netzwerk -> Lastverteilung -> Lastver-<br>teilungsgruppen -> Neu -> Hinzufügen | WAN_ADSL-2                  |
| Verteilungsverhält-<br>nis | Netzwerk -> Lastverteilung -> Lastver-<br>teilungsgruppen -> Neu -> Hinzufügen | 50 %                        |

## **Special Session Handling**

| Feld                      | Menü                                                             | Wert         |
|---------------------------|------------------------------------------------------------------|--------------|
| Beschreibung              | Netzwerk -> Lastverteilung -> Special<br>Session Handling -> Neu | z. B. https  |
| Dienst                    | Netzwerk -> Lastverteilung -> Special<br>Session Handling -> Neu | http (SSL)   |
| Special Handling<br>Timer | Netzwerk -> Lastverteilung -> Special<br>Session Handling -> Neu | 900 Sekunden |

## Kapitel 6 IP - Lastverteilung von zwei VPN IP-Sec-Tunneln über separate Internetzugänge

## 6.1 Einleitung

Der vorliegende Workshop zeigt die Konfiguration einer VPN IPSec-Vernetzung in Verbindung mit IP-Lastverteilung. Am Standort der Zentrale werden zur Ausfallsicherheit und um eine höhere Bandbreite zu erreichen zwei unabhänige Internetanbindungen gleichzeitig verwendet. Das Gateway am Standort der Filiale ist mit einer ADSL-Leitung an das Internet angebunden und initiert immer zwei VPN IPSec-Tunnel zum Gateway der Zentrale um dort beide ADSL-Leitungen gleichzeitig zu verwenden. Das Gateway der Zentrale muss durch zwei feste WAN IP-Adressen oder durch die Verwendung von Dyndns (bei dynamischen WAN IP-Adressen) aus dem Internet erreichbar sein. Durch die Konfiguration der IP-Lastverteilung werden Routingkonflikte bei den Internetverbindungen und bei den beiden VPN IPSec-Verbindungen vermieden. Die Tunnelverbindungen werden von beiden VPN-Gateways gegenseitig periodisch überwacht. Beim Ausfall eines Tunnels wird automatisch der komplette Datenverkehr auf den noch funktionierenden VPN-Tunnel gelenkt wird.

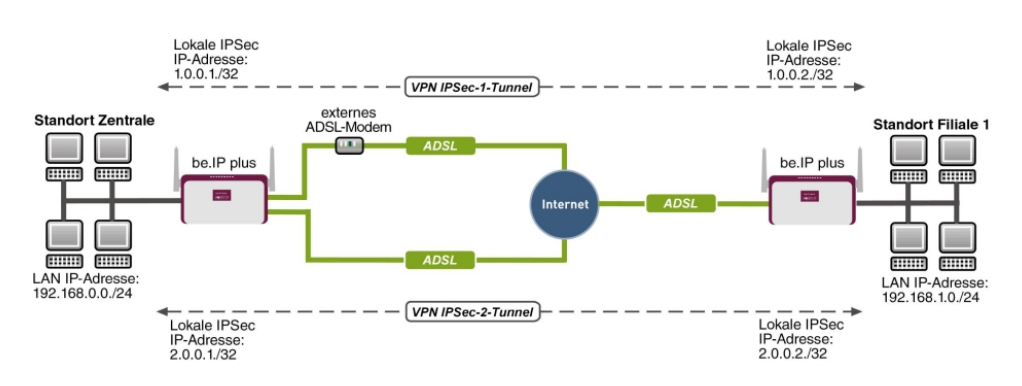

Zur Konfiguration wird das GUI (Graphical User Interface) verwendet.

## Voraussetzungen

Folgende Voraussetzungen für die Konfiguration müssen erfüllt sein:

Standort der Zentrale

• ein bintec VPN-Gateway z. B. bintec be.IP plus mit Systemsoftware 10.1.5 Patch 6

Abb. 48: Beispielszenario

- zwei unabhänige ADSL-Internetverbindungen (bei dynamischen WAN IP-Adressen kann mit Dyndns gearbeitet werden)
- ein externes ADSL-Modem welches an dem ETH5 Port des **bintec be.IP plus**-Gateways angebunden ist

Standort der Filiale

- ein bintec VPN-Gateway z. B. bintec be.IP plus mit Systemsoftware 10.1.5 Patch 6
- ein ADSL-Internetzugang

## 6.2 Konfiguration

## 6.2.1 Konfiguration des Gateways in der Zentrale

## Einrichtung der Internetverbindungen

Am Standort der Zentrale werden zur Ausfallsicherheit und um eine höhere Bandbreite zu erreichen zwei ADSL-Internetzugänge parallel verwendet. Diese Internetzugänge werden mit Hilfe des **Assistenten** konfiguriert.

- (1) Gehen Sie zu Assistenten -> Internet -> Internetverbindungen -> Neu.
- (2) Wählen Sie bei Verbindungstyp Internes ADSL-Modem aus.
- (3) Klicken Sie auf **Weiter** um eine neue Internetverbindung zu konfigurieren.
- (4) Geben Sie die erforderlichen Daten für die Verbindung ein.

| Grundeinstellungen                                                                                                    |                                             |
|----------------------------------------------------------------------------------------------------|---------------------------------------------|
| Beschreibung                                                                                                    | ADSL-1                                      |
|                                                                                                    |                                             |
| Wählen Sie aus der Liste Ihren Internetdienstanbieter (ISP) aus:                                                                                                    | 0                                           |
| Тур                                                                                                    | Benutzerdefiniert                           |
|                                                                                                    | VDSUADSL suto - PPPoE (PPP über Ethernet) ▼ |
|                                                                                                    |                                             |
| Wird die Konfiguration eines VLAN vom ISP angefordert (z. B. mit VDSL-Moder 🍞                                                                                                    |                                             |
| Wird die Konfiguration eines VLAN vom ISP angefordert (z. B. mit VDSL-Moden 2)<br>VLAN                                                                                                    |                                             |
| Wird die Konfiguration eines VLAN vom ISP angefordert (z. B. mit VDSL-Moden 29<br>VLAN                                                                                                    |                                             |
| Wird die Konfiguration eines VLAN vom ISP angefordert (z. B. mit VDSL-Moden 🖓<br>VLAN                                                                                                    | @                                           |
| Wird die Konfiguration eines VLAN vom ISP angefordert (z. B. mit VDSL-Moder.?)         VLAN         Geben Sie die Authentifizierungsdaten für Ihr Internetkonto ein:         Benutzername | 2<br>ADSL-Benutzername                      |

#### Abb. 49: Assistenten -> Internet -> Internetverbindungen -> Neu -> Weiter

Gehen Sie folgendermaßen vor, um einen Internetzugang zu konfigurieren:

- (1) Bei **Beschreibung** tragen Sie z. B. *ADSL-1* ein.
- (2) Bei Typ wählen Sie Benutzerdefiniert über PPPoE (PPP über Ethernet) aus.
- (3) Bei **Benutzername** geben Sie den Namen ein, welches Sie von Ihrem Provider erhalten haben z. B. *ADSL-Benutzername*.
- (4) Geben Sie das Passwort ein, welches Sie von Ihrem Provider erhalten haben, z. B. test12345.
- (5) Im Feld Immer aktiv legen Sie fest, ob die Internetverbindung immer aktiv sein soll. Aktivieren Sie diese Option nur, wenn Sie über einen Internetzugang mit Flatrate verfügen.
- (6) Bestätigen Sie Ihre Angaben mit OK.

Für die Einrichtung der zweiten ADSL-Verbindung wird der Assistent ein weiteres mal ausgeführt.

- (1) Gehen Sie zu Assistenten -> Internet -> Internetverbindungen -> Neu.
- (2) Wählen Sie bei Verbindungstyp Externes xDSL-Modem aus.
- (3) Klicken Sie auf Weiter um eine neue Internetverbindung zu konfigurieren.

(4) Geben Sie die erforderlichen Daten für die Verbindung ein.

| Wählen Sie den physischen Eth<br>Modem verbunden ist: | ernet-Port aus, der mit dem externen xDSL- 🛛 🕐 | Wählen Sie aus der Liste Ihren Internetdienstanbieter (ISP) aus: | ?        |
|-------------------------------------------------------|------------------------------------------------|------------------------------------------------------------------|----------|
| Physischer Ethernet-Port                              | (ETH5 V)                                       | Typ (Benutzerde                                                  | iniert ' |
| Wird die Konfiguration eines VL                       | AN vom ISP angefordert (z. B. mit VDSL-Moder 🕐 | Geben Sie die Authentifizierungsdaten für Ihr Internetkonto ein: | 2        |
| VLAN                                                  |                                                | Benutzername<br>ADSL-Benutzername2                               |          |
|                                                       |                                                | Persönliches Kennwort                                            |          |

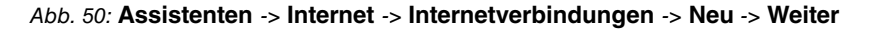

## Hinweis

Die Hinweismeldung beim Anlegen der zweiten ADSL-Verbindung kann ignoriert werden. Routingkonflikte aufgrund von mehreren Standardrouten werden durch die IP-Lastverteilung verhindert!

Gehen Sie folgendermaßen vor, um die zweite Internetverbindung zu konfigurieren:

- (1) Bei **Beschreibung** geben Sie eine beliebige Bezeichnung für die Internetverbindung ein, z. B. *ADSL-2* ein.
- (2) Im Menüpunkt **Physischer Ethernet-Port** wählen Sie den physikalischen Ethernet-Port aus an dem das xDSL-Modem angeschlossen ist, hier *ETH5*.
- (3) Bei **Benutzername** geben Sie die Zugangsdaten ein, die Sie von Ihrem Provider erhalten haben, z. B. *ADSL-Benutzername2*.
- (4) Geben Sie das **Paswort** ein, das Sie von Ihrem Provider erhalten haben, z. B. *test12345*.
- (5) Bestätigen Sie Ihre Angaben mit OK.

Nach erfolgter Konfiguration zeigt der Assistent zur Konfiguration von Internetverbindungen zwei Einträge.

(1) Gehen Sie zu Assistenten -> Internet -> Internetverbindungen.

| Liste konfigurierter Internetverbindungen: |                     |           |     |   |
|--------------------------------------------|---------------------|-----------|-----|---|
| Beschreibung                               | Тур                 |           |     |   |
| ADSL-1                                     | PPP over Ethernet   | $\oslash$ | i i | 1 |
| ADSL-2                                     | Externes xDSL-Modem | 3         | Î   | 1 |

Abb. 51: Assistenten -> Internet -> Internetverbindungen

## Einrichtung der IP-Lastverteilung

Zur Einrichtung der IP-Lastverteilung muss zunächst eine Lastverteilungsgruppe angelegt werden.

(1) Gehen Sie zu Netzwerk -> Lastverteilung -> Lastverteilungsgruppen -> Neu.

| Basisparameter                        |                           |                     |
|---------------------------------------|---------------------------|---------------------|
| Gruppenbeschreibung<br>Internetzugang |                           |                     |
| Verteilungsrichtlinie                 | Sitzu                     | ings-Round-Robin 🔻  |
| Verteilungsmodus                      | Immer O Nur aktive Schnit | ttstellen verwenden |
| Schnittstellenauswal                  | hl für Verteilung         |                     |
| Schnittstelle                         | Verteilungsverhältnis     | Routenselekto       |
| HINZUFÜGEN                            |                           |                     |
|                                       |                           |                     |

Abb. 52: Netzwerk -> Lastverteilung -> Lastverteilungsgruppen -> Neu

Gehen Sie folgendermaßen vor, um eine Lastverteilungsgruppe anzulegen:

- (1) Bei **Gruppenbeschreibung** geben Sie eine Bezeichnung für die Lastverteilungsgruppe ein, z. B. Internetzugang.
- (2) Wählen Sie bei Verteilungsrichtlinie das Verfahren ein, nach dem die Daten verteilt werden, hier Sitzungs-Round-Robin (für eine Lastverteilung Basierend auf IP-Sitzungen).

Anschließend können die beiden ADSL-Internetzugänge zu dieser Lastverteilungsgruppe hinzugefügt werden.

Klicken Sie dazu auf Hinzufügen.

| Gruppenbeschreibung                                   | Internetzuga       |
|-------------------------------------------------------|--------------------|
| Verteilungsrichtlinie                                 | Sitzungs-Round-Rob |
|                                                       |                    |
| Schnittstellenauswahl für Verteilung<br>Schnittstelle | WAN_ADSL-1         |

#### Abb. 53: Netzwerk -> Lastverteilung -> Lastverteilungsgruppen -> Hinzufügen

Gehen Sie folgendermaßen vor:

- (1) Wählen Sie bei Schnittstelle den ersten ADSL-Zugang WAN ADSL-1 aus.
- (2) Bei Verteilungsverhältnis geben Sie 50 % ein.
- (3) Klicken Sie auf Übernehmen.
- (4) Fügen Sie mit **Hinzufügen** die zweite ADSL-Leitung hinzu.
- (5) Wählen Sie bei Schnittstelle den zweiten ADSL-Zugang WAN ADSL-2 aus.
- (6) Bei Verteilungsverhältnis geben Sie 50 % ein.
- (7) Klicken Sie auf Übernehmen.

Ergebnis:

| Basisparameter                        |                         |                      |                               |   |   |
|---------------------------------------|-------------------------|----------------------|-------------------------------|---|---|
| Gruppenbeschreibung<br>Internetzugang |                         |                      |                               |   |   |
| Verteilungsrichtlinie                 | Sitz                    | ungs-Round-Robin 🔻   |                               |   |   |
| Verteilungsmodus                      | Immer O Nur aktive Schn | ittstellen verwenden |                               |   |   |
| Schnittstellenauswa                   | hl für Verteilung       |                      |                               |   |   |
| Schnittstelle                         | Verteilungsverhältnis   | Routenselektor       | IP-Adresse zur Nachverfolgung |   |   |
| WAN_ADSL-1                            | 50 %                    | 0.0.00               |                               | Î | 1 |
| WAN_ADSL-2                            | 50 %                    |                      |                               | Î | 1 |
| HINZUFÜGEN                            |                         |                      |                               |   |   |

#### Abb. 54: Netzwerk -> Lastverteilung -> Lastverteilungsgruppen

Nach diesem Konfigurationsschritt sind bereits beide Internetverbindungen mit Hilfe der IP-Lastverteilung verwendbar. In diesem Scenario sind durch das Aktivieren der IP-Lastverteilung keine Erweiterten Routingeinträge notwendig um den Aufbau der VPN IP-Sec-Tunnel zu ermöglichen.

#### Einrichtung der VPN IPSec-Verbindungen

Die VPN IPSec-Verbindungen werden in diesem Scenario immer vom Gateway der Filiale zum Gateway der Zentrale aufgebaut. Für beide Tunnelverbindungen kann das gleiche IP-Sec Phase1- und Phase2-Profil verwendet werden. Legen Sie dazu zwei neue VPN-Tunnel an.

(1) Gehen Sie zu VPN -> IPSec -> IPSec-Peers -> Neu.

| Peer-Parameter                  |                                                   | IPv4-S             | chnittstellenrouten  |                         |                      |
|---------------------------------|---------------------------------------------------|--------------------|----------------------|-------------------------|----------------------|
| Administrativer Status          | Aktiv O Inaktiv                                   | Sicherh            | neitsrichtlinie      | O Nicht Vertrauenswürdi | g 🔘 Vertrauenswürdig |
| Beschreibung<br>Filiale1 Peer-1 |                                                   | IPv4-Ac            | iressvergabe         | Statisch                | τ                    |
|                                 |                                                   | Standa             | rdroute              |                         | Deaktiviert          |
| Peer-Adresse                    | IP-Version IPv4 bevorzugt •                       | Lokale I<br>1.0.0. | P-Adresse<br>1       |                         |                      |
| Peer-ID                         | E-Mail-Adresse   Filiale1_Peer-1@bintec-elmeg.com | Routen             | einträge             |                         |                      |
| IKE (Internet Key Exchange)     | IKEv1 •                                           |                    | Entfernte IP-Adresse | Netzmaske               | Metrik               |
| Preshared Key                   |                                                   |                    | 1.0.0.2              | 255.255.255.255         | 1 •                  |
|                                 |                                                   |                    | 192.168.1.0          | 255.255.255.0           | 1 •                  |
| IP-Version des Tunnelnetzwo     | erks IPv4 ▼                                       |                    | HINZUFÜGEN           |                         |                      |

#### Erweiterte Einstellungen

| Erweiterte IPSec-Optionen     |                                            | Erweiterte IP-Optionen         |                                         |  |
|-------------------------------|--------------------------------------------|--------------------------------|-----------------------------------------|--|
| Phase-1-Profil                | Keines (Standardprofil verwenden) <b>•</b> | Öffentliche Schnittstelle      | Vom Routing ausgewählt ▼                |  |
| Phase-2-Profil                | Keines (Standardprofil verwenden) •        | Öffentliche IPv4-Quelladresse  |                                         |  |
| XAUTH-Profil                  | Eines auswählen 🔻                          | Öffentliche IPv6-Quelladresse  | <b>(</b> )                              |  |
| Anzahl erlaubter Verbindungen | Ein Benutzer O Mehrere Benutzer            | Überprüfung der IPv4-Rückroute | <b>()</b>                               |  |
| Startmodus                    | Auf Anforderung O Immer aktiv              | IPv4 Proxy ARP                 | Inaktiv O Aktiv oder Ruhend O Nur aktiv |  |

#### Abb. 56: VPN -> IPSec -> IPSec-Peers -> Neu

Gehen Sie folgendermaßen vor um eine neue Verbindung hinzuzufügen:

- (1) Stellen Sie den Administrativer Status auf *Aktiv*. Der Peer steht nach dem Speichern der Konfiguration sofort für den Aufbau eines Tunnels zur Verfügung.
- (2) Bei **Beschreibung** geben Sie eine Beschreibung des Peers, die diesen identifiziert ein, z. B. *Filiale1\_Peer-1*.
- (3) Bei **Peer-Adresse** wird keine Adresse eingetragen, da der VPN-Tunnel immer vom Gateway der Filiale zum Gateway der Zentrale aufgebaut wird.
- (4) Bei Peer-ID wird f
  ür den ersten VPN-Tunnel zur Anbindung der Filiale der ID-Typ E-Mail-Adresse und der ID-Wert Filiale1\_Peer1@bintec-elmeg.com verwendet. Die Peer-ID muss eindeutig sein und mit dem lokalen ID-Wert der Gegenstelle übereinstimmen.
- (5) Bei **IKE (Internet Key Exchange)** wählen Sie die Version des Internet Key Exchange Protokolls. In diesem Scenario muss *IKEv1* verwendet werden.
- (6) Im **Preshared Key** tragen Sie ein Passwort für die verschlüsselte Verbindung, z. B. *test12345* ein.
- (7) Für IPv4-Adressvergabe wählen Sie den Konfigurationsmodus *Statisch* aus.
- (8) In diesem Scenario wird die Option Standardroute nicht gesetzt.
- (9) Die Lokale IP-Adresse ist die IP-Adresse welche an die Tunnel-Schnittstelle gebunden wird. Hier wird eine Adresse aus einem bisher nicht verwendeten Netzwerk verwendet, z. B. 1.0.0.1. Durch diese eindeutige IP-Adresse können Ping-Anfragen, zur Überwachung des VPN-Tunnels, gezielt über die VPN-Tunnel-Schnittstelle gesendet werden.
- (10) Als Routeneintrag wird die IP-Adresse / Netzmaske des Zielnetzwerk definiert. Falls weitere Zielnetzwerke über den Tunnel geroutet werden sollen, können diese mit Hinzufügen hinzugefügt werden.

In unserem Beispiel sind zwei Routingeinträge notwendig.

Tragen Sie eine Adresse aus dem Bereich der **Lokalen IP-Adresse** der Tunnel-Schnittstelle ein, welche zur Überwachung des Tunnels verwendet wird z. B. 1.0.0.2. Diese Adresse muss mit der **Lokalen IP-Addresse** der VPN TunnelSchnittstelle am Filal-Gateway übereinstimmen für das **Netzwerk** der Filiale, in diesem Beispiel 192.168.1.0/24 ist ein weiterer Routing-Eintrag notwendig.

- (11) Als **Phase-1-Profil** wird das *Standardprofil* verwendet, welches automatisch generiert wurde.
- (12) Als Phase-2-Profil wird das Standardprofil verwendet, welches automatisch generiert wurde.
- (13) Belassen Sie die restlichen Einstellungen und bestätigen Sie mit OK.

Nach der Konfiguration der ersten VPN IPSec-Verbindung zur Anbindung der Filiale kann nun der zweite VPN IPSec-Tunnel angelegt werden.

(1) Gehen Sie zu VPN -> IPSec -> IPSec-Peers -> Neu.

| Peer-Parameter                  |                          | IPv4-S             | chnittstellenrouten  |                       |                        |
|---------------------------------|--------------------------|--------------------|----------------------|-----------------------|------------------------|
| Administrativer Status          | Aktiv O Inaktiv          | Sicherh            | ieitsrichtlinie      | O Nicht Vertrauenswür | dig 🔘 Vertrauenswürdig |
| Beschreibung<br>Filiale1 Peer-2 |                          | IPv4-Ac            | iressvergabe         | Statise               | h 🔻                    |
|                                 |                          | Standa             | rdroute              |                       | Deaktiviert            |
| Peer-Adresse                    | IP-Version PV4 bevorzugt | Lokale I<br>2.0.0. | P-Adresse<br>1       |                       |                        |
| Peer-ID                         | E-Mail-Adresse           | Routen             | einträge             |                       |                        |
| IKE (Internet Key Exchange)     | IKEVI •                  |                    | Entfernte IP-Adresse | Netzmaske             | Metrik                 |
| Preshared Key                   |                          |                    | 2.0.0.2              | 255.255.255.255       | 1 •                    |
|                                 |                          |                    | 192.168.1.0          | 255.255.255.0         | 1 •                    |
| IP-Version des Tunnelnetzw      | IPv4 •                   |                    | HINZUFÜGEN           |                       |                        |

#### Abb. 57: VPN -> IPSec -> IPSec-Peers -> Neu

Gehen Sie folgendermaßen vor um eine neue Verbindung hinzuzufügen:

- (1) Stellen Sie den Administrativer Status auf *Aktiv*. Der Peer steht nach dem Speichern der Konfiguration sofort für den Aufbau eines Tunnels zur Verfügung.
- (2) Bei **Beschreibung** geben Sie eine Beschreibung des Peers, die diesen identifiziert ein, z. B. *Filiale1\_Peer-2*.
- (3) Bei **Peer-Adresse** wird keine Adresse eingetragen, da der VPN-Tunnel immer vom Gateway der Filiale zum Gateway der Zentrale aufgebaut wird.
- (4) Bei Peer-ID wird f
  ür den ersten VPN-Tunnel zur Anbindung der Filiale der ID-Typ E-Mail-Adresse und der ID-Wert Filiale1\_Peer2@bintec-elmeg.com verwendet. Die Peer-ID muss eindeutig sein und mit dem lokalen ID-Wert der Gegenstelle übereinstimmen.
- (5) Bei **IKE (Internet Key Exchange)** wählen Sie die Version des Internet Key Exchange Protokolls. In diesem Scenario muss *IKEv1* verwendet werden.

- (6) Im **Preshared Key** tragen Sie ein Passwort für die verschlüsselte Verbindung, z. B. *test12345* ein.
- (7) Für IPv4-Adressvergabe wählen Sie den Konfigurationsmodus *Statisch* aus.
- (8) In diesem Scenario wird die Option Standardroute nicht gesetzt.
- (9) Die Lokale IP-Adresse ist die IP-Adresse welche an die Tunnel-Schnittstelle gebunden wird. Hier wird eine Adresse aus einem bisher nicht verwendeten Netzwerk verwendet z. B. 2.0.0.1. Durch diese eindeutige IP-Adresse können Ping-Anfragen, zur Überwachung des VPN-Tunnels, gezielt über die VPN-Tunnel-Schnittstelle gesendet werden.
- (10) Als Routeneintrag wird die IP-Adresse / Netzmaske das Zielnetzwerk definiert. Falls weitere Zielnetzwerke über den Tunnel geroutet werden sollen, können diese mit Hinzufügen hinzugefügt werden.

In unserem Beispiel sind zwei Routingeinträge notwendig. Tragen Sie eine Adresse aus dem Bereich der **Lokalen IP-Adresse** der Tunnel-Schnittstelle ein, welche zur Überwachung des Tunnels verwendet wird z. B. 2.0.0.2. Diese Adresse muss mit der **Lokalen IP-Addresse** der VPN Tunnel-Schnittstelle am Filal-Gateway übereinstimmen für das **Netzwerk** der Filiale, in diesem Beispiel 192.168.1.0/24 ist ein weiterer Routing-Eintrag notwendig.

- (11) Als **Phase-1-Profil** wird das *Standardprofil* verwendet, welches automatisch generiert wurde.
- (12) Als **Phase-2-Profil** wird das *Standardprofil* verwendet, welches automatisch generiert wurde.
- (13) Belassen Sie die restlichen Einstellungen und bestätigen Sie mit OK.

Beim Anlegen der ersten VPN IPSec-Verbindung wurde automatisch ein IPSec **Phase-1-Profile** angelegt auf welches die beiden VPN IPSec-Tunnel verweisen. Um dieses **Phase-1-Profile** für die IPSec-Authentifizierung verwenden zu können muss die lokale IPsec-ID angepasst werden.

(1) Gehen Sie zu VPN -> IPSec -> Phase-1-Profile -> <Multi-Proposal> .

| <sup>Beschreil</sup><br>Multi-P | <sup>bung</sup><br>roposal |                    |                |                |
|---------------------------------|----------------------------|--------------------|----------------|----------------|
| Proposa                         | ls                         |                    |                |                |
|                                 | Verschlüsselung            | Authentifiz        | tierung        | Aktiviert      |
|                                 | AES V                      | SHA1               | ¥              |                |
|                                 | AES V                      | MD5                | ¥              | •              |
|                                 | AES V                      | MD5                | ¥              | •              |
| DH-Gru                          | ope                        |                    |                | 5(1536 Bit) •  |
| Lebenso                         | lauer                      | 14400              | Sekunden 0     | kByte          |
| Authent                         | ifizierungsmethode         |                    | Pr             | eshared Keys 🔹 |
| Modus                           | O Main M                   | lodus (ID Protect) | Aggressiv      | Strikt         |
| Lokaler                         | ID-Тур                     |                    | E-Mail-Adresse | •              |
| Lokaler II                      | D-Wert                     |                    |                |                |

Abb. 58: VPN -> IPSec -> Phase-1-Profile -> <Multi-Proposal>

Gehen Sie folgendermaßen vor:

- (1) Bei Lokaler ID-Typ wählen Sie den Typ der lokalen ID aus, hier E-Mail-Adresse.
- (2) Bei Lokaler ID-Wert geben Sie einen Wert an, mit dem das Gateway der Zentrale identifiziert werden kann, hier z. B. central@bintec-elmeg.com.
- (3) Belassen Sie die restlichen Einstellungen und bestätigen Sie mit **OK**.

## Überwachung der VPN IPSec-Verbindungen

Zur Überwachung der VPN IPSec-Tunnelverbindungen werden über beide Tunnel periodisch Ping-Anfragen zum Gateway der Filiale gesendet. Falls diese Ping Anfrage drei mal nicht beantwortet wird, lässt das Gateway der Zentrale über den jeweiligen Tunnel keine neuen Verbindungen zu. Sobald das Gateway der Filale die Ping Anfrage wieder drei mal beantwortet, werden neue IP-Verbindungen zugelassen. Während der Ausfallzeit eines VPN-Tunnels werden alle Daten über den noch verbleibenden VPN-Tunnel geleitet.

Für die Ping-Überwachung der VPN IPSec-Tunnel wurden beim Anlegen der IPsec-Peers bereits eindeutige IP-Adressen (in diesem Beispiel 1.0.0.2 und 2.0.0.2) vergeben. Mit diesen Adressen wird die Erreichbarkeit des Gateways der Filiale periodisch überwacht.

Im Menü **Hosts** können Sie eine automatische Erreichbarkeitsprüfung von Hosts oder Schnittstellen und automatische Ping-Tests konfigurieren.

(1) Gehen Sie zu Lokale Dienste -> Überwachung -> Hosts -> Neu.
| Trigger                       |                      |
|-------------------------------|----------------------|
| Überwachte IP-Adresse         | Spezifisch 1.0.0.2   |
| Quell-IP-Adresse              | Spezifisch • 1.0.0.1 |
| Intervall<br>3                | Sekunden             |
| Erfolgreiche Versuche<br>3    |                      |
| Fehlgeschlagene Versuche<br>3 |                      |
| Auszuführende Aktion          |                      |
| Aktion                        | Schnittstelle        |
| Überwachen 🔻                  |                      |
| HINZUFÜGEN                    |                      |

#### Abb. 59: Lokale Dienste -> Überwachung -> Hosts -> Neu

Gehen Sie folgendermaßen vor:

- (1) Mit der Gruppen-ID kann die Überwachung von Hosts zu Gruppen verkettet werden. In diesem Scenario muss jede Host-Überwachung eine eindeutige Gruppen-ID verwenden.
- (2) Bei Überwachte IP-Adresse geben Sie die IP-Adresse des Hosts ein, welcher überwacht werden soll. Für die Überwachung des ersten VPN IPSec-Tunnels wird in unserem Beispiel mit der Adresse 1.0.0.2 das Gateway der Filiale überwacht.
- (3) Durch Setzen der Quell-IP-Adresse zur Host-Überwachung wird sichergestellt dass das Ping-Packet mit der Lokalen IP-Adresse der VPN Tunnel-Schnittstelle gesendet wurde so dass das Gateway der Filiale wieder über diesen Weg antworten kann.

Wählen Sie *Spezifisch* und geben Sie die lokale IP-Adresse der ersten VPN IP-Sec-Schnittstelle an, z. B. 1.0.0.1.

- (4) Bei **Intervall** geben Sie das Zeitintervall (in Sekunden) ein, das zur Überprüfung der Erreichbarkeit des Hosts verwendet werden soll, hier z. B. *3* Sekunden.
- (5) Bei **Erfolgreiche Versuche** geben Sie die Anzahl der Pings ein, die unbeantwortet bleiben müssen, damit der Host als nicht erreichbar angesehen wird. Hier z. B. nach *3* fehlgeschlagenen Versuchen.
- (6) Bei Fehlgeschlagene Versuche geben Sie die Anzahl der Pings ein, die beantwortet werden müssen, damit ein Host wieder als erreichbar angesehen wird. In unserem Beispiel wird ein Host nach 3 erfolgreichen Ping Anfragen/Antworten wieder als erreichbar angesehen. Mit dieser Funktion sollen zu häufige Schwankungen der Verbindungen vermieden werden.
- (7) Unter Auszuführende Aktionen wählen Sie die Option Überwachen aus, da der Status von Schnittstellen nicht verändert werden soll.
- (8) Bestätigen Sie mit OK.

Zur Überwachung des zweiten VPN IPSec-Tunnels muss nach dem Speichern ein zweiter Eintrag zur Host-Überwachung angelegt werden. Legen Sie den zweiten Host-Überwachungs-Eintrag, mit Ausnahme der IP-Adressen, identisch zum ersten Eintrag an. In dem zweiten Eintrag zur Host-Überwachung werden die **Lokalen IP-Adressen** der zweiten VPN IPSec-Schnittstelle verwendet. In unserem Beispiel wird als **Überwachte IP-Adresse** die Adresse 2.0.0.2 und für die **Quell-IP-Adresse** die 2.0.0.1 verwendet.

Nach erfolgter Konfiguration werden in der Liste der Überwachten Hosts zwei Einträge gezeigt, welche die Erreichbarkeit der IP-Adressen des Filial-Gateways überwachen.

Ergebnis:

| Hosts:     |                       |        |            |               |    |   |
|------------|-----------------------|--------|------------|---------------|----|---|
| Gruppen-ID | Überwachte IP-Adresse | Status | Aktion     | Schnittstelle |    |   |
| 0          | 1.0.0.2               | 8      | Überwachen |               | i. | 1 |
| 1          | 2.0.0.2               | 0      | Überwachen |               | ī  | 1 |

Abb. 60: Lokale Dienste -> Überwachung -> Hosts

#### Konfiguration der IP-Lastverteilung für die VPN IPSec-Verbindungen

Für die Verteilung der IP-Sitzungen auf beide VPN IPSec-Verbindungen wird eine weitere Lastverteilungs-Gruppe angelegt.

(1) Gehen Sie zu Netzwerk -> Lastverteilung -> Lastverteilungsgruppen -> Neu.

| Basisparameter                      |                           |                    |                               |  |
|-------------------------------------|---------------------------|--------------------|-------------------------------|--|
| Gruppenbeschreibung<br>VPN_Filiale1 |                           |                    |                               |  |
| Verteilungsrichtlinie               | Sitzur                    | ngs-Round-Robin 🔻  |                               |  |
| Verteilungsmodus                    | Immer O Nur aktive Schnit | tstellen verwenden |                               |  |
| Schnittstellenausw                  | ahl für Verteilung        |                    |                               |  |
| Schnittstelle                       | Verteilungsverhältnis     | Routenselektor     | IP-Adresse zur Nachverfolgung |  |
| HINZUFÜGEN                          |                           |                    |                               |  |
|                                     |                           |                    |                               |  |

Abb. 61: Netzwerk -> Lastverteilung -> Lastverteilungsgruppen -> Neu

Gehen Sie folgendermaßen vor, um eine Lastverteilungsgruppe anzulegen:

- (1) Bei **Gruppenbeschreibung** geben Sie eine Bezeichnung für die Lastverteilungsgruppe ein, z. B. *VPN Filiale1*.
- (2) Wählen Sie bei Verteilungsrichtlinie das Verfahren ein, nach dem die Daten verteilt werden, hier Sitzungs-Round-Robin (für eine Lastverteilung Basierend auf IP-Sitzungen).

Anschließend können die beiden IPSec-Schnittstellen zu dieser Lastverteilungsgruppe hinzugefügt werden.

Klicken Sie dazu auf Hinzufügen.

| Basisparameter                                        |                         |
|-------------------------------------------------------|-------------------------|
| Gruppenbeschreibung                                   | VPN_Filiale1            |
| Verteilungsrichtlinie                                 | Sitzungs-Round-Robin    |
|                                                       |                         |
| Schnittstellenauswahl für Verteilung                  |                         |
| Schnittstellenauswahl für Verteilung<br>Schnittstelle | IPSEC_FILIALE1_PEER-1 ▼ |

# Erweiterte Einstellungen

| Routenselektor               | Keiner  |
|------------------------------|---------|
| P-Adresse zur Nachverfolgung | 1.0.0.2 |

Abb. 62: Netzwerk -> Lastverteilung -> Lastverteilungsgruppen -> Hinzufügen

Gehen Sie folgendermaßen vor:

(1) Wählen Sie bei **Schnittstelle** die erste VPN IPSec-Schnittstelle zur Anbindung der Filiale aus, hier *IPSEC\_FILIALE1\_PEER-1*.

- (2) Bei Verteilungsverhältnis geben Sie 50 % ein. Mit dieser Option wird festgelegt in welchem Verhältnis neue IP-Sitzungen auf die Schnittstellen der IP-Lastverteilungsgruppe verteilt werden.
- (3) Der **Routenselektor** wird in diesem Beispiel bei *Keiner* belassen, da keine Schnittstellen mehrfach in unterschiedlichen Lastverteilungsgruppen zugewiesen wurden.
- (4) Mit der Option IP-Adresse zur Nachverfolgung wird die IP-Adresse aus der bereits konfigurierten Host-Überwachung gewählt, z. B. 1.0.0.2. Sobald die Host-Überwachung den Abbruch der Verbindung feststellt, werden keine weiteren IP-Sitzungen über diesen VPN IPSec-Tunnel aufgebaut.
- (5) Klicken Sie auf Übernehmen.
- (6) Fügen Sie mit Hinzufügen die zweite VPN IPSec-Schnittstelle hinzu.
- (7) Wählen Sie bei Schnittstelle IPSEC\_FILIALE1\_PEER-2 aus.
- (8) Bei Verteilungsverhältnis geben Sie 50 % ein.
- (9) Wählen Sie die IP-Adresse zur Nachverfolgung aus, z. B. 2.0.0.2.
- (10) Klicken Sie auf Übernehmen.

Ergebnis:

| sasisparameter                                                                             |                                               |                       |                                                     |   |                      |
|--------------------------------------------------------------------------------------------|-----------------------------------------------|-----------------------|-----------------------------------------------------|---|----------------------|
| Gruppenbeschreibung<br>VPN_Filiale1                                                        |                                               |                       |                                                     |   |                      |
| /erteilungsrichtlinie                                                                      | Si                                            | zungs-Round-Robin •   |                                                     |   |                      |
| /erteilungsmodus                                                                           | Immer O Nur aktive Sch                        | nittstellen verwenden |                                                     |   |                      |
|                                                                                            |                                               |                       |                                                     |   |                      |
| ichnittstellenauswahl fü<br>Schnittstelle                                                  | r Verteilung<br>Verteilungsverhältnis         | Routenselektor        | IP-Adresse zur Nachverfolgung                       |   |                      |
| ichnittstellenauswahl fü<br>Schnittstelle                                                  | r Verteilung<br>Verteilungsverhältnis<br>50 % | Routenselektor        | IP-Adresse zur Nachverfolgung<br>1.0.0.2            |   | ,                    |
| chnittstellenauswahl fü<br>Schnittstelle<br>IPSEC_FILIALE1_PEER-1<br>IPSEC_FILIALE1_PEER-2 | r Verteilung<br>Verteilungsverhältnis<br>50 % | Routenselektor        | IP-Adresse zur Nachverfolgung<br>1.0.0.2<br>2.0.0.2 | 1 | <i>i</i><br><i>i</i> |

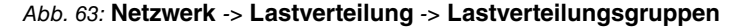

# 6.2.2 Konfiguration des Gateways in der Filiale

#### Einrichtung der Internetverbindung

Der Internetzugang des Filial-Gateways kann mit Hilfe des **Assistenten** eingerichtet werden.

- (1) Gehen Sie zu Assistenten -> Internet -> Internetverbindungen -> Neu.
- (2) Wählen Sie bei Verbindungstyp Internes ADSL-Modem aus.
- (3) Klicken Sie auf Weiter um eine neue Internetverbindung zu konfigurieren.
- (4) Geben Sie die erforderlichen Daten für die Verbindung ein.

| Grundeinstellungen                                                             |                                                                                   |
|--------------------------------------------------------------------------------|-----------------------------------------------------------------------------------|
| Beschreibung                                                                   | PPPoE1                                                                            |
| Wählen Sie aus der Liste Ihren Internetdienstanbieter (ISP) aus:               | Ø                                                                                 |
| Тур                                                                            | VDSLIADSL auto - PPPoE (PPP über Ethernet) ▼                                      |
| Wird die Konfiguration eines VLAN vom ISP angefordert (z. B. mit VDSL-Modems)? |                                                                                   |
| VLAN 💭                                                                         |                                                                                   |
| Geben Sie die Authentifizierungsdaten für Ihr Internetkonto ein:               | 0                                                                                 |
| Benutzername                                                                   | ADSL-Benutzername                                                                 |
| Persönliches Kennwort                                                          |                                                                                   |
| Wählen Sie den Verbindungsmodus aus:                                           | Geben Sie die vom Internetdienstanbieter (ISP) definierten ATM-Einstellungen ein: |
| Immer aktiv 🐽 Aktiviert                                                        | Virtual Path Identifier (VPI)                                                     |
|                                                                                | Virtual Channel Identifier (VCI) 32                                               |

#### Abb. 64: Assistenten -> Internet -> Internetverbindungen -> Neu -> Weiter

Gehen Sie folgendermaßen vor, um einen Internetzugang zu konfigurieren:

- (1) Bei **Beschreibung** tragen Sie z. B. *PPPOE1* ein.
- (2) Bei Typ wählen Sie Benutzerdefiniert über PPPoE (PPP über Ethernet) aus.
- (3) Bei **Benutzername** geben Sie den Namen ein, welches Sie von Ihrem Provider erhalten haben z. B. *ADSL-Benutzername*.
- (4) Geben Sie das **Passwort** ein, welches Sie von Ihrem Provider erhalten haben, z. B. *test12345*.
- (5) Aktivieren Sie die Option Immer aktiv.

(6) Bestätigen Sie Ihre Angaben mit OK.

### Einrichtung der VPN IPSec-Verbindungen

Die beiden IPSec-Peers am Gateway der Filiale müssen unterschiedliche Lokale IPSec-ID's verwenden. Legen Sie vor dem Konfigurieren der eigentlichen IPSec-Peers die zwei Phase-1-Profile an.

(1) Gehen Sie zu VPN -> IPSec -> Phase-1-Profile -> Neu.

| Beschr<br>Filiale | eibung<br>91_Peer1 |             |          |              |        |          |        |
|-------------------|--------------------|-------------|----------|--------------|--------|----------|--------|
| Propos            | sals               |             |          |              |        |          |        |
|                   | Verschlüsselun     | g           | Authent  | ifizierung   | A      | ktiviert |        |
|                   | AES V              |             | SHA1     | •            |        |          |        |
|                   | AES V              |             | MD5      | •            |        | •        |        |
|                   | 3DES V             |             | MD5      | T            |        | •        |        |
| DH-Gr             | uppe               |             |          |              |        | 2(1024   | Bit) ▼ |
| Lebens            | sdauer             | 14400       |          | Sekunden     | 0      |          | kByte  |
| Auther            | ntifizierungsmetho | ode         |          |              | Presha | red Keys |        |
| Modus             | o Main Moo         | dus (ID Pro | otect) 🧿 | ) Aggressiv  |        | Strikt   |        |
|                   | r ID-Tvp           |             | [        | E-Mail-Adres | se     |          |        |

## Abb. 65: VPN -> IPSec -> Phase-1-Profile -> Neu

Gehen Sie folgendermaßen vor.

(1) Bei **Beschreibung** geben Sie dem Phase-1-Profile einen eindeutigen Namen z. B. *Filiale1\_Peer1*.

- (2) Bei Proposals wird eine Kombination aus Verschlüsselungs- und Authentifizierungsalgorithmus gewählt z. B. AES / SHA1. Diesere Einstellung muss mit der des Zentralen Gateways übereinstimmen.
- (3) Wählen Sie die **DH-Gruppe** (Diffie-Hellmann-Gruppe) die bei der Schlüsselberechnung für den Aufbau der IPSec Phase-1 verwendet werden soll. Diese Einstellung muss mit der des Zentralen Gateways übereinstimmen, z. B. DH-Gruppe 2 (1024 Bit).
- (4) Bei Lebensdauer wird die G
  ültigkeit der berechneten Schl
  üssel festgelegt. Hier kann der Standardwert von 14400 Sekunden 
  übernommen werden. Diese Einstelung sollte mit der des Zentralen Gateways 
  übereinstimmen.
- (5) In unserem Beispiel werden die VPN IPSec-Tunnel über die **Authentifizierungsmethode** *Preshared Keys* authentifiziert. Hierzu wird bei der IPSec-Peer-Konfiguration ein gemeinsames Passwort vergeben.
- (6) Da in diesem Konfigurationsbeispiel Internetzugänge mit dynamischen Adressen und zur IPSec-Authentifizierung Preshared Keys verwendet werden, muss der Modus auf Aggressiv gesetzt werden. Diese Einstellung muss mit dem Gateway der Zentrale übereinstimmen.
- (7) Der Lokaler ID-Type gibt die Art des Lokalen ID-Werts an. In unserem Beispiel wird eine Lokale ID des Typs *E-Mail-Adresse* verwendet.
- (8) Der Lokaler ID-Wert muss eindeutig sein und mit der Option Peer-ID am Gateway der Zentrale übereinstimmen. Für das Phase-1-Profil der ersten IPSec Verbindung wird in diesem Beispiel *Filiale1 Peer1@bintec-elmeg.com* verwendet.
- (9) Bestätigen Sie Ihre Angaben mit OK.

Das zweite IPsec **Phase-1-Profil** kann mit Ausnahme der Beschreibung und des Lokalen-ID-Werts identisch angelegt weden.

Konfigurieren Sie das zweite IPsec **Phase-1-Profil** analog zur Konfiguration des ersten Profils.

(1) Gehen Sie zu VPN -> IPSec -> Phase-1-Profile -> Neu.

| Beschr<br>Filiale | eibung<br>e1_Peer2 |             |          |                |               |         |
|-------------------|--------------------|-------------|----------|----------------|---------------|---------|
| Propo             | sals               |             |          |                |               |         |
|                   | Verschlüsselu      | ng          | Authent  | ifizierung     | Aktivier      | t       |
|                   | AES V              |             | SHA1     | •              |               |         |
|                   | AES 🔻              |             | MD5      | ¥              | -             |         |
|                   | 3DES 🔻             |             | MD5      | •              | -             |         |
| DH-Gr             | uppe               |             |          |                | 2(102         | 24 Bit) |
| Leben             | sdauer             | 14400       |          | Sekunden 0     |               | kByt    |
| Authe             | ntifizierungsmeth  | ode         |          |                | Preshared Key | S       |
| Modu              | s O Main Mo        | odus (ID Pr | otect) 🤇 | ) Aggressiv    | Strikt        |         |
|                   | er ID-Tvp          |             | [        | E-Mail-Adresse | )             |         |

Abb. 66: VPN -> IPSec -> Phase-1-Profile -> Neu

Gehen Sie folgendermaßen vor.

(1) Bei Beschreibung geben Sie dem Phase-1-Profile einen eindeutigen Namen z. B.

Filiale1\_Peer2.

- (2) Bei **Proposals** wird eine Kombination aus Verschlüsselungs- und Authentifizierungsalgorithmus gewählt z. B. *AES / SHA1*. Diesere Einstellung muss mit der des Zentralen Gateways übereinstimmen.
- (3) Wählen Sie die DH-Gruppe (Diffie-Hellmann-Gruppe) die bei der Schlüsselberechnung für den Aufbau der IPSec Phase-1 verwendet werden soll. Diese Einstellung muss mit der des Zentralen Gateways übereinstimmen, z. B. DH-Gruppe 2 (1024 Bit).
- (4) Bei Lebensdauer wird die G
  ültigkeit der berechneten Schl
  üssel festgelegt. Hier kann der Standardwert von 14400 Sekunden 
  übernommen werden. Diese Einstelung sollte mit der des Zentralen Gateways 
  übereinstimmen.
- (5) In unserem Beispiel werden die VPN IPSec-Tunnel über die **Authentifizierungsmethode** *Preshared Keys* authentifiziert. Hierzu wird bei der IPSec-Peer-Konfiguration ein gemeinsames Passwort vergeben.
- (6) Da in diesem Konfigurationsbeispiel Internetzugänge mit dynamischen Adressen und zur IPSec-Authentifizierung Preshared Keys verwendet werden, muss der Modus auf Aggressiv gesetzt werden. Diese Einstellung muss mit dem Gateway der Zentrale übereinstimmen.
- (7) Der Lokaler ID-Type gibt die Art des Lokalen ID-Werts an. In unserem Beispiel wird eine Lokale ID des Typs *E-Mail-Adresse* verwendet.
- (8) Der Lokaler ID-Wert muss eindeutig sein und mit der Option Peer-ID am Gateway der Zentrale übereinstimmen. Für das Phase-1-Profil der ersten IPSec Verbindung wird in diesem Beispiel *Filiale1 Peer2@bintec-elmeg.com* verwendet.
- (9) Bestätigen Sie Ihre Angaben mit OK.

In der Übersicht der IPSec **Phase-1-Profile** werden anschließend zwei Einträge für die zu konfigurierenden IPSec-Verbindungen angezeigt

| KEv1 (Interi | net Key Exchange, | Version 1)                          |                   |           |             |                |           |       |
|--------------|-------------------|-------------------------------------|-------------------|-----------|-------------|----------------|-----------|-------|
| Standard     | Beschreibung      | Proposals                           | Authentifizierung | Modus     | DH-Gruppe   | Lebensdauer    |           |       |
| 0            | Filiale1_Peer1    | [AES/SHA1][AES/MD5][3DES/MD5]       | Preshared Keys    | Aggressiv | 2(1024 Bit) | 0KB / 4h       | Î         | 1     |
| ۲            | Multi-Proposal    | [AES/SHA2 256][AES/SHA1][3DES/SHA1] | Preshared Keys    | Aggressiv | 5(1536 Bit) | 0KB / 4h       | Î         | 1     |
| 0            | Filiale1_Peer2    | [AES/SHA1][AES/MD5][3DES/MD5]       | Preshared Keys    | Aggressiv | 2(1024 Bit) | 0KB / 4h       | Î         | 1     |
|              |                   |                                     |                   |           |             | NEUES IKEV1-PR | OFIL ERST | ELLEN |

(1) Gehen Sie zu VPN -> IPSec -> Phase-1-Profile.

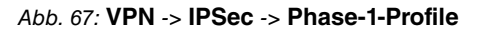

Nun werden zwei IPSec-Verbindungen zur Anbindung der Zentrale hinzugefügt.

(1) Gehen Sie zu VPN -> IPSec -> IPSec-Peers -> Neu.

| Peer-Parameter                 |                             | IPv4-S          | chnittstellenrouten |                          |                        |                      |
|--------------------------------|-----------------------------|-----------------|---------------------|--------------------------|------------------------|----------------------|
| Administrativer S              | tatus                       | Aktiv O Inaktiv | Sicher              | neitsrichtlinie O        | Nicht Vertrauenswürdig | g 🖲 Vertrauenswürdig |
| Beschreibung<br>Zentrale Peer- | 1                           |                 | IPv4-A              | dressvergabe             | Statisch               | ¥                    |
|                                |                             |                 | Standa              | rdroute                  |                        | Deaktiviert          |
| Peer-Adresse                   | IP-Version IPv4 bevorzugt 🔻 |                 |                     | 10 A 1                   |                        |                      |
|                                | 62.146.53.200               |                 | 1.0.0.              | 2                        |                        |                      |
| Peer-ID                        | E-Mail-Adresse              | Ŧ               | Router              | neinträge                |                        |                      |
|                                | central@bintec-elmeg.com    |                 |                     |                          |                        |                      |
| IKE (Internet Key              | Exchange)                   | IKEv1 V         |                     | Entfernte IP-<br>Adresse | Netzmaske              | Metrik               |
| Preshared Key                  |                             |                 |                     | 1.0.0.1                  | 255.255.255.255        | 1 •                  |
|                                |                             |                 |                     | 192.168.0.0              | 255.255.255.0          | 1 •                  |
| IP-Version des Tu              | nnelnetzwerks               | IPv4 ▼          |                     | HINZUFÜGEN               |                        |                      |

| Erweiterte IPSec-Optionen     |                                   |
|-------------------------------|-----------------------------------|
| Phase-1-Profil                | Filiale1_Peer1 •                  |
| Phase-2-Profil                | * Multi-Proposal                  |
| XAUTH-Profil                  | Eines auswählen <b>•</b>          |
| Anzahl erlaubter Verbindungen | ● Ein Benutzer ○ Mehrere Benutzer |
| Startmodus                    | ○ Auf Anforderung 		 Immer aktiv  |

#### Abb. 69: VPN -> IPSec -> IPSec-Peers -> Neu

Gehen Sie folgendermaßen vor um eine neue Verbindung hinzuzufügen:

- (1) Stellen Sie den Administrativer Status auf *Aktiv*. Der Peer steht nach dem Speichern der Konfiguration sofort für den Aufbau eines Tunnels zur Verfügung.
- (2) Bei **Beschreibung** geben Sie eine Beschreibung des Peers, die diesen identifiziert ein, z. B. *Zentrale\_Peer-1*.
- (3) Bei Peer-Adresse geben Sie die statische IP Addresse oder den Host-Namen ein, mit

dem der erste Internetzugang des Gateways der Zentrale erreichbar ist. In unserem Beispiel ist das die statische IP-Adresse 62.146.53.200.

- (4) Die **Peer-ID** muss mit dem Lokalen ID-Wert des Gateways der Zentrale übereinstimmen. In diesem Beispiel wird der Typ *E-Mail-Adresse* und der ID-Wert *central@bintec-elmeg.com* verwendet.
- (5) Bei **IKE (Internet Key Exchange)** wählen Sie die Version des Internet Key Exchange Protokolls. In diesem Scenario muss *IKEv1* verwendet werden.
- (6) Im **Preshared Key** tragen Sie ein Passwort für die verschlüsselte Verbindung, z. B. *test12345* ein.
- (7) Für IPv4-Adressvergabe wählen Sie den Konfigurationsmodus *Statisch* aus.
- (8) Wählen Sie aus, ob die Route zu diesem IPSec-Peer als Standard-Route festgelegt wird. In diesem Scenario wird die Option **Standardroute** nicht gesetzt.
- (9) Die Lokale IP-Adresse ist die IP-Adresse welche an die Tunnel-Schnittstelle gebunden wird, hier z. B. 1.0.0.2. Hier wird eine Adresse aus einem bisher nicht verwendeten Netzwerk verwendet. Mit dieser Adresse wird der VPN IPsec-Tunnel überwacht.
- (10) Als Routeneintrag wird die IP-Adresse / Netzmaske das Zielnetzwerk definiert. Falls weitere Zielnetzwerke über den Tunnel geroutet werden sollen, können diese mit Hinzufügen hinzugefügt werden.

In unserem Beispiel sind zwei Routingeinträge notwendig. Tragen Sie die IP-Adresse ein, welche am Gateway der Zentrale als lokale IP-Adresse der Tunnel-Schnittstelle verwendet wird z. B. 1.0.0.1. Für das Netzwerk der Zentrale, in diesem Beispiel 192.168.0.0/24, muss auch ein Routing-Eintrag angelegt werden.

- (11) Als **Phase-1-Profil** muss das bereits angelegte IPSec Phase-1-Profile ausgewählt werden, welches für den ersten VPN IPSec-Tunnel angelegt wurde, z. B. *Filia-le1\_Peer1*.
- (12) Als **Phase-2-Profil** wird das Standard Phase-2-Profil verwendet welches automatisch generiert wurde, hier das *\*Multi-Proposal*.
- (13) Das XAUTH-Profil wird in diesem Scenario nicht verwendet.
- (14) Anzahl erlaubter Verbindungen kann auf dem Standartwert Ein Benutzer belassen werden.
- (15) Da die VPN IPSec-Verbindungen immer vom Gateway der Filiale zum Gateway der Zentrale aufgebaut werden, muss hier der **Startmodus** auf *Immer aktiv* gesetzt werden.
- (16) Belassen Sie die restlichen Einstellungen und bestätigen Sie mit OK.

Nach der Konfiguration der ersten VPN IPSec-Verbindung zur Anbindung der Zentrale kann nun der zweite VPN IPSec-Tunnel angelegt werden.

(1) Gehen Sie zu VPN -> IPSec -> IPSec-Peers -> Neu.

| Peer-Parameter                 | 50                          |                 | IPv4-S | Schnittstellenrout | ten                      |                  |
|--------------------------------|-----------------------------|-----------------|--------|--------------------|--------------------------|------------------|
| Administrativer S              | tatus                       | Aktiv O Inaktiv | Sicher | heitsrichtlinie    | O Nicht Vertrauenswürdig | Vertrauenswürdig |
| Beschreibung<br>Zentrale Peer- | 2                           |                 | IPv4-A | dressvergabe       | Statisch                 | •                |
|                                |                             |                 | Standa | ardroute           |                          | Deaktiviert      |
| Peer-Adresse                   | IP-Version IPv4 bevorzugt V |                 | 1.1.1  | 10.4.1             |                          |                  |
|                                | 62.146.53.201               |                 | 2.0.0  | 2                  |                          |                  |
| Peer-ID                        | E-Mail-Adresse              | T               | Route  | neinträge          |                          |                  |
|                                | central@bintec-elmeg.com    |                 |        | 5 . C 1D           |                          |                  |
| IKE (Internet Key              | Exchange)                   | IKEv1 •         |        | Adresse            | Netzmaske                | Metrik           |
| Preshared Key                  |                             |                 |        | 2.0.0.1            | 255.255.255.255          | 1 •              |
|                                |                             |                 |        | 192.168.0.0        | 255.255.255.0            | 1 •              |
| IP-Version des Tu              | nnelnetzwerks               | IPv4 ¥          |        | HINZUFÜGEN         |                          |                  |

| Erweiterte IPSec-Optionen     |                                   |
|-------------------------------|-----------------------------------|
| Phase-1-Profil                | Filiale1_Peer2 •                  |
| Phase-2-Profil                | * Multi-Proposal 🔻                |
| XAUTH-Profil                  | Eines auswählen <b>v</b>          |
| Anzahl erlaubter Verbindungen | ● Ein Benutzer ○ Mehrere Benutzer |
| Startmodus                    | ○ Auf Anforderung ● Immer aktiv   |
| Backup Peer                   | Keiner •                          |

#### Abb. 71: VPN -> IPSec -> IPSec-Peers -> Neu

Gehen Sie folgendermaßen vor um eine neue Verbindung hinzuzufügen:

- (1) Stellen Sie den Administrativer Status auf *Aktiv*. Der Peer steht nach dem Speichern der Konfiguration sofort für den Aufbau eines Tunnels zur Verfügung.
- (2) Bei **Beschreibung** geben Sie eine Beschreibung des Peers, die diesen identifiziert ein, z. B. *Zentrale\_Peer-2*.

- (3) Bei Peer-Adresse geben Sie die statische IP Addresse oder den Host-Namen ein, mit dem der erste Internetzugang des Gateways der Zentrale erreichbar ist. In unserem Beispiel ist das die statische IP-Adresse 62.146.53.201.
- (4) Die **Peer-ID** muss eindeutig sein und mit dem lokalen ID-Wert der Gegenstelle übereinstimmen. In unserem Beispiel wird der Typ *E-Mail-Adresse* und der ID-Wert *central@bintec-elmeg.com* verwendet.
- (5) Bei **IKE (Internet Key Exchange)** wählen Sie die Version des Internet Key Exchange Protokolls. In diesem Scenario muss *IKEv1* verwendet werden.
- (6) Im **Preshared Key** tragen Sie ein Passwort für die verschlüsselte Verbindung, z. B. *test12345* ein.
- (7) Für IPv4-Adressvergabe wählen Sie den Konfigurationsmodus *Statisch* aus.
- (8) In diesem Scenario wird die Option Standardroute nicht gesetzt.
- (9) Die Lokale IP-Adresse ist die IP-Adresse welche an die Tunnel-Schnittstelle gebunden wird, hier z. B. 2.0.0.2. Hier wird eine Adresse aus einem bisher nicht verwendeten Netzwerk verwendet. Mit dieser Adresse wird der VPN IPsec-Tunnel überwacht.
- (10) Als Routeneintrag wird die Ziel-IP-Adresse / Netzmaske bzw. das Zielnetzwerk definiert. Falls weitere Zielnetzwerke über den Tunnel geroutet werden sollen, können diese mit Hinzufügen hinzugefügt werden. In unserem Beispiel sind zwei Routingeinträge notwendig.

Tragen Sie die IP-Adresse ein, welche am Gateway der Zentrale als lokale IP-Adresse der Tunnel-Schnittstelle verwendet wird z. B. 2.0.0.1. Für das **Netzwerk** der Zentrale, in diesem Beispiel 192.168.1.0/24 ist ein weiterer Routing-Eintrag notwendig.

- (11) Als Phase-1-Profil muss das bereits angelegte IPSec Phase-1-Profile ausgewählt werden, welches f
  ür den ersten VPN IPSec-Tunnel angelegt wurde, z. B. Filiale1\_Peer2.
- (12) Als **Phase-2-Profil** wird das Standard Phase-2-Profil verwendet welches automatisch generiert wurde, hier das *\*Multi-Proposal*.
- (13) Das XAUTH-Profil wird in diesem Scenario nicht verwendet.
- (14) Anzahl erlaubter Verbindungen kann auf dem Standartwert Ein Benutzer belassen werden.
- (15) Da die VPN IPSec-Verbindungen immer vom Gateway der Filiale zum Gateway der Zentrale aufgebaut werden, muss hier der **Startmodus** auf *Immer aktiv* gesetzt werden.
- (16) Belassen Sie die restlichen Einstellungen und bestätigen Sie mit OK.

Ergebnis:

| IKEv1 (Internet Key Exchange, Version 1) |                 |               |                              |                |                |           |        |    |   |   |   |
|------------------------------------------|-----------------|---------------|------------------------------|----------------|----------------|-----------|--------|----|---|---|---|
| Prio                                     | Beschreibung    | Peer-Adresse  | Peer-ID                      | Phase-1-Profil | Phase-2-Profil | Status    | Aktion |    |   |   |   |
| IPSec-                                   | Statische-Peers |               |                              |                |                |           |        |    |   |   |   |
| 1                                        | Zentrale_Peer-1 | 62.146.53.200 | central@bintec-<br>elmeg.com | Filiale1_Peer1 | Multi-Proposal | $\oslash$ | ^<br>~ | †Ļ | T | 1 | ٩ |
| 2                                        | Zentrale_Peer-2 | 62.146.53.201 | central@bintec-<br>elmeg.com | Filiale1_Peer2 | Multi-Proposal | $\oslash$ | ~      | ţ  | Î | 1 | Q |

Abb. 72: VPN -> IPSec -> IPSec-Peers

#### Überwachung der VPN IPSec-Verbindungen

Zur Überwachung der VPN IPSec-Tunnelverbindungen werden über beide Tunnel periodisch Ping-Anfragen zum Gateway der Zentrale gesendet. Falls diese Ping-Anfrage drei mal nicht beantwortet wird, lässt das Gateway der Filiale über den jeweiligen Tunnel keine neuen Verbindungen zu. Sobald das Gateway der Zentrale die Ping Anfrage wieder drei mal beantwortet, werden neue IP-Verbindungen zugelassen. Während der Ausfallzeit eines VPN-Tunnels werden alle Daten über den noch verbleibenden VPN-Tunnel geleitet.

Für die Ping-Überwachung der VPN IPSec-Tunnel wurden beim Anlegen der IPsec-Peers bereits eindeutige IP-Adressen (in diesem Beispiel 1.0.0.1 und 2.0.0.1) vergeben. Mit diesen Adressen wird die Erreichbarkeit des Gateways der Filiale periodisch überwacht.

Im Menü **Hosts** können Sie eine automatische Erreichbarkeitsprüfung von Hosts oder Schnittstellen und automatische Ping-Tests konfigurieren.

(1) Gehen Sie zu Lokale Dienste -> Überwachung -> Hosts -> Neu.

| Trigger        |                  |              |         |
|----------------|------------------|--------------|---------|
| Überwa         | chte IP-Adresse  | Spezifisch • | 1.0.0.1 |
| Quell-IP       | -Adresse         | Spezifisch 🔻 | 1.0.0.2 |
| Intervall<br>3 |                  | Sekunden     |         |
| Erfolgrei<br>3 | che Versuche     |              |         |
| Fehlgesc<br>3  | hlagene Versuche |              |         |
| Auszufü        | hrende Aktion    |              |         |
|                | Aktion           | Schnitts     | telle   |
|                | Überwachen 🔻     |              |         |
|                | HINZUFÜGEN       |              |         |

#### Abb. 73: Lokale Dienste -> Überwachung -> Hosts -> Neu

Gehen Sie folgendermaßen vor:

- (1) Mit der Gruppen-ID kann die Überwachung von Hosts zu Gruppen verkettet werden. In diesem Scenario muss jede Host-Überwachung eine eindeutige Gruppen-ID verwenden.
- (2) Bei Überwachte IP-Adresse geben Sie die IP-Adresse des Hosts ein, welcher überwacht werden soll. Für die Überwachung des ersten VPN IPSec-Tunnels wird in unserem Beispiel mit der Adresse 1.0.0.1 das Gateway der Filiale überwacht.
- (3) Durch Setzen der Quell-IP-Adresse zur Host-Überwachung wird sichergestellt dass das Ping-Packet mit der Lokalen IP-Adresse der VPN Tunnel-Schnittstelle gesendet

wurde so dass das Gateway der Filiale wieder über diesen Weg antworten kann. Wählen Sie *Spezifisch* und geben Sie die lokale IP-Adresse der ersten VPN IP-Sec-Schnittstelle an, z. B. 1.0.0.2.

- (4) Bei **Intervall** geben Sie das Zeitintervall (in Sekunden) ein, das zur Überprüfung der Erreichbarkeit des Hosts verwendet werden soll, hier z. B. *3* Sekunden.
- (5) Bei **Erfolgreiche Versuche** geben Sie die Anzahl der Pings ein, die unbeantwortet bleiben müssen, damit der Host als nicht erreichbar angesehen wird. Hier z. B. nach *3* fehlgeschlagenen Versuchen.
- (6) Bei Fehlgeschlagene Versuche geben Sie die Anzahl der Pings ein, die beantwortet werden müssen, damit ein Host wieder als erreichbar angesehen wird. In unserem Beispiel wird ein Host nach 3 erfolgreichen Ping Anfragen/Antworten wieder als erreichbar angesehen. Mit dieser Funktion sollen zu häufige Schwankungen der Verbindungen vermieden werden.
- (7) Unter Auszuführende Aktionen wählen Sie die Option Überwachen aus, da der Status von Schnittstellen nicht verändert werden soll.
- (8) Bestätigen Sie mit OK.

Zur Überwachung des zweiten VPN IPSec-Tunnels muss nach dem Speichern ein zweiter Eintrag zur Host-Überwachung angelegt werden. Legen Sie den zweiten Host-Überwachungs-Eintrag, mit Ausnahme der IP-Adressen, identisch zum ersten Eintrag an. In dem zweiten Eintrag zur Host-Überwachung werden die **Lokalen IP-Adressen** der zweiten VPN IPSec-Schnittstelle verwendet. In unserem Beispiel wird als **Überwachte IP-Adresse** die Adresse 2.0.0.1 und für die **QuelI-IP-Adresse** die 2.0.0.2 verwendet.

Nach erfolgter Konfiguration werden in der Liste der Überwachten Hosts zwei Einträge gezeigt, welche die Erreichbarkeit der IP-Adressen des Filial-Gateways überwachen.

Ergebnis:

| Hosts:     |                       |        |            |               |   |   |
|------------|-----------------------|--------|------------|---------------|---|---|
| Gruppen-ID | Überwachte IP-Adresse | Status | Aktion     | Schnittstelle |   |   |
| 0          | 1.0.0.1               | 8      | Überwachen |               | Î | 1 |
| 1          | 2.0.0.1               | 0      | Überwachen |               | Î | 1 |

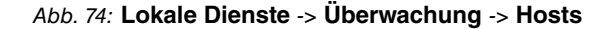

### Konfiguration der IP-Lastverteilung für die VPN IPSec-Verbindungen

Für die Verteilung der IP-Sitzungen auf beide VPN IPSec-Verbindungen wird eine Lastverteilungs-Gruppe angelegt.

(1) Gehen Sie zu Netzwerk -> Lastverteilung -> Lastverteilungsgruppen -> Neu.

| Basisparameter                        |                        |                       |                               |  |
|---------------------------------------|------------------------|-----------------------|-------------------------------|--|
| Gruppenbeschreibung<br>IPSec_Zentrale |                        |                       |                               |  |
| Verteilungsrichtlinie                 | Si                     | tzungs-Round-Robin    |                               |  |
| Verteilungsmodus                      | Immer O Nur aktive Sch | nittstellen verwenden |                               |  |
| Schnittstellenauswahl fi              | ür Verteilung          |                       |                               |  |
| Schnittstelle                         | Verteilungsverhältnis  | Routenselektor        | IP-Adresse zur Nachverfolgung |  |
| HINZUFÜGEN                            |                        |                       |                               |  |
|                                       |                        |                       |                               |  |

Abb. 75: Netzwerk -> Lastverteilung -> Lastverteilungsgruppen -> Neu

Gehen Sie folgendermaßen vor, um eine Lastverteilungsgruppe anzulegen:

- (1) Bei **Gruppenbeschreibung** geben Sie eine Bezeichnung für die Lastverteilungsgruppe ein, z. B. *IPSec\_Zentrale*.
- (2) Wählen Sie bei Verteilungsrichtlinie das Verfahren ein, nach dem die Daten verteilt werden, hier Sitzungs-Round-Robin (für eine Lastverteilung Basierend auf IP-Sitzungen).

Anschließend können die beiden ADSL-Internetzugänge zu dieser Lastverteilungsgruppe hinzugefügt werden.

Klicken Sie dazu auf Hinzufügen.

| Basisparameter                                                                 |                              |
|--------------------------------------------------------------------------------|------------------------------|
| Gruppenbeschreibung                                                            | IPSec_Zentral                |
| Verteilungsrichtlinie                                                          | Sitzungs-Round-Robi          |
|                                                                                |                              |
| Schnittstellenauswahl für Verteilun                                            | g<br>IPSEC_ZENTRALE_PEER-1 • |
| Schnittstellenauswahl für Verteilun;<br>Schnittstelle<br>Verteilungsverhältnis | g<br>IPSEC_ZENTRALE_PEER-1 • |

# Erweiterte Einstellungen

| Routenselektor               | Keiner |
|------------------------------|--------|
| P-Adresse zur Nachverfolgung | 1.0.0  |

Abb. 76: Netzwerk -> Lastverteilung -> Lastverteilungsgruppen -> Hinzufügen

Gehen Sie folgendermaßen vor:

- (1) Wählen Sie bei **Schnittstelle** die erste VPN IPSec-Schnittstelle zur Anbindung der Zentrale aus, hier IPSEC\_Zentrale\_PEER-1.
- (2) Bei Verteilungsverhältnis geben Sie 50 % ein. Mit dieser Option wird festgelegt in welchem Verhältnis neue IP-Sitzungen auf die Schnittstellen der IP-Lastverteilungsgruppe verteilt werden.

- (3) Der **Routenselektor** wird in diesem Beispiel bei *Keiner* belassen, da keine Schnittstellen mehrfach in unterschiedlichen Lastverteilungsgruppen zugewiesen wurden.
- (4) Mit der Option IP-Adresse zur Nachverfolgung wird eine IP-Adresse aus der bereits konfigurierten Host-Überwachung gewählt, z. B. 1.0.0.1. Sobald die Host-Überwachung den Abbruch der Verbindung feststellt, werden keine weiteren IP-Sitzungen über diesen VPN IPSec-Tunnel aufgebaut.
- (5) Klicken Sie auf Übernehmen.
- (6) Fügen Sie mit **Hinzufügen** die zweite VPN IPSec-Schnittstelle hinzu.
- (7) Wählen Sie bei Schnittstelle IPSEC\_Zentrale\_PEER-2 aus.
- (8) Bei Verteilungsverhältnis geben Sie 50 % ein.
- (9) Wählen Sie die IP-Adresse zur Nachverfolgung aus, z. B. 2.0.0.1.
- (10) Klicken Sie auf Übernehmen.

Ergebnis:

| Basisparameter                        |                                   |           |           |
|---------------------------------------|-----------------------------------|-----------|-----------|
| Gruppenbeschreibung<br>IPSec_Zentrale |                                   |           |           |
| Verteilungsrichtlinie                 | Sitzungs-Round                    | -Robin 🔻  |           |
| Verteilungsmodus                      | Immer O Nur aktive Schnittstellen | verwenden |           |
| Schnittstellenauswahl für Verte       | eilung                            |           |           |
| Schnittstelle                         | Verteilungsverhältnis             | Route     | nselektor |
| IPSEC_ZENTRALE_PEER-1                 | 50 %                              |           |           |
| IPSEC_ZENTRALE_PEER-2                 | 50 %                              |           |           |
| HINZUFÜGEN                            |                                   |           |           |

Abb. 77: Netzwerk -> Lastverteilung -> Lastverteilungsgruppen

# 6.3 Konfigurationsschritte im Überblick

| Feld                          | Menü                                                                  | Wert                                                   |
|-------------------------------|-----------------------------------------------------------------------|--------------------------------------------------------|
| Verbindungstyp                | Assistenten -> Internet -> Internetver-<br>bindungen -> Neu           | Internes ADSL-Mo-<br>dem                               |
| Beschreibung                  | Assistenten -> Internet -> Internetver-<br>bindungen -> Neu -> Weiter | <b>z. B.</b> <i>ADSL</i> -1                            |
| Тур                           | Assistenten -> Internet -> Internetver-<br>bindungen -> Neu -> Weiter | Benutzerdefiniert<br>über PPPoE (PPP<br>über Ethernet) |
| Benutzername                  | Assistenten -> Internet -> Internetver-<br>bindungen -> Neu -> Weiter | <b>z.B.</b> ADSL-<br>Benutzername                      |
| Passwort                      | Assistenten -> Internet -> Internetver-<br>bindungen -> Neu -> Weiter | <b>z. B.</b> test12345                                 |
| Immer aktiv                   | Assistenten -> Internet -> Internetver-<br>bindungen -> Neu -> Weiter | Aktiviert                                              |
| Verbindungstyp                | Assistenten -> Internet -> Internetver-<br>bindungen -> Neu           | Externes ADSL-Mo-<br>dem                               |
| Beschreibung                  | Assistenten -> Internet -> Internetver-<br>bindungen -> Neu -> Weiter | <b>z. B.</b> <i>ADSL-2</i>                             |
| Physischer Ether-<br>net-Port | Assistenten -> Internet -> Internetver-<br>bindungen -> Neu -> Weiter | eth5                                                   |
| Benutzername                  | Assistenten -> Internet -> Internetver-<br>bindungen -> Neu -> Weiter | <b>z.B.</b> ADSL-<br>Benutzername2                     |
| Passwort                      | Assistenten -> Internet -> Internetver-<br>bindungen -> Neu -> Weiter | <b>z.B.</b> <i>test12345</i>                           |
| Immer aktiv                   | Assistenten -> Internet -> Internetver-<br>bindungen -> Neu -> Weiter | Aktiviert                                              |

### Lastverteilungsgruppe anlegen

| Feld                       | Menü                                                             | Wert                        |
|----------------------------|------------------------------------------------------------------|-----------------------------|
| Gruppenbeschrei-<br>bung   | Netzwerk -> Lastverteilung -> Lastver-<br>teilungsgruppen -> Neu | <b>z. B.</b> Internetzugang |
| Verteilungsrichtli-<br>nie | Netzwerk -> Lastverteilung -> Lastver-<br>teilungsgruppen -> Neu | Sitzung-<br>Round-Robin     |
| Schnittstelle              | Netzwerk -> Lastverteilung -> Lastver-                           | WAN_ADSL-1                  |

| Feld                       | Menü                                                                    | Wert        |
|----------------------------|-------------------------------------------------------------------------|-------------|
|                            | teilungsgruppen -> Hinzufügen                                           |             |
| Verteilungsverhält-<br>nis | Netzwerk -> Lastverteilung -> Lastver-<br>teilungsgruppen -> Hinzufügen | 50 %        |
| Schnittstelle              | Netzwerk -> Lastverteilung -> Lastver-<br>teilungsgruppen -> Hinzufügen | WAN_ADSL-2  |
| Verteilungsverhält-<br>nis | Netzwerk -> Lastverteilung -> Lastver-<br>teilungsgruppen -> Hinzufügen | 50 <b>%</b> |

## Einrichtung der VPN IPSec-Verbindungen

| Feld                           | Menü                                                              | Wert                                                                |
|--------------------------------|-------------------------------------------------------------------|---------------------------------------------------------------------|
| Administrativer<br>Status      | VPN -> IPSec -> IPSec-Peers -> Neu                                | Aktiv                                                               |
| Beschreibung                   | VPN -> IPSec -> IPSec-Peers -> Neu                                | <b>z. B.</b> Filiale1_Peer-1                                        |
| Peer-ID                        | VPN -> IPSec -> IPSec-Peers -> Neu                                | E-Mail-Adresse und<br>z.B.Filia-<br>le1_Peer-1@bintec-<br>elmeg.com |
| IKE (Internet Key<br>Exchange) | VPN -> IPSec -> IPSec-Peers -> Neu                                | IKEv1                                                               |
| Preshared Key                  | VPN -> IPSec -> IPSec-Peers -> Neu                                | <b>z.B.</b> test12345                                               |
| IPv4-Adressvergab<br>e         | VPN -> IPSec -> IPSec-Peers -> Neu                                | Statisch                                                            |
| Lokale IP-Adresse              | VPN -> IPSec -> IPSec-Peers -> Neu                                | 1.0.0.1                                                             |
| Routeneinträge                 | VPN -> IPSec -> IPSec-Peers -> Neu                                | 1.0.0.2/<br>255.255.255.255 und<br>192.168.1.0/<br>255.255.255.0    |
| Phase-1-Profil                 | VPN -> IPSec -> IPSec-Peers -> Neu -><br>Erweiterte Einstellungen | Keines<br>(Standardprofil<br>verwenden)                             |
| Phase-2-Profil                 | VPN -> IPSec -> IPSec-Peers -> Neu -><br>Erweiterte Einstellungen | Keines<br>(Standardprofil<br>verwenden)                             |
| Administrativer<br>Status      | VPN -> IPSec -> IPSec-Peers -> Neu                                | Aktiv                                                               |
| Beschreibung                   | VPN -> IPSec -> IPSec-Peers -> Neu                                | <b>z. B.</b> Filiale1_Peer-2                                        |
| Peer-ID                        | VPN -> IPSec -> IPSec-Peers -> Neu                                | E-Mail-Adresse und                                                  |

| Feld                           | Menü                                                                    | Wert                                                             |
|--------------------------------|-------------------------------------------------------------------------|------------------------------------------------------------------|
|                                |                                                                         | <b>z.B.</b> Filia-<br>le1_Peer-2@bintec-<br>elmeg.com            |
| IKE (Internet Key<br>Exchange) | VPN -> IPSec -> IPSec-Peers -> Neu                                      | IKEv1                                                            |
| Preshared Key                  | VPN -> IPSec -> IPSec-Peers -> Neu                                      | <b>z. B.</b> test12345                                           |
| IPv4-Adressvergab<br>e         | VPN -> IPSec -> IPSec-Peers -> Neu                                      | Statisch                                                         |
| Lokale IP-Adresse              | VPN -> IPSec -> IPSec-Peers -> Neu                                      | 2.0.0.1                                                          |
| Routeneinträge                 | VPN -> IPSec -> IPSec-Peers -> Neu                                      | 2.0.0.2/<br>255.255.255.255 und<br>192.168.1.0/<br>255.255.255.0 |
| Phase-1-Profil                 | VPN -> IPSec -> IPSec-Peers -> Neu -><br>Erweiterte Einstellungen       | Keines<br>(Standardprofil<br>verwenden)                          |
| Phase-2-Profil                 | VPN -> IPSec -> IPSec-Peers -> Neu -><br>Erweiterte Einstellungen       | Keines<br>(Standardprofil<br>verwenden)                          |
| Lokaler ID-Typ                 | VPN -> IPSec -> Phase-1-Profile -><br><multi-proposal></multi-proposal> | <i>E-Mail-Adresse</i>                                            |
| Lokaler ID-Wert                | VPN -> IPSec -> Phase-1-Profile -><br><multi-proposal></multi-proposal> | <b>Z.B.</b> cen-<br>tral@bintec-elmeg.<br>com                    |

## Überwachungsaufgaben einzurichten

| Feld                        | Menü                                             | Wert                                                 |
|-----------------------------|--------------------------------------------------|------------------------------------------------------|
| Überwachte IP-<br>Adresse   | Lokale Dienste -> Überwachung -><br>Hosts -> Neu | <i>Spezifisch</i> / <b>z</b> . <b>B</b> .<br>1.0.0.2 |
| Quell-IP-Adresse            | Lokale Dienste -> Überwachung -><br>Hosts -> Neu | Spezifisch/z.B.<br>1.0.0.1                           |
| Intervall                   | Lokale Dienste -> Überwachung -><br>Hosts -> Neu | z. B. 3 Sekunden                                     |
| Erfolgreiche Versu-<br>che  | Lokale Dienste -> Überwachung -><br>Hosts -> Neu | <b>z. B.</b> 3                                       |
| Fehlgeschlagene<br>Versuche | Lokale Dienste -> Überwachung -><br>Hosts -> Neu | <b>z. B.</b> 3                                       |
| Auszuführende Ak-           | Lokale Dienste -> Überwachung ->                 | Überwachen                                           |

| Feld                        | Menü                                             | Wert                       |
|-----------------------------|--------------------------------------------------|----------------------------|
| tion                        | Hosts -> Neu                                     |                            |
| Überwachte IP-<br>Adresse   | Lokale Dienste -> Überwachung -><br>Hosts -> Neu | z. B. 2.0.0.2              |
| Quell-IP-Adresse            | Lokale Dienste -> Überwachung -><br>Hosts -> Neu | Spezifisch/z.B.<br>2.0.0.1 |
| Intervall                   | Lokale Dienste -> Überwachung -><br>Hosts -> Neu | z. B. 3 Sekunden           |
| Erfolgreiche Versu-<br>che  | Lokale Dienste -> Überwachung -><br>Hosts -> Neu | <b>z. B.</b> 3             |
| Fehlgeschlagene<br>Versuche | Lokale Dienste -> Überwachung -><br>Hosts -> Neu | <b>z. B.</b> 3             |
| Auszuführende Ak-<br>tion   | Lokale Dienste -> Überwachung -><br>Hosts -> Neu | Überwachen                 |

### Konfiguration der IP-Lastverteilung

| Feld                             | Menü                                                                                                    | Wert                             |
|----------------------------------|----------------------------------------------------------------------------------------------------|----------------------------------|
| Gruppenbeschrei-<br>bung         | Netzwerk -> Lastverteilung -> Lastver-<br>teilungsgruppen -> Neu                                         | <b>z. B.</b> <i>VPN_Filiale1</i> |
| Verteilungsrichtli-<br>nie       | Netzwerk -> Lastverteilung -> Lastver-<br>teilungsgruppen -> Neu                                         | Sitzung-<br>Round-Robin          |
| Schnittstelle                    | Netzwerk -> Lastverteilung -> Lastver-<br>teilungsgruppen -> Hinzufügen                                  | IP-<br>SEC_FILIALE_PEER-1        |
| Verteilungsverhält-<br>nis       | Netzwerk -> Lastverteilung -> Lastver-<br>teilungsgruppen -> Hinzufügen                                  | 50 <b>%</b>                      |
| Routenselektor                   | Netzwerk -> Lastverteilung -> Lastver-<br>teilungsgruppen -> Hinzufügen -> Er-<br>weiterte Einstellungen | Keiner                           |
| IP-Adresse zur<br>Nachverfolgung | Netzwerk -> Lastverteilung -> Lastver-<br>teilungsgruppen -> Hinzufügen                                  | z. B. 1.0.0.2                    |
| Schnittstelle                    | Netzwerk -> Lastverteilung -> Lastver-<br>teilungsgruppen -> Hinzufügen                                  | IP-<br>SEC_FILIALE_PEER-2        |
| Verteilungsverhält-<br>nis       | Netzwerk -> Lastverteilung -> Lastver-<br>teilungsgruppen -> Hinzufügen                                  | 50 %                             |
| Routenselektor                   | Netzwerk -> Lastverteilung -> Lastver-<br>teilungsgruppen -> Hinzufügen -> Er-<br>weiterte Einstellungen | Keiner                           |
| IP-Adresse zur                   | Netzwerk -> Lastverteilung -> Lastver-                                                                   | z. B. 2.0.0.2                    |

| Feld           | Menü                          | Wert |
|----------------|-------------------------------|------|
| Nachverfolgung | teilungsgruppen -> Hinzufügen |      |

## Konfiguration der Internetverbindungen (Filiale)

| Feld           | Menü                                                                  | Wert                                                   |
|----------------|-----------------------------------------------------------------------|--------------------------------------------------------|
| Verbindungstyp | Assistenten -> Internet -> Internetver-<br>bindungen -> Neu           | Internes ADSL-Mo-<br>dem                               |
| Beschreibung   | Assistenten -> Internet -> Internetver-<br>bindungen -> Neu -> Weiter | z. B. pppoE1                                           |
| Тур            | Assistenten -> Internet -> Internetver-<br>bindungen -> Neu -> Weiter | Benutzerdefiniert<br>über PPPoE (PPP<br>über Ethernet) |
| Benutzername   | Assistenten -> Internet -> Internetver-<br>bindungen -> Neu -> Weiter | <b>z.B.</b> ADSL-<br>Benutzername                      |
| Passwort       | Assistenten -> Internet -> Internetver-<br>bindungen -> Neu -> Weiter | <b>z.B.</b> test12345                                  |
| Immer aktiv    | Assistenten -> Internet -> Internetver-<br>bindungen -> Neu -> Weiter | Aktiviert                                              |

### Einrichtung der VPN IPSec-Verbindungen

| Feld                           | Menü                                   | Wert                                                 |
|--------------------------------|----------------------------------------|------------------------------------------------------|
| Beschreibung                   | VPN -> IPSec -> Phase-1-Profile -> Neu | <b>z.B.</b> Filiale1_Peer1                           |
| Proposals                      | VPN -> IPSec -> Phase-1-Profile -> Neu | z. B. AES / SHA1                                     |
| DH-Gruppe                      | VPN -> IPSec -> Phase-1-Profile -> Neu | <b>z.B.</b> 2 (1024 Bit)                             |
| Lebensdauer                    | VPN -> IPSec -> Phase-1-Profile -> Neu | <b>z. B.</b> 14400                                   |
| Authentifizierungs-<br>methode | VPN -> IPSec -> Phase-1-Profile -> Neu | Preshared Key                                        |
| Modus                          | VPN -> IPSec -> Phase-1-Profile -> Neu | Aggresiv                                             |
| Lokaler ID-Typ                 | VPN -> IPSec -> Phase-1-Profile -> Neu | <i>E-Mail-Adresse</i>                                |
| Lokaler ID-Wert                | VPN -> IPSec -> Phase-1-Profile -> Neu | <b>z.B.</b> Filia-<br>le1_Peer1@bintec-e<br>lmeg.com |
| Beschreibung                   | VPN -> IPSec -> Phase-1-Profile -> Neu | <b>z.B.</b> Filiale1_Peer2                           |
| Proposals                      | VPN -> IPSec -> Phase-1-Profile -> Neu | z. B. AES / SHA1                                     |
| DH-Gruppe                      | VPN -> IPSec -> Phase-1-Profile -> Neu | <b>z.B.</b> 2 (1024 Bit)                             |
| Lebensdauer                    | VPN -> IPSec -> Phase-1-Profile -> Neu | <b>z. B.</b> 14400                                   |
| Authentifizierungs-            | VPN -> IPSec -> Phase-1-Profile -> Neu | Preshared Key                                        |

| Feld            | Menü                                   | Wert                  |
|-----------------|----------------------------------------|-----------------------|
| methode         |                                        |                       |
| Modus           | VPN -> IPSec -> Phase-1-Profile -> Neu | Aggresiv              |
| Lokaler ID-Typ  | VPN -> IPSec -> Phase-1-Profile -> Neu | <i>E-Mail-Adresse</i> |
| Lokaler ID-Wert | VPN -> IPSec -> Phase-1-Profile -> Neu | <b>z.B.</b> Filia-    |
|                 |                                        | lel_Peerl@bintec-e    |
|                 |                                        | lmeg.com              |

## IPSec-Verbindungen hinzufügen

| Feld                             | Menü                                                              | Wert                                                             |
|----------------------------------|-------------------------------------------------------------------|------------------------------------------------------------------|
| Administrativer<br>Status        | VPN -> IPSec -> IPSec-Peers -> Neu                                | Aktiv                                                            |
| Beschreibung                     | VPN -> IPSec -> IPSec-Peers -> Neu                                | <b>z. B.</b> Zentrale_Peer-1                                     |
| Peer-Adresse                     | VPN -> IPSec -> IPSec-Peers -> Neu                                | z.B. 62.146.53.200                                               |
| Peer-ID                          | VPN -> IPSec -> IPSec-Peers -> Neu                                | E-Mail-Adresse und<br>Z.B.cen-<br>tral@bintec-elmeg.<br>com      |
| IKE (Internet Key<br>Exchange)   | VPN -> IPSec -> IPSec-Peers -> Neu                                | IKEv1                                                            |
| Preshared Key                    | VPN -> IPSec -> IPSec-Peers -> Neu                                | <b>z. B.</b> test12345                                           |
| IPv4-Adressvergab<br>e           | VPN -> IPSec -> IPSec-Peers -> Neu                                | Statisch                                                         |
| Lokale IP-Adresse                | VPN -> IPSec -> IPSec-Peers -> Neu                                | 1.0.0.2                                                          |
| Routeneinträge                   | VPN -> IPSec -> IPSec-Peers -> Neu                                | 1.0.0.1/<br>255.255.255.255 und<br>192.168.0.0/<br>255.255.255.0 |
| Phase-1-Profil                   | VPN -> IPSec -> IPSec-Peers -> Neu -><br>Erweiterte Einstellungen | Filiale1_Peer1                                                   |
| Phase-2-Profil                   | VPN -> IPSec -> IPSec-Peers -> Neu -><br>Erweiterte Einstellungen | *Multi-Proposal                                                  |
| Anzahl erlaubter<br>Verbindungen | VPN -> IPSec -> IPSec-Peers -> Neu -><br>Erweiterte Einstellungen | Ein Benutzer                                                     |
| Startmodus                       | VPN -> IPSec -> IPSec-Peers -> Neu -><br>Erweiterte Einstellungen | Immer aktiv                                                      |
| Administrativer<br>Status        | VPN -> IPSec -> IPSec-Peers -> Neu                                | Aktiv                                                            |

| Feld                             | Menü                                                              | Wert                                                             |
|----------------------------------|-------------------------------------------------------------------|------------------------------------------------------------------|
| Beschreibung                     | VPN -> IPSec -> IPSec-Peers -> Neu                                | <b>z.B.</b> Zentrale_Peer-2                                      |
| Peer-Adresse                     | VPN -> IPSec -> IPSec-Peers -> Neu                                | <b>z. B.</b> 62.146.53.201                                       |
| Peer-ID                          | VPN -> IPSec -> IPSec-Peers -> Neu                                | E-Mail-Adresse und<br>Z.B. cen-<br>tral@bintec-elmeg.<br>com     |
| IKE (Internet Key<br>Exchange)   | VPN -> IPSec -> IPSec-Peers -> Neu                                | IKEv1                                                            |
| Preshared Key                    | VPN -> IPSec -> IPSec-Peers -> Neu                                | <b>z. B.</b> test12345                                           |
| IPv4-Adressvergab<br>e           | VPN -> IPSec -> IPSec-Peers -> Neu                                | Statisch                                                         |
| Lokale IP-Adresse                | VPN -> IPSec -> IPSec-Peers -> Neu                                | 2.0.0.2                                                          |
| Routeneinträge                   | VPN -> IPSec -> IPSec-Peers -> Neu                                | 2.0.0.1/<br>255.255.255.255 und<br>192.168.0.0/<br>255.255.255.0 |
| Phase-1-Profil                   | VPN -> IPSec -> IPSec-Peers -> Neu -><br>Erweiterte Einstellungen | *Filiale1_Peer2                                                  |
| Phase-2-Profil                   | VPN -> IPSec -> IPSec-Peers -> Neu -><br>Erweiterte Einstellungen | *Multi-Proposal                                                  |
| Anzahl erlaubter<br>Verbindungen | VPN -> IPSec -> IPSec-Peers -> Neu -><br>Erweiterte Einstellungen | Ein Benutzer                                                     |
| Startmodus                       | VPN -> IPSec -> IPSec-Peers -> Neu -><br>Erweiterte Einstellungen | Immer aktiv                                                      |

## Überwachungsaufgaben einzurichten

| Feld                        | Menü                                             | Wert                                                 |
|-----------------------------|--------------------------------------------------|------------------------------------------------------|
| Überwachte IP-<br>Adresse   | Lokale Dienste -> Überwachung -><br>Hosts -> Neu | <i>Spezifisch</i> / <b>z</b> . <b>B</b> .<br>1.0.0.1 |
| Quell-IP-Adresse            | Lokale Dienste -> Überwachung -><br>Hosts -> Neu | Spezifisch/z.B.<br>1.0.0.2                           |
| Intervall                   | Lokale Dienste -> Überwachung -><br>Hosts -> Neu | z. B. 3 Sekunden                                     |
| Erfolgreiche Versu-<br>che  | Lokale Dienste -> Überwachung -><br>Hosts -> Neu | <b>z. B.</b> 3                                       |
| Fehlgeschlagene<br>Versuche | Lokale Dienste -> Überwachung -><br>Hosts -> Neu | <b>z. B.</b> 3                                       |

| Feld                        | Menü                                             | Wert                                |
|-----------------------------|--------------------------------------------------|-------------------------------------|
| Auszuführende Ak-<br>tion   | Lokale Dienste -> Überwachung -><br>Hosts -> Neu | Überwachen                          |
| Überwachte IP-<br>Adresse   | Lokale Dienste -> Überwachung -><br>Hosts -> Neu | z. B. 2.0.0.1                       |
| Quell-IP-Adresse            | Lokale Dienste -> Überwachung -><br>Hosts -> Neu | Spezifisch/ <b>z.B</b> .<br>2.0.0.2 |
| Intervall                   | Lokale Dienste -> Überwachung -><br>Hosts -> Neu | z. B. 3 Sekunden                    |
| Erfolgreiche Versu-<br>che  | Lokale Dienste -> Überwachung -><br>Hosts -> Neu | <b>z. B.</b> 3                      |
| Fehlgeschlagene<br>Versuche | Lokale Dienste -> Überwachung -><br>Hosts -> Neu | <b>z. B.</b> 3                      |
| Auszuführende Ak-<br>tion   | Lokale Dienste -> Überwachung -><br>Hosts -> Neu | Überwachen                          |

## Konfiguration der IP-Lastverteilung

| Feld                             | Menü                                                                                                    | Wert                           |
|----------------------------------|----------------------------------------------------------------------------------------------------|--------------------------------|
| Gruppenbeschrei-<br>bung         | Netzwerk -> Lastverteilung -> Lastver-<br>teilungsgruppen -> Neu                                         | <b>z.B.</b> IPSec_Zentrale     |
| Verteilungsrichtli-<br>nie       | Netzwerk -> Lastverteilung -> Lastver-<br>teilungsgruppen -> Neu                                         | Sitzung-<br>Round-Robin        |
| Schnittstelle                    | Netzwerk -> Lastverteilung -> Lastver-<br>teilungsgruppen -> Hinzufügen                                  | IP-<br>SEC_Zentrale_PEER-<br>1 |
| Verteilungsverhält-<br>nis       | Netzwerk -> Lastverteilung -> Lastver-<br>teilungsgruppen -> Hinzufügen                                  | 50 <b>%</b>                    |
| Routenselektor                   | Netzwerk -> Lastverteilung -> Lastver-<br>teilungsgruppen -> Hinzufügen -> Er-<br>weiterte Einstellungen | Keiner                         |
| IP-Adresse zur<br>Nachverfolgung | Netzwerk -> Lastverteilung -> Lastver-<br>teilungsgruppen -> Hinzufügen                                  | z. B. 1.0.0.1                  |
| Schnittstelle                    | Netzwerk -> Lastverteilung -> Lastver-<br>teilungsgruppen -> Hinzufügen                                  | IP-<br>SEC_Zentrale_PEER-<br>2 |
| Verteilungsverhält-<br>nis       | Netzwerk -> Lastverteilung -> Lastver-<br>teilungsgruppen -> Hinzufügen                                  | 50 %                           |
| Routenselektor                   | Netzwerk -> Lastverteilung -> Lastver-<br>teilungsgruppen -> Hinzufügen -> Er-                           | Keiner                         |

| Feld                             | Menü                                                                    | Wert          |
|----------------------------------|-------------------------------------------------------------------------|---------------|
|                                  | weiterte Einstellungen                                                  |               |
| IP-Adresse zur<br>Nachverfolgung | Netzwerk -> Lastverteilung -> Lastver-<br>teilungsgruppen -> Hinzufügen | z. B. 2.0.0.1 |

# Kapitel 7 IP - Mit Drop In eine Filiale durch einen VPN-Tunnel mit der Zentrale verbinden

# 7.1 Einleitung

In diesem Beispiel wird beschrieben wie die Funktionalität der Drop-In-Gruppe dazu verwendet werden kann um eine Filiale durch einen VPN-Tunnel mit der Zentrale zu verbinden.

Die Verwendung einer Drop-In-Gruppe bietet sich an, wenn der bestehende Internetzugang in der Filiale die Einrichtung eines VPN-Tunnels nicht zuläßt und nicht ersetzt werden kann. Der Vorteil der Drop-In-Gruppe besteht darin, das die Netzstruktur und die Konfigurationen der einzelnen Rechner in der Filiale nicht geändert werden muß.

Ein **bintec**-Router wird zwischen das Provider-Gateway und das bestehende Netzwerk in der Filiale gesetzt. Er baut den Tunnel zur Zentrale auf und leitet alle Pakete für die Zentrale durch diesen, während alle übrigen normal zum Provider-Gateway weitergeleitet werden.

Zur Konfiguration wird das GUI (Graphical User Interface) verwendet.

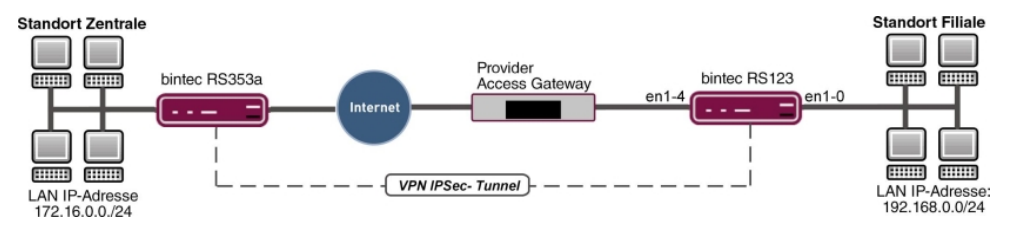

Abb. 78: Beispielszenario

## Voraussetzungen

- Ein bintec-Router, z. B. bintec RS123
- Firmware Version mindestens 10.2.5
- Filiale mit einem dynamischen Internetzugang
- Zentrale mit einem VPN-f\u00e4higen Gateway das \u00fcber eine statische IP-Adresse zu erreichen ist z. B. bintec RS353a

# 7.2 Konfiguration

Öffen Sie einen Web-Browser und stellen Sie eine http-Verbindung zu dem Gerät her. In unserem Beispiel ist das lokale Netz in der Filiale identisch zum voreingestellten Standard-Netz des Gerätes.

# Konfiguration der Drop-In-Gruppe

Als erstes wird eine neue Drop-In-Gruppe für das lokale Nebenstellennetz angelegt.

(1) Gehen Sie zu Netzwerk -> Drop In -> Drop-In-Gruppen -> Neu.

| Basisparameter                       |               |
|--------------------------------------|---------------|
| Gruppenbeschreibung<br>DropIn-Gruppe |               |
| Modus                                | Transparent • |
| Vom NAT ausnehmen (DMZ)              |               |
| Netzwerkkonfiguration                | Statisch 🔻    |
| Netzwerkadresse<br>192.168.0.0       |               |
| Netzmaske<br>255.255.255.0           |               |
| Lokale IP-Adresse<br>192.168.0.254   |               |
| ARP Lifetime<br>3600                 | Sekunden      |
| DNS-Zuweisung über DHCP              | Unverändert • |
| Schnittstellenauswahl                |               |
| Schnittstelle                        |               |
| LAN_EN1-0 V                          | Ē             |
| LAN_EN1-4 V                          | •             |

Abb. 79: Netzwerk -> Drop In -> Drop-In-Gruppen -> Neu

Gehen Sie folgendermaßen vor:

- (1) Geben Sie eine eindeutige **Gruppenbeschreibung** für die Drop-In-Gruppe ein, z. B. *DropIn-Gruppe*.
- (2) Bei **Modus** wählen Sie *Transparent* aus. ARP-Pakete und dem Drop-In-Netzwerk zugehörige IP-Pakete werden transparent (unverändert) weitergeleitet.
- (3) Unter **Netzwerkkonfiguration** wählen Sie aus, auf welche Weise den Netzwerkkomponenten eine IP-Adresse zugewiesen wird, hier *Statisch*.
- (4) Geben Sie die Netzwerkadresse des Drop-In-Netzwerks ein, hier z. B. 192.168.0.0.
- (5) Geben Sie die zugehörige Netzmaske ein, hier z. B. 255.255.255.0.
- (6) Geben Sie die Lokale IP-Adresse der Drop-In-Gruppe ein, hier z. B. 192.168.0.254.
- (7) Bei Schnittstellenauswahl wählen Sie alle Ports aus, die in der Drop-In-Gruppe (im Netzwerk) enthalten sein sollen, z. B. LAN EN1-0 und LAN EN1-4.
- (8) Bestätigen Sie mit OK.

# Einrichten der Standardroute

Im nächsten Schritt wird eine Standardroute zum Provider-Gateway eingerichtet. Dabei muß die Schnittstelle der Drop-In-Gruppe ausgewählt werden, an der später das Gateway angeschlossen ist.

(1) Gehen Sie zu Netzwerk -> Routen -> Konfiguration von IPv4-Routen -> Neu.

| Basisparameter |                            | Routenparameter                   |     |
|----------------|----------------------------|-----------------------------------|-----|
| Routentyp      | Standardroute über Gateway | Gateway-IP-Adresse<br>192 168 D 1 |     |
| Schnittstelle  | LAN_EN1-4 V                |                                   |     |
| Routenklasse   | ● Standard ○ Erweitert     | Metrik                            | 1 • |

#### Abb. 80: Netzwerk -> Routen -> Konfiguration von IPv4-Routen -> Neu

Gehen Sie folgendermaßen vor:

- (1) Bei Routentyp wählen Sie Standardroute über Gateway aus.
- (2) Wählen Sie die **Schnittstelle** aus, welche für diese Route verwendet werden soll, hier *LAN EN1-4*.
- Bei Gateway-IP-Adresse geben Sie die IP-Adresse des Provider-Gateways ein, hier z. B. 192.168.0.1.
- (4) Bestätigen Sie mit OK.

# Einrichtung des VPN-Tunnel Endpunktes in der Filiale

Zur Konfiguration eines Endpunktes der VPN (IPSec)-Verbindung in der Filiale verfügt das **GUI** über einen **Assistenten**.

Hierfür muß die statische Addresse unter der die Gegenstelle in der Zentrale erreichbar ist bekannt sein. Der **Assistent** legt automatisch eine Route für das durch den Tunnel zu erreichende Netz der Zentrale an. Gehen Sie dazu in folgendes Menü:

- (1) Gehen Sie zu Assistenten -> VPN -> VPN-Verbindungen -> Neu.
- (2) Wählen Sie bei VPN-Szenario IPSec LAN-zu-LAN-Verbindung aus.
- (3) Klicken Sie auf Weiter, um eine neue VPN-Verbindung zu konfigurieren.

| Verbindungsdetails                            | 0               | IP-Einstellungen eingeben:              | ?             |
|-----------------------------------------------|-----------------|-----------------------------------------|---------------|
| Beschreibung<br>IPSec_Connection_1            |                 | IPsec Peer IPv4-Adresse<br>213.7.46.137 |               |
| Lokale IPSec ID                               |                 | Entferntes IPv4-Netzwerk                | 172.16.0.0    |
| 1 mare                                        |                 |                                         | 255.255.255.0 |
| Entfernte IPSec ID                            |                 |                                         |               |
| Zentrale                                      |                 |                                         |               |
| Preshared Key                                 |                 |                                         |               |
|                                               |                 |                                         |               |
| IP-Version des Tunnelnetzwerks                | IPv4            |                                         |               |
| Lokale IP-Adresse                             | 192.168.0.254 💌 |                                         |               |
| Diese Verbindung als Standardroute definieren | Deaktiviert     |                                         |               |

Abb. 81: Assistenten -> VPN -> VPN-Verbindungen -> Neu -> Weiter

Gehen Sie folgendermaßen vor:

Ausgewähltes Szenario: TAN-zu-LAN-Verbindung

- (1) Bei **Beschreibung** geben Sie einen Namen für die Verbindung ein, z. B. *IP-Sec Connection 1*.
- (2) Bei Lokale IPSec ID geben Sie die ID Ihres eigenen IPSec-Gateways ein, z. B. *Fi*-*liale*.
- (3) Bei Entfernte IPSec ID geben Sie die ID des entfernten IPSec-Gateways ein, z. B. Zentrale.
- (4) Für die Authentifizierung geben Sie ein **Preshared Key** an. Der Preshared Key muss auf beiden Seiten identisch konfiguriert werden.
- (5) Wählen Sie die Lokale IP-Adresse 192.168.0.254 aus.
- (6) Bei **IPSec-Peer IPv4-Adresse** geben Sie die IP-Adresse des entfernten IPSec-Partners ein, hier z. B. *213*. 7. *46*. *137*.

- (7) Geben Sie die IP-Adresse des Entfernten IPv4-Netzwerks ein, hier z. B. 172.16.0.0.
- (8) Geben Sie die entsprechende Netzmaske des Zielnetzwerks ein, hier z. B. 255.255.255.0.
- (9) Bestätigen Sie Ihre Angaben mit OK.

## Einrichten des VPN-Tunnel Endpunktes in der Zentrale

Konfigurieren Sie die entsprechende Gegenseite des VPN-Tunnels in der Zentrale.

- (1) Gehen Sie zu Assistenten -> VPN -> VPN-Verbindungen -> Neu.
- (2) Wählen Sie bei VPN-Szenario IPSec LAN-zu-LAN-Verbindung aus.
- (3) Klicken Sie auf Weiter, um eine neue VPN-Verbindung zu konfigurieren.

| Verbindungsdetails                            | 0              | IP-Einstellungen eingeben: | 2             |
|-----------------------------------------------|----------------|----------------------------|---------------|
| Beschreibung<br>IPSec_Connection_1            |                | IPsec Peer IPv4-Adresse    |               |
| okale IPSec ID                                |                | Entferntes IPv4-Netzwerk   | 192.168.0.0   |
| entrale                                       |                |                            | 255.255.255.0 |
| ntfernte IPSec ID<br>Illale                   |                |                            |               |
| reshared Key                                  |                |                            |               |
| P-Version des Tunnelnetzwerks                 | IPv4 V         |                            |               |
| okale IP-Adresse                              | 172.16.0.254 ▼ |                            |               |
| Diese Verbindung als Standardroute definieren | Deaktiviert    |                            |               |

#### Abb. 82: Assistenten -> VPN -> VPN-Verbindungen -> Neu -> Weiter

Gehen Sie folgendermaßen vor:

- (1) Bei **Beschreibung** geben Sie einen Namen für die Verbindung ein, z. B. *IP-Sec\_Connection\_1*.
- (2) Bei Lokale IPSec ID geben Sie die ID Ihres eigenen IPSec-Gateways ein, z. B. Zentrale.
- (3) Bei Entfernte IPSec ID geben Sie die ID des entfernten IPSec-Gateways ein, z. B. *Filiale*.
- (4) Für die Authentifizierung geben Sie ein Preshared Key an. Der Preshared Key muss auf beiden Seiten identisch konfiguriert werden.
- (5) Wählen Sie die erforderliche Lokale IP-Adresse des Gateways aus, z. B. 172.16.0.254 aus.
- (6) Da der Drop-In-Router in der Filiale nicht von außen zu erreichen ist muß der Tunnel immer von der Filiale initiert werden. In der Zentrale bleibt daher das Feld IPSec-Peer-Adresse leer.
- (7) Geben Sie die IP-Adresse des Entfernte IPv4-Netzwerks ein, hier z. B. 192.168.0.0.
- (8) Geben Sie die entsprechende **Netzmaske** des Zielnetzwerks ein, hier z. B. 255.255.255.0.
- (9) Bestätigen Sie Ihre Angaben mit OK.

Die Konfiguration ist somit abgeschlossen. Speichern Sie die Konfiguration mit **Konfiguration speichern** und bestätigen Sie die Auswahl mit **OK**.

# 7.3 Konfigurationsschritte im Überblick

#### Feld Wert Menü Gruppenbeschreibung Netzwerk -> Drop In -> Dropz. B. DropIn-Gruppe In-Gruppen -> Neu Modus Netzwerk -> Drop In -> Drop-Transparent In-Gruppen -> Neu Netzwerkkonfiguration Netzwerk -> Drop In -> Drop-Statisch In-Gruppen -> Neu Netzwerkadresse Netzwerk -> Drop In -> Drop**z. B.** 192.168.0.0 In-Gruppen -> Neu Netzmaske Netzwerk -> Drop In -> Drop**z. B.** 255.255.255.0 In-Gruppen -> Neu Lokale IP-Adresse Netzwerk -> Drop In -> Dropz. B. 192.168.0.254 In-Gruppen -> Neu Schnittstellenauswahl Netzwerk -> Drop In -> Drop**z**. **B**. *LAN EN1*-0, In-Gruppen -> Neu LAN EN1-4

#### Drop-In-Gruppe konfigurieren

#### Standardroute einrichten

| Feld               | Menü                                                            | Wert                              |
|--------------------|-----------------------------------------------------------------|-----------------------------------|
| Routentyp          | Netzwerk -> Routen -> Konfigurati-<br>on von IPv4-Routen -> Neu | Standardroute über<br>Gateway     |
| Schnittstelle      | Netzwerk -> Routen -> Konfigurati-<br>on von IPv4-Routen -> Neu | LAN_EN1-4                         |
| Gateway-IP-Adresse | Netzwerk -> Routen -> Konfigurati-                              | <b>z</b> . <b>B</b> . 192.168.0.1 |

| Feld                        | Menü                                                        | Wert                                |
|-----------------------------|-------------------------------------------------------------|-------------------------------------|
|                             | on von IPv4-Routen -> Neu                                   |                                     |
| VPN-Verbindung einri        | chten (Filiale)                                             |                                     |
| Feld                        | Menü                                                        | Wert                                |
| VPN-Szenario                | Assistenten -> VPN -> VPN-<br>Verbindungen -> Neu           | IPSec - LAN-<br>zu-LAN-Verbindung   |
| Beschreibung                | Assistenten -> VPN -> VPN-<br>Verbindungen -> Neu -> Weiter | <b>z.B.</b> IP-<br>Sec_Connection_1 |
| Lokale IPSec ID             | Assistenten -> VPN -> VPN-<br>Verbindungen -> Neu -> Weiter | Filiale                             |
| Entfernte IPSec ID          | Assistenten -> VPN -> VPN-<br>Verbindungen -> Neu -> Weiter | Zentrale                            |
| Preshared Key               | Assistenten -> VPN -> VPN-<br>Verbindungen -> Neu -> Weiter | Passwort eingeben                   |
| Lokale IP-Adresse           | Assistenten -> VPN -> VPN-<br>Verbindungen -> Neu -> Weiter | <b>z. B</b> . 192.168.0.254         |
| IPSec-Peer<br>IPv4-Adresse  | Assistenten -> VPN -> VPN-<br>Verbindungen -> Neu -> Weiter | <b>z. B.</b> <i>2</i> 13.7.46.137   |
| Entferntes<br>IPv4-Netzwerk | Assistenten -> VPN -> VPN-<br>Verbindungen -> Neu -> Weiter | <b>z. B.</b> 172.16.0.0             |
| Netzmaske                   | Assistenten -> VPN -> VPN-<br>Verbindungen -> Neu -> Weiter | <b>z</b> . <b>B</b> . 255.255.255.0 |

#### VPN-Verbindung einrichten (Zentrale)

| Feld               | Menü                                                        | Wert                                |
|--------------------|-------------------------------------------------------------|-------------------------------------|
| VPN-Szenario       | Assistenten -> VPN -> VPN-<br>Verbindungen -> Neu           | IPSec - LAN-<br>zu-LAN-Verbindung   |
| Beschreibung       | Assistenten -> VPN -> VPN-<br>Verbindungen -> Neu -> Weiter | <b>z.B.</b> IP-<br>Sec_Connection_1 |
| Lokale IPSec ID    | Assistenten -> VPN -> VPN-<br>Verbindungen -> Neu -> Weiter | Zentrale                            |
| Entfernte IPSec ID | Assistenten -> VPN -> VPN-<br>Verbindungen -> Neu -> Weiter | Filiale                             |
| Preshared Key      | Assistenten -> VPN -> VPN-<br>Verbindungen -> Neu -> Weiter | Passwort eingeben                   |
| Lokale IP-Adresse  | Assistenten -> VPN -> VPN-<br>Verbindungen -> Neu -> Weiter | <b>z. B.</b> 172.16.0.254           |

| Feld                        | Menü                                                        | Wert                       |
|-----------------------------|-------------------------------------------------------------|----------------------------|
| Entferntes<br>IPv4-Netzwerk | Assistenten -> VPN -> VPN-<br>Verbindungen -> Neu -> Weiter | <b>z. B.</b> 192.168.0.0   |
| Netzmaske                   | Assistenten -> VPN -> VPN-<br>Verbindungen -> Neu -> Weiter | <b>z. B.</b> 255.255.255.0 |

# Kapitel 8 IP - Einrichtung einer DMZ mit der Funktionalität der Drop-In-Gruppe

# 8.1 Einleitung

Im Folgenden wird die Einrichtung einer DMZ (Demilitarized Zone) mit der Funktionalität der Drop-In-Gruppe beschrieben.

Die Lösung kann zum Beispiel dann sinnvoll sein, wenn einem ein kleines IP-Netzwerk mit öffentlichen Adressen zur Verfügung steht. Der Anschluß an das Internet erfolgt dabei über ein vom Provider gemanagtes Gateway ohne eigenen administrativen Zugang.

Ein **bintec**-Router mit der Drop-In-Funktionalität wird zwischen das Provider-Gateway und die Hosts der DMZ plaziert. Die Drop-In-Gruppe stellt nun die Verbindung zwischen dem Gateway und der DMZ her, ohne dass dabei das gemeinsame IP-Netz getrennt wird. Zusätzlich wird ein privates LAN-Netzwerk über das Gateway angebunden.

Der Verkehr zwischen den Schnittstellen des Gateways und damit zwischen dem Provider-Gateway, der DMZ und dem LAN kann dann mit Firewall-Regeln kontrolliert werden. Für das Gateway wird eine Adresse aus dem öffentlichen IP-Netz benötigt.

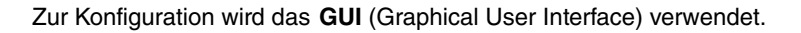

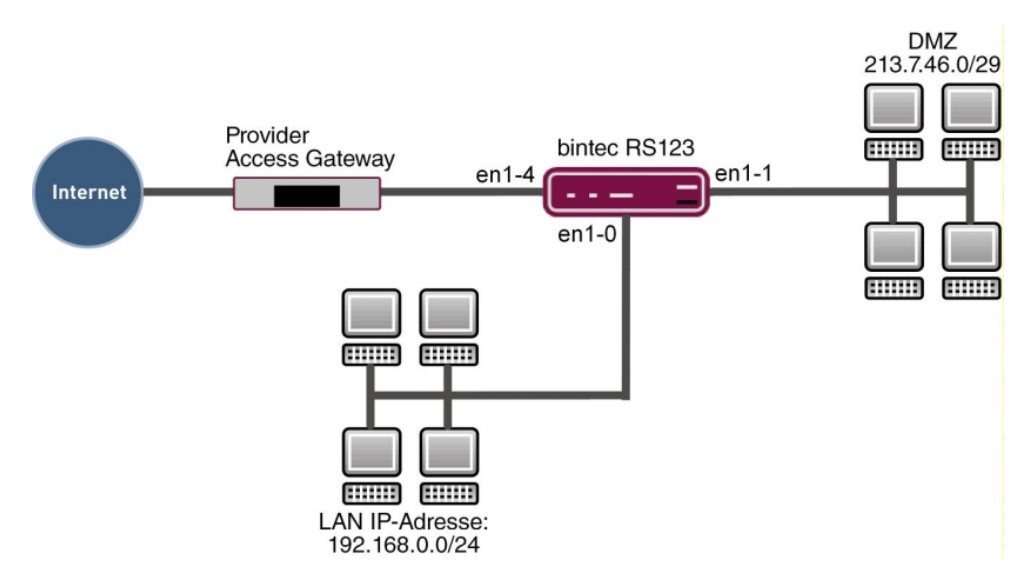

Abb. 83: Beispielszenario

## Voraussetzungen

- Ein bintec-Router, z. B. bintec RS123
- Firmware Version mindestens 10.2.5
- Die Konfiguration erfordert einen funktionsfähigen Internetzugang mit öffentlichen Adressen. Hier als Beispiel **Company Connect** mit acht IP-Adressen.

# 8.2 Konfiguration

In unserem Beipiel wird für das private LAN das auf dem Gateway voreingestellte IP-Netz verwendet. Öffnen Sie einen Web-Browser und stellen Sie eine http-Verbindung zu dem Gerät her.

# 8.2.1 Konfiguration der Ports

Als erstes wird eine zusätzliche Ethernet-Schnittstelle benötigt. Eine Ethernet-Schnittstelle ist eine physikalische Schnittstelle zur Anbindung an das lokale Netzwerk oder zu externen Netzwerken.

Weisen Sie einem Switch-Port eine neue Ethernet-Schnittstelle zu.

 Gehen Sie zu Physikalische Schnittstellen -> Ethernet-Ports -> Portkonfiguration.

| Switch-Konfiguration |                             |                                                |                                      |                |  |  |
|----------------------|-----------------------------|------------------------------------------------|--------------------------------------|----------------|--|--|
| Automatisches        | Aktualisierungsintervall 60 | Sekunden ÜBERNEHMEN                            |                                      |                |  |  |
| Switch-              | Ethernet-                   | Konfigurierte Geschwindigkeit / Konfigurierter | Aktuelle Geschwindigkeit / Aktueller |                |  |  |
| Port                 | Schnittstellenauswahl       | Modus                                          | Modus                                | Flusskontrolle |  |  |
| 1                    | en1-D ▼                     | Vollständige automatische Aushandlung 🔻        | Inaktiv                              | Deaktiviert •  |  |  |
| 2                    | en1-0 •                     | Vollständige automatische Aushandlung <b>v</b> | Inaktiv                              | Deaktiviert •  |  |  |
| 3                    | en1-0 T                     | Vollständige automatische Aushandlung <b>v</b> | Inaktiv                              | Deaktiviert •  |  |  |
| 4                    | en1-1 T                     | Vollständige automatische Aushandlung <b>v</b> | 100 Mbit/s / Full Duplex             | Deaktiviert •  |  |  |
| 5                    | en1-4 •                     | Vollständige automatische Aushandlung V        | Inaktiv                              | Deaktiviert •  |  |  |

#### Abb. 84: Physikalische Schnittstellen -> Ethernet-Ports -> Portkonfiguration

Gehen Sie folgendermaßen vor, um den Port der Schnittstelle zuzuordnen:

 Wählen Sie bei Ethernet-Schnittstellenauswahl f
ür den Switch-Port 4 en1-1 im Dropdown-Men
ü aus. (2) Bestätigen Sie mit OK.

# 8.2.2 Konfiguration der Drop-In-Gruppe

Im nächsten Schritt wird eine Drop-In-Gruppe angelegt.

(1) Gehen Sie zu Netzwerk -> Drop In -> Drop-In-Gruppen -> Neu.

| Basisparameter                       |                   |
|--------------------------------------|-------------------|
| Gruppenbeschreibung<br>DropIn-Gruppe |                   |
| Modus                                | Transparent •     |
| Vom NAT ausnehmen (DMZ)              | Aktiviert         |
| Netzwerkkonfiguration                | Statisch <b>v</b> |
| Netzwerkadresse<br>213.7.46.0        |                   |
| Netzmaske<br>255.255.255.248         |                   |
| Lokale IP-Adresse<br>213.7.46.6      |                   |
| ARP Lifetime<br>3600                 | Sekunden          |
| DNS-Zuweisung über DHCP              | Unverändert •     |
| Schnittstellenauswahl                |                   |
| Schnittstelle                        |                   |
| LAN_EN1-4 V                          |                   |
| LAN_EN1-1 V                          | Ē                 |

#### Abb. 85: Netzwerk -> Drop In -> Drop-In-Gruppen -> Neu

Gehen Sie folgendermaßen vor:

- (1) Geben Sie eine eindeutige Gruppenbeschreibung für die Drop-In-Gruppe ein, z. B. DropIn-Gruppe.
- (2) Bei Modus wählen Sie *Transparent* aus. ARP-Pakete und dem Drop-In-Netzwerk zugehörige IP-Pakete werden transparent (unverändert) weitergeleitet.
- (3) Unter **Netzwerkkonfiguration** wählen Sie aus, auf welche Weise den Netzwerkkomponenten eine IP-Adresse zugewiesen wird, hier *Statisch*.
- (4) Geben Sie die Netzwerkadresse des Drop-In-Netzwerks ein, hier z. B. 213.7.46.0.
- (5) Geben Sie die zugehörige Netzmaske ein, hier z. B. 255.255.248.
- (6) Geben Sie die Lokale IP-Adresse der Drop-In-Gruppe ein, hier z. B. 213.7.46.6.
- (7) Bei Schnittstellenauswahl wählen Sie alle Ports aus, die in der Drop-In-Gruppe (im Netzwerk) enthalten sein sollen, hier z. B. LAN\_EN1-1 und LAN\_EN1-4.
- (8) Bestätigen Sie mit OK.

## 8.2.3 Einrichten der Standardroute

Als Nächstes wird eine Standardroute auf dem Gateway eingerichtet. Dabei muß die Schnittstelle der Drop-In-Gruppe ausgewählt werden, an der später das Gateway angeschlossen ist.

(1) Gehen Sie zu Netzwerk -> Routen -> Konfiguration von IPv4-Routen -> Neu.

| Basisparameter |                            | Routenparameter                  |
|----------------|----------------------------|----------------------------------|
| Routentyp      | Standardroute über Gateway | Gateway-IP-Adresse<br>213.7.46.1 |
| Schnittstelle  | LAN_EN1-4 ▼                |                                  |
| Routenklasse   | ● Standard ○ Erweitert     | Metrik 1 V                       |

#### Abb. 86: Netzwerk -> Routen -> Konfiguration von IPv4-Routen -> Neu

Gehen Sie folgendermaßen vor:

- (1) Bei Routentyp wählen Sie Standardroute über Gateway aus.
- (2) W\u00e4hlen Sie die Schnittstelle aus, welche f\u00fcr diese Route verwendet werden soll, hier LAN\_EN1-4.
- Bei Gateway-IP-Adresse geben Sie die IP-Adresse des Provider-Gateways ein, hier z. B. 213.7.46.1.
- (4) Bestätigen Sie mit OK.

# 8.2.4 Network Address Translation (NAT) aktivieren

NAT wird auf der Schnittstelle der Drop-In-Gruppe aktiviert, die mit dem Gateway verbunden ist. Nur der Verkehr aus dem privaten LAN wird das NAT durchlaufen, aufgrund der bei der Drop-In-Gruppen-Konfiguration gesetzten Option **Vom NAT ausnehmen (DMZ)**.

Im Menü NAT-Schnittstellen wird eine Liste aller IP-Schnittstellen angezeigt.

Gehen Sie in folgendes Menü, um NAT für ihre Schnittstelle einzuschalten:

```
(1) Gehen Sie zu Netzwerk -> NAT -> NAT-Schnittstellen .
```

| NAT-Schnittstellen |           |                |                            |                  |                     |  |
|--------------------|-----------|----------------|----------------------------|------------------|---------------------|--|
| Schnittstelle      | NAT aktiv | Loopback aktiv | Verwerfen ohne Rückmeldung | PPTP-Passthrough | Portweiterleitungen |  |
| LAN_EN1-0          |           |                |                            |                  | 0                   |  |
| LAN_EN1-1          |           |                |                            | <b>()</b>        | 0                   |  |
| LAN_EN1-4          |           |                | -                          |                  | 0                   |  |

#### Abb. 87: Netzwerk -> NAT -> NAT-Schnittstellen

Gehen Sie folgendermaßen vor:

- (1) Für die Schnittstelle LAN\_EN1-4 setzen Sie bei **NAT aktiv** einen Haken. Damit schalten Sie das Feature NAT für die Schnittstelle ein.
- (2) Setzen Sie bei Verwerfen ohne Rückmeldung auch einen Haken. Wenn diese Funktion aktiviert wird, werden Zugriffsversuche von außen auf das LAN ohne Rückmeldung verworfen.
- (3) Bestätigen Sie mit OK.

## 8.2.5 Konfiguration der Firewall

Es wird nun die Firewall aktiviert um den Verkehr zwischen den einzelnen Zonen (LAN, DMZ und Internet) zu kontrollieren.

Dabei sollen vom LAN ausgehende Verbindungen überall hin, sowie von der DMZ ausgehende Verbindungen ins Internet generell erlaubt sein. Der übrige Verkehr ist standardmäßig blockiert.

Für die Dienste auf den Servern in der DMZ, die vom Internet aus erreichbar sein sollen, wird jeweils eine Filterregel erstellt. In unserem Beispiel sind dies ein Web-Server und zusätzlich ein E-Mail-Server, der E-Mails empfangen soll, und zusätzlich die Möglichkeit bietet, von außen über eine verschlüsselte Verbindung E-Mails mit pop3 oder imap abzurufen. Die Grundeinstellung der Firewall ist es, den Verkehr auf allen Schnittstellen zu blockieren. Daher ist alles verboten, was nicht explizit erlaubt ist.

In der Standardeinstellung wird die Firewall aktiv wenn die erste Regel konfiguriert ist. Daher ist es wichtig, dass die erste Regel auch den Konfigurationszugriff auf den Router selbst erlaubt.

#### Konfiguration der Alias-Namen für die IP-Adressen der Server

Um die Server bei der Konfiguration der Filterregeln identifizieren zu können, werden Alias-Namen für die IP-Adressen des Web- und E-Mail-Servers angelegt.

Gehen Sie in folgendes Menü, um Aliasnamen zu erstellen:

(1) Gehen Sie zu Firewall -> Adressen -> Adressliste -> Neu.

| Beschreibung    |            |                       |              |
|-----------------|------------|-----------------------|--------------|
| WebServer       |            |                       |              |
| IPv4            |            | <b></b>               | Aktiviert    |
| Adresstyp       | )          | 🖲 Adresse/Subnetz 🔘 A | dressbereich |
| Adresse/Subnetz |            |                       |              |
|                 | 213.7.46.2 | / 255.255.255.        | 255          |

Abb. 88: Firewall -> Adressen -> Adressliste -> Neu

Gehen Sie folgendermaßen vor:

- (1) Tragen Sie bei Beschreibung den Namen des Aliases ein, z. B. WebServer.
- (2) Wählen Sie bei Adresstyp Adresse/Subnetz.
- (3) Tragen Sie bei Adresse/Subnetz die IP-Adresse und die zugehörige Subnetzmaske ein, hier z. B. 213.7.46.2 und 255.255.255.255.
- (4) Bestätigen Sie mit OK.

Verfahren Sie analog für die Konfiguration des Aliasnamens für den E-Mail-Server.

- (1) Gehen Sie zu Firewall -> Adressen -> Adressliste -> Neu.
- (2) Tragen Sie bei Beschreibung den Namen des Aliases ein, z. B. EMailServer.
- (3) Wählen Sie bei Adresstyp Adresse/Subnetz.
- (4) Tragen Sie bei Adresse/Subnetz die IP-Adresse und die zugehörige Subnetzmaske ein, hier z. B. 213.7.46.3 und 255.255.255.255.
- (5) Bestätigen Sie mit OK.

#### Konfiguration von Dienstgruppen

Die Server sollen jeweils mehrere Dienste zur Verfügung stellen. Um die Konfiguration der Filterregeln zu vereinfachen, können Sie mehrere Dienste zu Gruppen zusammenfassen.

Gehen Sie in folgendes Menü, um eine Gruppe zu erstellen:

(1) Gehen Sie zu Firewall -> Dienste -> Gruppen -> Neu.

| Basis        | sparameter          |         |  |
|--------------|---------------------|---------|--|
| Besch<br>Web | nreibung<br>Dienste |         |  |
| Mitgli       | ieder               |         |  |
|              | Dienst              | Auswahl |  |
|              | activity            |         |  |
|              | ah                  |         |  |
|              | any                 |         |  |
|              | http                | -       |  |
|              | http (SSL)          | -       |  |
|              | imap                |         |  |
|              | imap (SSL)          |         |  |

#### Abb. 89: Firewall -> Dienste -> Gruppen -> Neu

Gehen Sie folgendermaßen vor, um eine Gruppe zu erstellen:

- (1) Tragen Sie bei Beschreibung einen Namen für die Gruppe ein, z. B. WebDienste.
- (2) Setzen Sie den Haken bei den Diensten, die Mitglieder dieser Gruppe sein sollen, hier http und http (SSL).
- (3) Bestätigen Sie mit OK.

Verfahren Sie analog für die Konfiguration der Dienstgruppe für den E-Mail-Server.

- (1) Gehen Sie zu Firewall -> Dienste -> Gruppen -> Neu.
- (2) Tragen Sie bei Beschreibung einen Namen des Gruppe ein, z. B. EMailDienste.

- (3) Setzen Sie den Haken bei den Diensten, die Mitglieder dieser Gruppe sein sollen, hier smtp, pop3 (SSL) und imap (SSL).
- (4) Bestätigen Sie mit OK.

#### Konfiguration der Richtlinien

# - Hinweis

Die korrekte Konfiguration der Filterregeln und die richtige Anordnung in der Filterregelkette sind entscheidend für die Funktion der Firewall. Eine fehlerhafte Konfiguration kann unter Umständen dazu führen, dass keine Kommunikation mit dem Router mehr möglich ist!

Nachdem die Konfiguration der Aliasnamen für IP-Adressen und Dienste abgeschlossen ist, können Sie nun die Filterregeln definieren.

Zur Konfiguration der ersten Regel gehen Sie folgendermaßen vor:

(1) Gehen Sie zu Firewall -> Richtlinien ->IPv4- Filterregeln -> Neu.

| Basisparameter |           |
|----------------|-----------|
| Quelle         | LAN_EN1-0 |
| Ziel           | ANY       |
| Dienst         | any 🔻     |
| Aktion         | Zugriff   |

#### Abb. 90: Firewall -> Richtlinien ->IPv4- Filterregeln -> Neu

Gehen Sie folgendermaßen vor:

- (1) Wählen Sie die Quelle des Pakets aus, hier LAN EN1-0.
- (2) Wählen Sie als **Ziel** ANY aus. Weder Ziel-Schnittstelle noch Ziel-Adresse werden überprüft.
- (3) Bei Dienst wählen Sie any aus.
- (4) Wählen Sie die **Aktion** aus, die angewendet werden soll, hier *Zugriff*. Die Pakete werden entsprechend den Angaben weitergeleitet.

(5) Bestätigen Sie mit OK.

Mit diesen Einstellungen sind ausgehende Verbindungen vom LAN zur DMZ und zum Internet erlaubt, einschließlich des LAN-seitigen Zugriffs auf den Router.

Konfigurieren Sie die zweite Filterregel analog zur Konfiguration der ersten Regel.

- (1) Gehen Sie zu Firewall -> Richtlinien ->IPv4- Filterregeln -> Neu.
- (2) Wählen Sie die Quelle des Pakets aus, hier LAN EN1-1.
- (3) Wählen Sie als Ziel LAN EN1-4 aus. Quell- und Ziel-Schnittstelle werden überprüft.
- (4) Bei Dienst wählen Sie any aus.
- (5) Wählen Sie die **Aktion** aus, die angewendet werden soll, hier *Zugriff*. Die Pakete werden entsprechend den Angaben weitergeleitet.
- (6) Bestätigen Sie mit OK. Mit diesen Einstellungen sind ausgehende Verbindungen von der DMZ zum Internet erlaubt.

Nun kann die Regel für den Zugriff vom Internet zum Web-Server erstellt werden.

- (1) Gehen Sie zu Firewall -> Richtlinien ->IPv4- Filterregeln -> Neu.
- (2) Wählen Sie die Quelle des Pakets aus, hier LAN\_EN1-4.
- (3) Wählen Sie als Ziel WebServer aus.
- (4) Bei Dienst wählen Sie WebDienste aus.
- (5) Wählen Sie die **Aktion** aus, die angewendet werden soll, hier *Zugriff*. Die Pakete werden entsprechend den Angaben weitergeleitet.
- (6) Bestätigen Sie mit OK.

Anschließend wird noch die Regel für den Zugriff vom Internet zum E-Mail-Server erstellt.

- (1) Gehen Sie zu Firewall -> Richtlinien ->IPv4- Filterregeln -> Neu.
- (2) Wählen Sie die Quelle des Pakets aus, hier LAN\_EN1-4.
- (3) Wählen Sie als Ziel EMailServer aus.
- (4) Bei Dienste wählen Sie EMailDienste aus.
- (5) Wählen Sie die **Aktion** aus, die angewendet werden soll, hier *Zugriff*. Die Pakete werden entsprechend den Angaben weitergeleitet.
- (6) Bestätigen Sie mit OK.

Die Liste der konfigurierten Filterregeln sollte nun wie folgt aussehen:

Gehen Sie zu Firewall -> Richtlinien ->IPv4- Filterregeln.

| Filterregeln |           |             |              |         |                         |    |    |   |   |
|--------------|-----------|-------------|--------------|---------|-------------------------|----|----|---|---|
| Abfolge      | Quelle    | Ziel        | Dienst       | Aktion  | <u>Richtlinie aktiv</u> |    |    |   |   |
| 1            | LAN_EN1-0 | ANY         | any          | Zugriff | Aktiviert               | †Ļ | =+ | Î | 1 |
| 2            | LAN_EN1-1 | LAN_EN1-4   | any          | Zugriff | Aktiviert               | †↓ | ≡+ | Î | 1 |
| 3            | LAN_EN1-4 | WebServer   | WebDienste   | Zugriff | Aktiviert               | †↓ | ≡+ | Î | 1 |
| 4            | LAN_EN1-4 | EMailServer | EMailDienste | Zugriff | Aktiviert               | t↓ | ≡+ | ĩ | 1 |

Abb. 91: Firewall -> Richtlinien ->IPv4- Filterregeln

Die Konfiguration ist somit abgeschlossen. Speichern Sie die Konfiguration mit **Konfiguration speichern** und bestätigen Sie die Auswahl mit **OK**.

# 8.3 Konfigurationsschritte im Überblick

#### Schnittstelle zuweisen

| Feld          | Menü                                                                   | Wert  |
|---------------|------------------------------------------------------------------------|-------|
| Switch-Port 4 | Physikalische Schnittstellen -><br>Ethernet-Ports -> Portkonfiguration | en1-1 |

#### Drop-In-Gruppe konfigurieren

| Feld                  | Menü                                              | Wert                                             |
|-----------------------|---------------------------------------------------|--------------------------------------------------|
| Gruppenbeschreibung   | Netzwerk -> Drop In -> Drop-<br>In-Gruppen -> Neu | <b>z. B.</b> DropIn-Gruppe                       |
| Modus                 | Netzwerk -> Drop In -> Drop-<br>In-Gruppen -> Neu | Transparent                                      |
| Netzwerkkonfiguration | Netzwerk -> Drop In -> Drop-<br>In-Gruppen -> Neu | Statisch                                         |
| Netzwerkadresse       | Netzwerk -> Drop In -> Drop-<br>In-Gruppen -> Neu | <b>z. B.</b> 213.7.46.0                          |
| Netzmaske             | Netzwerk -> Drop In -> Drop-<br>In-Gruppen -> Neu | <b>z. B.</b><br>255.255.255.248                  |
| Lokale IP-Adresse     | Netzwerk -> Drop In -> Drop-<br>In-Gruppen -> Neu | <b>z. B.</b> 213.7.46.6                          |
| Schnittstellenauswahl | Netzwerk -> Drop In -> Drop-<br>In-Gruppen -> Neu | <b>z. B.</b> <i>LAN_EN1-4</i> , <i>LAN_EN1-1</i> |

#### Standardroute einrichten

| Feld               | Menü                                                            | Wert                          |
|--------------------|-----------------------------------------------------------------|-------------------------------|
| Routentyp          | Netzwerk -> Routen -> Konfigurati-<br>on von IPv4-Routen -> Neu | Standardroute über<br>Gateway |
| Schnittstelle      | Netzwerk -> Routen -> Konfigurati-<br>on von IPv4-Routen -> Neu | LAN_EN1-4                     |
| Gateway-IP-Adresse | Netzwerk -> Routen -> Konfigurati-<br>on von IPv4-Routen -> Neu | <b>z. B.</b> 213.7.46.1       |

#### Aktivierung von NAT

| Feld                            | Menü                                      | Wert                              |
|---------------------------------|-------------------------------------------|-----------------------------------|
| NAT aktiv                       | Netzwerk -> NAT -> NAT-<br>Schnittstellen | Aktiviert für<br>LAN_EN1-4        |
| Verwerfen ohne Rück-<br>meldung | Netzwerk -> NAT -> NAT-<br>Schnittstellen | <i>Aktiviert</i> für<br>LAN_EN1-4 |

#### Konfiguration der Alias-Namen

| Feld            | Menü                                          | Wert                                        |
|-----------------|-----------------------------------------------|---------------------------------------------|
| Beschreibung    | Firewall -> Adressen -> Adressliste<br>-> Neu | WebServer                                   |
| Adresstyp       | Firewall -> Adressen -> Adressliste<br>-> Neu | Adresse/Subnetz                             |
| Adresse/Subnetz | Firewall -> Adressen -> Adressliste<br>-> Neu | <b>z. B.</b> 213.7.46.2/<br>255.255.255.255 |
| Beschreibung    | Firewall -> Adressen -> Adressliste<br>-> Neu | EMailServer                                 |
| Adresstyp       | Firewall -> Adressen -> Adressliste<br>-> Neu | Adresse/Subnetz                             |
| Adresse/Subnetz | Firewall -> Adressen -> Adressliste<br>-> Neu | <b>z. B.</b> 213.7.46.3/<br>255.255.255.255 |

#### Konfiguration von Dienstgruppen

| Feld         | Menü                                     | Wert                     |
|--------------|------------------------------------------|--------------------------|
| Beschreibung | Firewall -> Dienste -> Gruppen -><br>Neu | z.B.WebDienste           |
| Mitglieder   | Firewall -> Dienste -> Gruppen -><br>Neu | http, http (SSL)         |
| Beschreibung | Firewall -> Dienste -> Gruppen -><br>Neu | <b>z.B.</b> EMailDienste |
| Mitglieder   | Firewall -> Dienste -> Gruppen ->        | smtp,pop3 (SSL),         |

| Feld | Menü | Wert       |
|------|------|------------|
|      | Neu  | imap (SSL) |

#### Konfiguration der Richtlinien

| Feld   | Menü                                                     | Wert         |
|--------|----------------------------------------------------------|--------------|
| Quelle | Firewall -> Richtlinien ->IPv4- Fil-<br>terregeln -> Neu | LAN_EN1-0    |
| Ziel   | Firewall -> Richtlinien ->IPv4- Fil-<br>terregeln -> Neu | ANY          |
| Dienst | Firewall -> Richtlinien ->IPv4- Fil-<br>terregeln -> Neu | any          |
| Aktion | Firewall -> Richtlinien ->IPv4- Fil-<br>terregeln -> Neu | Zugriff      |
| Quelle | Firewall -> Richtlinien ->IPv4- Fil-<br>terregeln -> Neu | LAN_EN1-1    |
| Ziel   | Firewall -> Richtlinien ->IPv4- Fil-<br>terregeln -> Neu | LAN_EN1-4    |
| Dienst | Firewall -> Richtlinien ->IPv4- Fil-<br>terregeln -> Neu | any          |
| Aktion | Firewall -> Richtlinien ->IPv4- Fil-<br>terregeln -> Neu | Zugriff      |
| Quelle | Firewall -> Richtlinien ->IPv4- Fil-<br>terregeln -> Neu | LAN_EN1-4    |
| Ziel   | Firewall -> Richtlinien ->IPv4- Fil-<br>terregeln -> Neu | WebServer    |
| Dienst | Firewall -> Richtlinien ->IPv4- Fil-<br>terregeln -> Neu | WebDienste   |
| Aktion | Firewall -> Richtlinien ->IPv4- Fil-<br>terregeln -> Neu | Zugriff      |
| Quelle | Firewall -> Richtlinien ->IPv4- Fil-<br>terregeln -> Neu | LAN_EN1-4    |
| Ziel   | Firewall -> Richtlinien ->IPv4- Fil-<br>terregeln -> Neu | EMailServer  |
| Dienst | Firewall -> Richtlinien ->IPv4- Fil-<br>terregeln -> Neu | EMailDienste |
| Aktion | Firewall -> Richtlinien ->IPv4- Fil-<br>terregeln -> Neu | Zugriff      |

# Kapitel 9 IP - DSL-Backup über LTE (bintec 4e-LE)

# 9.1 Einleitung

Im Folgenden beschreiben wir die Konfiguration, die notwendig ist, um im Fall eines Ausfalls der DSL-Verbindung mit einer **bintec 4GE-LE** automatisch eine Internetverbindung über das Mobilfunknetz aufzubauen. Der Anschluss des **bintec 4GE-LE** erfolgt am blauen LAN5-Anschluss des Routers.

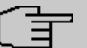

#### Hinweis

Die Bezeichnung der Anschlüsse des Routers unterscheidet sich in Abhängigkeit davon, wo sie verwendet wird: So bezeichnet *LAN5* die Buchse, in die Sie das Kabel stecken, *ETH5* (Ethernet 5) die Art der Verbindung (Ethernet), die über die Buchse realisiert wird. Schließlich bezeichnet *en1-4* eine sog. "Schnittstelle", eine logische Verbindung, von denen ggf. z. B. auch mehrere über eine Ethernet-Verbindung realisiert werden können.

## Voraussetzungen

- Ein Router z. B. bintec be.IP in der Ansicht = *Vollzugriff* mit Firmewareversion 10.2.01 oder höher.
- Ein bintec 4Ge-LE.

# 9.2 Router konfigurieren

## 9.2.1 IP-Konfiguration der Schnittstelle

Zunächst konfigurieren Sie die IP-Adresse der ausgewählten Ethernet-Schnittstelle (LAN5 = ETH5 = en1-4).

(1) Gehen Sie in das Menü LAN->IP-Konfiguration->Schnittstellen->en1-4-> .

|                                              | Grundleg                                                | ende IPv4-Paramet                                 | er                                                                                                    |
|----------------------------------------------|---------------------------------------------------------|---------------------------------------------------|----------------------------------------------------------------------------------------------------|
| <ul> <li>Untagged O Tagged (VLAN)</li> </ul> | Sicherheits                                             | richtlinie O                                      | Nicht Vertrauenswürdig 🔘 Vertrauenswürdig                                                                                                    |
| Voreingestellte verwenden                    | Adressmo                                                | dus<br>/ Netzmaske                                | ● Statisch ○ DHCP                                                                                                    |
|                                              |                                                         | P-Adresse                                         | Netzmaske                                                                                                    |
|                                              | н                                                       | 192.168.43.41<br>INZUFÜGEN                        | 255.255.255                                                                                                    |
|                                              |                                                         |                                                   |                                                                                                    |
| 0                                            |                                                         |                                                   |                                                                                                    |
|                                              |                                                         |                                                   |                                                                                                    |
|                                              | Untagged O Tagged (VLAN)      Voreingestellte verwenden | Untagged O Tagged (VLAN) Ureingestellte verwenden | Untagged O Tagged (VLAN) Urreingestellte verwenden Uvreingestellte verwenden UrAdresse / Netzmaske UrAdresse / Netzmaske UrAdresse 192.168.43.41 HINZUFÜGEN |

- (2) Fügen Sie eine neue IP-Adresse / Netzmaske hinzu, z. B. 192.168.43.41/ 255.255.255.252.
- (3) Bestätigen Sie Ihre Einstellungen mit OK.

## - Hinweis

Die Netzmaske für en 1-4 wurde bewusst mit 255.255.255.252 gewählt, da nur ein Bereich von zwei Adressen benötigt wird.

bintec be.IP: 192.168.43.41

bintec 4Ge-LE: 192.168.43.42

Netzwerkadresse ist damit die 192.168.43.40, Broadcastadresse ist 192.168.43.43

# 9.2.2 DHCP-Server für bintec 4Ge-LE einrichten

(1) Gehen Sie in das Menü Lokale Dienste->DHCP-Server->IP-Pool-Konfiguration->Neu.

| Basisparameter               |               |                 |
|------------------------------|---------------|-----------------|
| IP-Poolname<br>bintec 4GE-LE |               |                 |
| P-Adressbereich              |               |                 |
|                              | 192.168.43.42 | - 192.168.43.42 |
| DNS-Server                   |               |                 |
|                              | Primär        |                 |
|                              |               |                 |
|                              | Sekundär      |                 |

- (2) Geben Sie einen IP-Poolnamen ein, z. B. bintec 4GE-LE.
- (3) Tragen Sie im **IP-Adressbereich** die Start- und End-Adresse des bintec 4GE-LE ein, hier z. B. 192.168.43.42 192.168.43.42.
- (4) Bestätigen Sie Ihre Einstellungen mit OK.
- (5) Gehen Sie in das Menü Lokale
   Dienste->DHCP-Server->DHCP-Konfiguration->Neu.

| Basisparameter                        |               |
|---------------------------------------|---------------|
| Schnittstelle                         | en1-4 🔻       |
| IP-Poolname                           | bintec 4GE-LE |
| Pool-Verwendung                       | Lokal         |
| Beschreibung<br>bintec 4GE-LE APN/PIN |               |

- (6) Im Bereich Basisparameter wählen Sie die Schnittstelle en1-4 aus.
- (7) Bei IP-Poolname wählen Sie den zuvor erstellten Pool bintec 4GE-LE aus.
- (8) Geben Sie eine Beschreibung ein, z. B. bintec 4GE-LE APN/PIN.

(9) Klicken Sie auf Erweiterte Einstellungen.

| Erweiterte Einste   | ellung                             |                                     |                                |
|---------------------|------------------------------------|-------------------------------------|--------------------------------|
| Gateway             |                                    |                                     | Router als Gateway verwenden • |
| Lease Time<br>120   | Minuten                            |                                     |                                |
| DHCP-Optionen       | Option                             | Wert                                |                                |
|                     | HINZUFÜGEN                         |                                     |                                |
| Herstellerspezifise | the Informationen (DHCP-Option 43) |                                     |                                |
|                     | Hersteller-ID                      | Herstellerspezifische Informationen |                                |
|                     | HERSTELLER-STRING HINZUFÜGEN       | HERSTELLERGRUPPE HINZUFÜGEN         |                                |

(10) Klicken Sie auf Hersteller-String hinzufügen.

| Basisparameter       |                  |
|----------------------|------------------|
| Hersteller auswählen | bintec 4GE       |
| APN.                 | internet.telekom |
| PIN                  | 1234             |

- (11) In dem Popup-Menü wählen Sie bei Hersteller auswählen bintec 4Ge aus.
- (12) Tragen Sie den **APN** (Access Point Namen) ein, hier z. B. *internet.telekom* Erfragen Sie den APN Ihres LTE-Vertrags ggf. bei Ihrem Mobilfunkbetreiber.
- (13) Gebe Sie die PIN der SIM-Karte ein, z. B. 1234.
- (14) Klicken Sie auf Übernehmen.
- (15) Bestätigen Sie Ihre Einstellungen mit OK.
- (16) Schließen Sie nun den vorbereiteten bintec 4Ge-LE an den blauen LAN5-Anschluss des Routers an.
- (17) Um zu vermeiden, dass ein anderes Gerät eine IP-Adresse bekommt, kann nach der ersten Vergabe einer IP-Adresse an den bintec 4Ge-LE eine IP/MAC-Bindung eingerichtet werden. Gehen Sie dazu in das Menü Lokale Dienste->DHCP-Server-> IP/ MAC-Bindung.

| IP/MAC-Bindung: |              |             |                         |                   |
|-----------------|--------------|-------------|-------------------------|-------------------|
| IP-Adresse      | Beschreibung | MAC-Adresse | Verbleibende Lease Time | Statische Bindung |
| 192.168.43.42   |              |             |                         | Aktiviert         |
|                 |              |             |                         |                   |

(18) Aktivieren Sie bei dem Eintrag des bintec 4Ge-LE die Option Statische Bindung.

# 9.2.3 Virtuelle Schnittstelle löschen

Sollte eine virtuelle Schnittstelle en1-4-1 (VLAN-ID8) angelegt worden sein, muss diese gelöscht werden.

Gehen Sie dazu in das Menü LAN->IP-Konfiguration->Schnittstellen. Mithilfe des Symbols löschen Sie die virtuelle Schnittstelle en1-4-1 (VLAN-ID8).

| Ethernet-/VLAN-Ports  |                                              |                                                   |        |      |    |   |   |   |
|-----------------------|----------------------------------------------|---------------------------------------------------|--------|------|----|---|---|---|
| Schnittstelle         | IPv4-Adresse/Netzmaske                       | IPv6-Adresse/Länge                                | Status | Akti | on |   | 2 |   |
| en1-4                 | 192.168.43.41/255.255.255.252                |                                                   | 8      | ^    | ~  |   | 1 | Q |
| efm35-60              | Nicht konfiguriert/Nicht konfiguriert        | -                                                 | 8      | ^    | ~  |   | 1 | Q |
| ethoa35-5             | Nicht konfiguriert/Nicht konfiguriert        |                                                   | 8      | ^    | ~  |   | 1 | Q |
| br0                   | 192.168.0.100/255.255.255.0                  | Präfix: Germany - Telekom Entertain:0 Host: eui64 | 0      | ^    | ~  |   | 1 | Q |
| ethoa35-5-1(VLAN-ID8) | Nicht konfiguriert/Nicht konfiguriert (DHCP) | -                                                 | 8      | ^    | ~  | Î | 1 | Q |
| efm35-60-1(VLAN-ID8)  | Nicht konfiguriert/Nicht konfiguriert (DHCP) | e)                                                | 8      | ^    | ~  | Î | 1 | Q |
| en1-4-1 (VLAN-ID8)    | Nicht konfiguriert/Nicht konfiguriert (DHCP) | 21                                                | 8      | ^    | ~  | Î | 1 | Q |

# 9.2.4 Virtuelle Schnittstelle konfigurieren

Im nächsten Schritt konfigurieren Sie die virtuelle Schnittstelle en 1-4-1 für LTE-Verbindung.

(1) Gehen Sie in das Menü LAN->IP-Konfiguration->Schnittstellen->Neu.

| Basisparameter                         |                           | Grundlegende IPv4-Param                            | eter                                      |
|----------------------------------------|---------------------------|----------------------------------------------------|-------------------------------------------|
| Basierend auf Ethernet-Schnittstelle   | en1-4 🔻                   | Sicherheitsrichtlinie                              | Nicht Vertrauenswürdig O Vertrauenswürdig |
| Schnittstellenmodus                    | O Untagged (VLAN)         | Adressmodus                                        | 🔿 Statisch 🖲 DHCP                         |
| VLANID<br>1<br>MAC-Adresse<br>00:a0:f9 | Voreingestellte verwenden | IP-Adresse / Netzmaske<br>IP-Adresse<br>HINZUFÜGEN | Netzmaske                                 |
| Grundlegende IPv6-Parameter            |                           |                                                    |                                           |
| IPv6                                   |                           |                                                    |                                           |
|                                        |                           |                                                    |                                           |

- (2) Wähle Sie unter **Basierend auf Ethernet-Schnittstelle** die Schnittstelle *en1-4* aus.
- (3) Den Schnittstellenmodus legen Sie als Tagged (VLAN) fest.
- (4) Weisen Sie die Schnittstelle einem VLAN zu. Geben Sie bei VLAN-ID 463 ein.

- (5) Bei Grundlegende IPv4-Parameter wählen Sie die Sicherheitsrichtlinie *Nicht Vertrauenswürdig* aus.
- (6) Den Adressmodus stellen Sie auf DHCP.
- (7) Klicken Sie auf Erweiterte Einstellungen.

| Erweiterte IPv4-Einstellungen |                           |
|-------------------------------|---------------------------|
| DHCP-MAC-Adresse              | Voreingestellte verwender |
| DHCP-Hostname                 |                           |
| DHCP Broadcast Flag           | Aktiviert                 |
| Standardroute erstellen       |                           |
| Proxy ARP                     |                           |
| TCP-MSS-Clamping              |                           |

- (8) Unter Erweiterte IPv4-Einstellungen schalten Sie die Option Standardroute erstellen aus.
- (9) Bestätigen Sie Ihre Einstellungen mit OK.Das Ergebnis sieht folgendermaßen aus:

| Ethernet-/VLAN-Ports  |                                              |                                                   |        |      |    |   |   |   |
|-----------------------|----------------------------------------------|---------------------------------------------------|--------|------|----|---|---|---|
| Schnittstelle         | IPv4-Adresse/Netzmaske                       | IPv6-Adresse/Länge                                | Status | Akti | on |   | 2 |   |
| en1-4                 | 192.168.43.41/255.255.255.252                | ÷.                                                | 8      | ^    | ~  |   | 1 | Q |
| efm35-60              | Nicht konfiguriert/Nicht konfiguriert        |                                                   | 8      | ^    | ~  |   | 1 | Q |
| ethoa35-5             | Nicht konfiguriert/Nicht konfiguriert        | 21                                                | 8      | ^    | ~  |   | 1 | Q |
| br0                   | 192.168.0.100/255.255.255.0                  | Präfix: Germany - Telekom Entertain:0 Host: eui64 | 0      | ^    | ~  |   | 1 | Q |
| ethoa35-5-1(VLAN-ID8) | Nicht konfiguriert/Nicht konfiguriert (DHCP) |                                                   | 8      | ^    | ~  | Î | 1 | Q |
| efm35-60-1(VLAN-ID8)  | Nicht konfiguriert/Nicht konfiguriert (DHCP) |                                                   | 8      | ^    | ~  |   | 1 | Q |
| en1-4-1 (VLAN-ID463)  | Nicht konfiguriert/Nicht konfiguriert (DHCP) | 2                                                 | 8      | ^    | ~  | ĩ | 1 | Q |

#### 9.2.4.1 Standardroute über bintec 4Ge-LE anlegen

(1) Gehen Sie in das Menü Netzwerk->Routen->Konfiguration von IPv4-Routen->Neu, um die neue Standardroute zu konfigurieren.

| Basisparameter |                                      | Parameter der Routing-Vorgabe |
|----------------|--------------------------------------|-------------------------------|
| Routentyp      | Vorlage für Standardroute per DHCP 🔹 | Metrik 5 •                    |
| Schnittstelle  | LAN_EN1-4-1                          |                               |
| Routenklasse   | ● Standard ○ Erweitert               |                               |

- (2) Wählen Sie den Routentyp Vorlage für Standardroute per DHCP.
- (3) Wählen Sie die Schnittstelle LAN EN1-4-1.
- (4) Wählen Sie die Metrik 5.
- (5) Bestätigen Sie Ihre Einstellungen mit OK.

## 9.2.5 NAT aktivieren

Im nächsten Schritt aktivieren Sie NAT für die Schnittstelle en1-4-1.

Gehen Sie folgendermaßen vor:

(1) Gehen Sie in das Menü Netzwerk->NAT->NAT-Schnittstellen .

| NAT-Schnittstellen              |           |                |                            |                  |                     |
|---------------------------------|-----------|----------------|----------------------------|------------------|---------------------|
| Schnittstelle                   | NAT aktiv | Loopback aktiv | Verwerfen ohne Rückmeldung | PPTP-Passthrough | Portweiterleitungen |
| BRIDGE_BR0                      |           |                |                            |                  | 0                   |
| efm35-60                        |           |                |                            |                  | 0                   |
| LAN_EN1-4                       | -         |                | -                          |                  | 0                   |
| LAN_EN1-4-1                     | -         |                | -                          |                  | 0                   |
| WAN_EFM35-60-1                  | -         |                |                            | <b>()</b>        | 0                   |
| WAN_ETHOA35-5                   |           |                |                            |                  | 0                   |
| WAN_ETHOA35-5-1                 |           |                |                            |                  | 0                   |
| WAN_GERMANY - TELEKOM ENTERTAIN | -         |                |                            |                  | 0                   |

- (2) Schalten Sie NAT für die Schnittstelle LAN\_EN1-4-1 ein (NAT aktiv).
- (3) Aktivieren Sie die Option Verwerfen ohne Rückmeldung.
- (4) Bestätigen Sie Ihre Einstellungen mit OK.

# 9.3 Optionale Einstellungen: Telefonie an die DSL-Verbindung binden

In einem zusätzlichen Schritt können Sie Ihr VoIP-Konto an den DSL-Zugang binden. Dies hat den Vorteil, dass Telefonieverbindungen, die über LTE oftmals nicht möglich sind, über die Backup-Verbindung erst gar nicht versucht werden. Fragen Sie ggf. bei Ihrem LTE-Anbieter nach, ob VoIP-Verbindungen über LTE aufgebaut werden können.

Gehen Sie folgendermaßen vor:

(1) Gehen Sie in das Menü VoIP->Einstellungen->Standorte->Neu

| Grund            | leinstellungen                           |                             |
|------------------|------------------------------------------|-----------------------------|
| Beschre<br>SIP-A | eibung<br>ccount-Bindung-WAN-Interface   |                             |
| Beinha           | alteter Standort (Parent)                | Keiner <b>v</b>             |
| Тур              |                                          | O Adressen 🔘 Schnittstellen |
| Schnitt          | stellen                                  |                             |
|                  | Schnittstelle                            |                             |
|                  | WAN_GERMANY - TELEKOM ENTERTAIN <b>T</b> | ĩ                           |
|                  | HINZUFÜGEN                               |                             |
| Bandb            | reitenbegrenzung Upstream                |                             |
| Bandb            | reitenbegrenzung Downstream              |                             |

Abb. 104: VoIP->Einstellungen->Standorte->Neu

- (2) Geben Sie eine **Beschreibung** ein, z. B. SIP-Account-Bindung-WAN-Interface.
- (3) Wählen Sie den Typ Schnittstellen.
- (4) Klicken Sie unter Schnittstellen auf Hinzufügen und wählen Sie die gewünschte Schnittstelle aus, z. B. WAN GERMANY TELEKOM ENTERTAIN
- (5) Bestätigen Sie Ihre Einstellungen mit OK.

Im nächsten Schritt passen Sie die Standortkonfiguration für alle konfigurierten VoIP-Konten an.

Gehen Sie folgendermaßen vor:

(1) Gehen Sie in das Menü VoIP->Einstellungen->SIP-Provider.

- (2) Wenn die Liste mehrere Einträge enthält, wählen Sie den obersten Eintrag mit 🎤.
- (3) Klicken Sie auf Erweiterte Einstellungen.

| Weitere Einstellungen                          |                                     |
|------------------------------------------------|-------------------------------------|
| From Domain                                    |                                     |
| Anzahl der zulässigen gleichzeitigen Gespräche | Uneingeschränkt 🔻                   |
| Standort                                       | SIP-Account-Bindung-WAN-Interface V |
| Wahlendeüberwachungstimer<br>5                 | Sekunden                            |
| Halten im System                               | Aktiviert                           |
| Anrufweiterschaltung extern (SIP 302)          |                                     |
| Internationale Rufnummer erzeugen              |                                     |
| Nationale Rufnummer erzeugen                   | ()=                                 |

- (4) Wählen Sie unter **Standort** den oben konfigurierten Standort, z. B. *SIP-Ac-count-Binding-WAN-Interface*.
- (5) Bestätigen Sie Ihre Einstellungen mit OK.
- (6) Wiederholen Sie den Vorgang gegebenenfalls für alle weiteren SIP-Account-Einträge in der Liste.
- (7) Klicken Sie auf die Schaltfläche **Konfiguration speichern** oben rechts, um Ihre Konfiguration zu speichern.

Die Konfiguration des Routers ist hiermit abgeschlossen. Speichern Sie die Konfiguration!

# 9.4 Konfigurationsschritte im Überblick

## IP-Konfiguration der LAN-Schnittstelle

| Feld                        | Menü                                                    | Wert                                           |
|-----------------------------|---------------------------------------------------------|------------------------------------------------|
| Schnittstellenmodus         | LAN ->IP-Konfiguration ->Schnitt-<br>stellen ->en1-4 -> | Untagged                                       |
| Sicherheitsrichtlinie       | LAN ->IP-Konfiguration ->Schnitt-<br>stellen ->en1-4    | Vertrauenswürdig                               |
| Adressmodus                 | LAN ->IP-Konfiguration ->Schnitt-<br>stellen ->en1-4    | Statisch                                       |
| IP-Adresse / Netzmas-<br>ke | LAN ->IP-Konfiguration ->Schnitt-<br>stellen ->en1-4    | <b>z.B</b> . 192.168.43.41/<br>255.255.255.252 |

#### **DHCP-Konfiguration**

| Feld                                                       | Menü                                                                                       | Wert                                                   |
|------------------------------------------------------------|--------------------------------------------------------------------------------------------|--------------------------------------------------------|
| IP-Poolname                                                | Lokale Dienste ->DHCP-Server<br>->IP-Pool-Konfiguration ->Neu                              | <b>z.B.</b> bintec 4Ge-LE                              |
| IP-Adressbereich                                           | Lokale Dienste ->DHCP-Server<br>->IP-Pool-Konfiguration ->Neu                              | <b>z</b> . <b>B</b> . 192.168.43.42 -<br>192.168.43.42 |
| Schnittstelle                                              | Lokale Dienste ->DHCP-Server<br>->DHCP-Konfiguration ->Neu                                 | en1-4                                                  |
| IP-Poolname                                                | Lokale Dienste ->DHCP-Server<br>->DHCP-Konfiguration ->Neu                                 | bintec 4Ge-LE                                          |
| Herstellerspezifische<br>Informationen<br>(DHCP-Option 43) | Lokale Dienste ->DHCP-Server<br>->DHCP-Konfiguration ->Neu ->Er-<br>weiterte Einstellungen | Hersteller-String hinzu-<br>fügen                      |
| Hersteller auswählen                                       | Lokale Dienste ->DHCP-Server<br>->DHCP-Konfiguration ->Neu ->Er-<br>weiterte Einstellungen | bintec 4Ge                                             |
| APN                                                        | Lokale Dienste ->DHCP-Server<br>->DHCP-Konfiguration ->Neu ->Er-<br>weiterte Einstellungen | <b>Z.B.</b> inter-<br>net.telekom                      |
| PIN                                                        | Lokale Dienste ->DHCP-Server<br>->DHCP-Konfiguration ->Neu ->Er-<br>weiterte Einstellungen | <b>z. B.</b> 1234                                      |
| Statische Bindung                                          | Lokale Dienste ->DHCP-Server -><br>IP/MAC-Bindung                                          | Aktiviert                                              |

#### Virtuelle Schnittstelle anlegen

| Feld                                      | Menü                                               | Wert                        |
|-------------------------------------------|----------------------------------------------------|-----------------------------|
| Schnittstelle<br>en1-4-1(VLAN-ID8)        | LAN ->IP-Konfiguration ->Schnitt-<br>stellen       | Löschen                     |
| Basierend auf Ether-<br>net-Schnittstelle | LAN ->IP-Konfiguration ->Schnitt-<br>stellen ->Neu | en1-4                       |
| Schnittstellenmodus                       | LAN ->IP-Konfiguration ->Schnitt-<br>stellen ->Neu | Tagged (VLAN)               |
| VLAN-ID                                   | LAN ->IP-Konfiguration ->Schnitt-<br>stellen ->Neu | 463                         |
| Sicherheitsrichtlinie                     | LAN ->IP-Konfiguration ->Schnitt-<br>stellen ->Neu | Nicht Vertrauens-<br>würdig |
| Adressmodus                               | LAN ->IP-Konfiguration ->Schnitt-<br>stellen ->Neu | DHCP                        |
| Standardroute erstel-<br>len              | LAN ->IP-Konfiguration ->Schnitt-<br>stellen ->Neu | Deaktiviert                 |

## Route anlegen

| Feld          | Menü                                                       | Wert                                    |
|---------------|------------------------------------------------------------|-----------------------------------------|
| Routentyp     | Netzwerk ->Routen ->Konfiguration<br>von IPv4-Routen ->Neu | Vorlage für Stan-<br>dardroute per DHCP |
| Schnittstelle | Netzwerk ->Routen ->Konfiguration<br>von IPv4-Routen ->Neu | LAN-EN1-4-1                             |
| Metrik        | Netzwerk ->Routen ->Konfiguration von IPv4-Routen ->Neu    | <b>z. B.</b> 5                          |

## NAT aktivieren

| Feld        | Menü                                    | Wert                          |
|-------------|-----------------------------------------|-------------------------------|
| LAN_EN1-4-1 | Netzwerk ->NAT ->NAT-<br>Schnittstellen | NAT aktiv                     |
| LAN_EN1-4-1 | Netzwerk ->NAT ->NAT-<br>Schnittstellen | Verwerfen ohne<br>Rückmeldung |

#### Account an Schnittstelle binden (Optional)

| Feld         | Menü                                       | Wert                                                     |
|--------------|--------------------------------------------|----------------------------------------------------------|
| Beschreibung | VoIP ->Einstellungen ->Standorte -<br>>Neu | <b>z. B.</b> SIP-Ac-<br>count-Bin-<br>dung-WAN-Interface |
| Тур          | VoIP ->Einstellungen ->Standorte -         | Schnittstellen                                           |

| Feld          | Menü                                                                    | Wert                                            |
|---------------|-------------------------------------------------------------------------|-------------------------------------------------|
|               | >Neu                                                                    |                                                 |
| Schnittstelle | VoIP ->Einstellungen ->Standorte -<br>>Neu                              | <b>z. B.</b> wan_germany –<br>telekom entertain |
| Standort      | VoIP ->Einstellungen ->SIP-<br>Provider 🖍 Erweiterte Einstellun-<br>gen | SIP-Ac-<br>count-Bin-<br>ding-WAN-Interface     |